# Uživatelský manuál

Digitální elektrokardiograf

iE 12

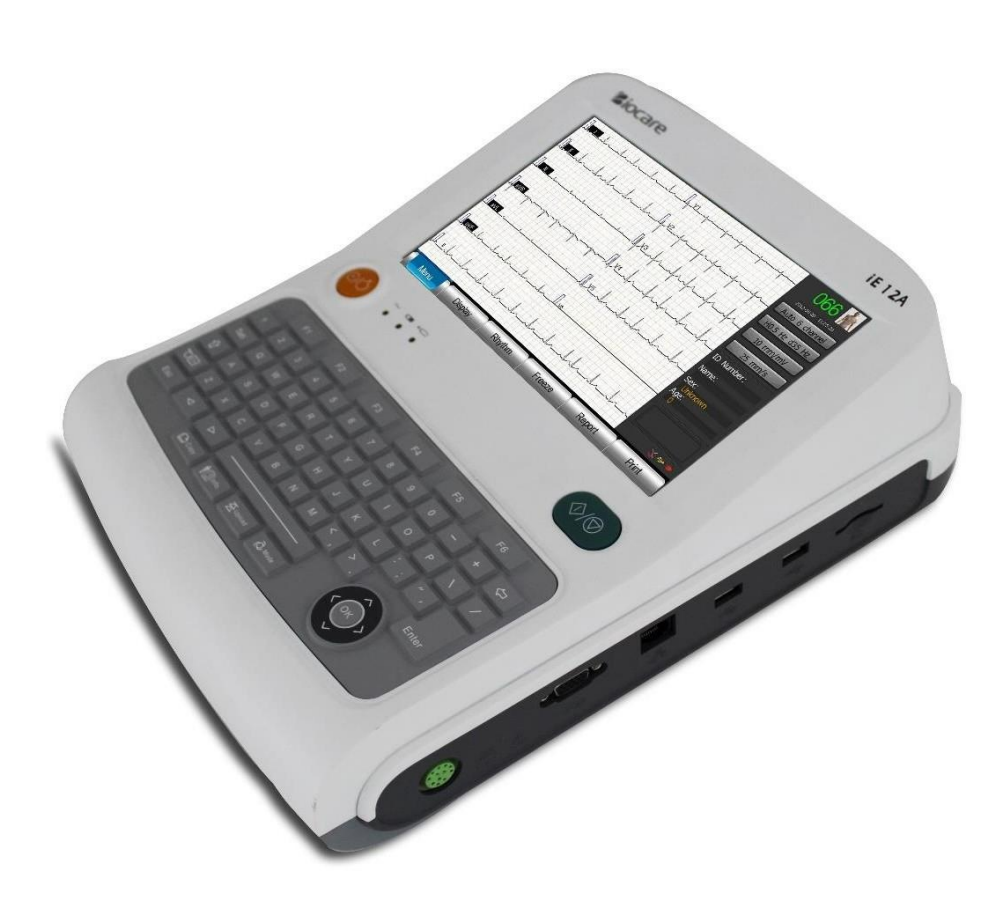

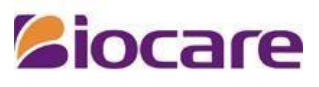

Shenzen Biocare Bio-Medical Equipment Co., Ltd.

**CE**<sub>0123</sub>

# O uživatelském manuálu

Tento manuál slouží obsluze přístroje. Výrobce není odpovědný za případné následky způsobené použitím této uživatelské příručky pro jiné účely.

Uživatelský manuál obsahuje speciální informace, které jsou chráněny copyrigtem. Všechna práva vyhrazena. Kopírování, rozmnožování nebo překlad celého manuálu nebo jeho částí je zakázáno, pokud není výrobcem přístroje uděleno písemné povolení.

Na základě technického vývoje produktu si výrobce vyhrazuje právo měnit obsah manuálu bez předchozího upozornění, pokud změny nezahrnují otázky bezpečnosti.

Vzhledem k technické modernizaci nebo speciálních požadavků uživatelů a s podmínkou, že výkon přístroje nebude snížen, se některé komponenty mohou lišit od popisu v tomto manuálu.

Verze 1.82014-09

Všechna práva vyhrazena © Shenzhen Biocare Bio-Medical Equipment Co., Ltd.

Informace obsažené v tomto dokumentu je vlastnictvím Shenzhen Biocare Bio-Medical Equipment Co., Ltd. Žádná část této publikace nesmí být reprodukována, uložena ve vyhledávacím systému, nebo přenášena v jakékoliv formě, vcelku nebo zčásti, jakýmikoli prostředky elektronické, mechanické nebo jiné, včetně kopírování a záznamu, za jakýmkoliv účelem bez písemného souhlasu Biocare.

# **Siocare** je registrovaná značka výrobce

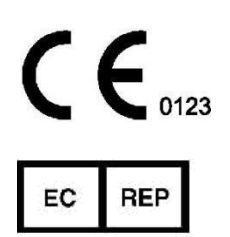

Značka CE je chráněná značka shody evropských Společenství. Tyto výrobky jsou v souladu s požadavky směrnice o zdravotnických prostředcích93/42/EHS. Shanghai International Holding Corp. GmbH(Europe) Eiffestraße 80 20537 Hamburg GERMANY

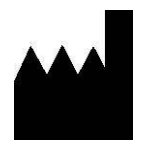

Shenzhen Biocare Bio-Medical Equipment Co., Ltd. 2/F West, 4th Block, Dayang Road South, Fuyong Sub-district, Bao'an District, 518103 Shenzhen, PEOPLE'S REPUBLIC OF CHINA Tel: 86-755-36615333 Fax: 86-755-27960643 Website: http://www.biocare.com.cn

# Obsah

| Obsah      | I                                           |  |  |  |  |
|------------|---------------------------------------------|--|--|--|--|
| Úvod       |                                             |  |  |  |  |
| Kapitola   | 1 Podmínky běžného provozu3                 |  |  |  |  |
| Kapitola   | 2 Informace o bezpečném provozu8            |  |  |  |  |
| Kapitola   | 3 Popis přístroje11                         |  |  |  |  |
| 3.1 Názvy  | v a funkce jednotlivých částí přístroje11   |  |  |  |  |
| 3.2 Princi | p a blokový diagram17                       |  |  |  |  |
| Kapitola   | 4 Příprava před použitím21                  |  |  |  |  |
| 4.1 Výběn  | <sup>•</sup> místa instalace21              |  |  |  |  |
| 4.2 Vlože  | ní papíru21                                 |  |  |  |  |
| ■ 4.3Pì    | ripojení k elektrické síti                  |  |  |  |  |
| 4.4 Připo  | jení kabelu pro pacienta24                  |  |  |  |  |
| 4.5 Zapnu  | ıtí přístroje24                             |  |  |  |  |
| 4. 6 Připo | jení elektrod                               |  |  |  |  |
| 4.7 Indika | ace selhání                                 |  |  |  |  |
| 4.8 Vysok  | ofrekvenční šum                             |  |  |  |  |
| Kapitola   | 5 Obsluha přístroje                         |  |  |  |  |
| 5.1 Kontr  | ola před registrací EKG křivky31            |  |  |  |  |
| 5.2 Zázna  | ım EKG křivky32                             |  |  |  |  |
| 5.3 Nahrá  | iní elektrokardiogramu                      |  |  |  |  |
| 5.4 Autor  | natický záznam                              |  |  |  |  |
| 5.5 Mód 1  | nanuálního záznamu41                        |  |  |  |  |
| 5.6 Ekono  | omický mód42                                |  |  |  |  |
| 5.7 Mód (  | Cabrera44                                   |  |  |  |  |
| 5.8 Sekve  | nce přepínání svodů44                       |  |  |  |  |
| 5.9 Mód 1  | egistrace rytmu45                           |  |  |  |  |
| 5.10 Zmr   | azení křivky48                              |  |  |  |  |
| 5.11 EKG   | 51 křivka                                   |  |  |  |  |
| 5.12 Upoz  | zornění                                     |  |  |  |  |
| 5.13 Přík  | 5.13 Příklad interpretace EKG křivky52      |  |  |  |  |
| Kapitola   | elský manual pro dignalmi elektrokardiograf |  |  |  |  |

| 6.1 Hlavní menu                                                                                                    |  |  |  |  |
|----------------------------------------------------------------------------------------------------|--|--|--|--|
| 6.2 1Dvanáctisvodové EKG60                                                                                                    |  |  |  |  |
| 6.4 Nastavení displeje63                                                                                                    |  |  |  |  |
| 6.5 Nastavení tisku65                                                                                                    |  |  |  |  |
| 6.6 Nastavení systému66                                                                                                    |  |  |  |  |
| 6.7 Test systému70                                                                                                    |  |  |  |  |
| 6.8 Práce s daty71                                                                                                    |  |  |  |  |
| 6.9 Defaultní tovární nastavení72                                                                                                    |  |  |  |  |
| Kapitola7 Informace o pacientovi a práce s daty                                                                                                    |  |  |  |  |
| 7.1 Vkládání informací o pacientovi73                                                                                                    |  |  |  |  |
| 7.2 Práce s daty                                                                                                    |  |  |  |  |
| 7.3 Přenos dat                                                                                                    |  |  |  |  |
| 7.4 Čtečka barkódů86                                                                                                    |  |  |  |  |
| Kapitola 8 Údržba a servis                                                                                                    |  |  |  |  |
| 8.1 Nabíjení, zobrazení kapacity a výměna baterie87                                                                                                    |  |  |  |  |
| 8.2 Papír                                                                                                    |  |  |  |  |
| 8.3 Údržba přístroje po použití                                                                                                    |  |  |  |  |
| 8.4 Kontrola a údržba elektrod a kabelů89                                                                                                    |  |  |  |  |
| 8.5 Údržba válce ze silikonové pryže89                                                                                                    |  |  |  |  |
| 8.6 Čištění termocitlivé hlavy tiskárny90                                                                                                    |  |  |  |  |
| Kapitola9 Běžné chyby a řešení problémů                                                                                                    |  |  |  |  |
| 9.1 Chybí záznam některého svodu v záznamu elektrokardiogramu                                                                                           |  |  |  |  |
| 9.2 Bodové přerušení záznamu křivky ve vertikálním směru91                                                                                              |  |  |  |  |
| 9.3 Porucha funkce silikonových pryžových tlačítek částečná nebo úplná                                                                                  |  |  |  |  |
| 9.4 AC interference                                                                                                    |  |  |  |  |
| 9.5 EMG interference                                                                                                    |  |  |  |  |
| 9.6 Nepravidelnosti bazální linie94                                                                                                    |  |  |  |  |
| Příloha A Balení a příslušenství                                                                                                    |  |  |  |  |
| Příloha B Technická specifikace                                                                                                    |  |  |  |  |
| Příloha C Výstupní kódy a interpretace záznamu                                                                                                    |  |  |  |  |
| Příloha D Měření, diagnóza, analýza a posouzení EKG111                                                                                                  |  |  |  |  |
| D.1 Metody k určení amplitudy P, QRS, ST a T vlny111                                                                                                    |  |  |  |  |
| D.2 Způsob zpracování izoelektrického segmentu QRS komplexu112                                                                                          |  |  |  |  |
| D.3 Onemocnění srdce s nízkým výskytem, nejsou zahrnuta do testovací a diagnostické databáze 112<br>Uživatelský manuál pro digitální elektrokardiografI |  |  |  |  |

| D.4 EKG diagnostické kategorie a počet EKG testů každé kategorie113                                                                                                    |
|----------------------------------------------------------------------------------------------------|
| D.5 Nejmenší křivky identifikované zařízením a stabilita měření, při existenci rušení115                                                                                                |
| D.6 Nízký výskyt poruch srdečního rytmu není zahrnut v EKG databázi                                                                                                    |
| D.7 EKG kategorie diagnózy rytmů a počet testů každé kategorie                                                                                                    |
| D.8 Instrukce pro pravidelný test citlivoti117                                                                                                    |
| D.9 Test zkreslení117                                                                                                    |
| Příloha E- Pokyny a prohlášení výrobce121                                                                                                    |
| E.1 Pokyny a výrobní prohlášení – elektromagnetické emise121                                                                                                    |
| E.2 Pokyny a výrobní prohlášení – elektromagnetická imunita pro všechny zařízení a systémy122                                                                                           |
| E.3 Pokyny a výrobní prohlášení – elektromagnetická imunita pro všechna zařízení a systémy, které<br>nejsou život podporující                                                           |
| E.4 Doporučená separační vzdálenost mezi přenosnými a mobilními RF komunikačními<br>zařízeními a zařízeními nebo systémy pro zařízení nebo systémy, které nejsou život podporující. 125 |

# Úvod

V tomto manuálu je popsáno vše, co potřebujete znát pro instalaci a používání EKG přístroje. Dříve než začnete s přístrojem pracovat, přečtěte si pozorně celý manuál.

Chceme stále dále vyvíjet tento přístroj, proto se budeme snažit na základě připomínek uživatelů jeho výkon a spolehlivost neustále zlepšovat. V případě, že naleznete v tomto manuálu některé pasáže, k nimž budete mít připomínky, zašlete nám je.

#### Shrnutí obsahu manuálu

#### [Složení přístroje]

EKG se skládá z hlavní jednotky, pacientského kabelu a příslušenství. Příslušenství zahrnuje elektrody pro končetinové a hrudní svody a k nim příslušející kabely.

#### [Aplikace]

EKG je určeno pro snímání elektrokardio komplexů z lidského těla za účelem posouzení srdečního rytmu a analýzy EKG křivky pro diagnostické a výzkumné účely.

#### 【Použití】

- Použití EKG zahrnuje: vyhledávání abnormalit v populaci, detekci akutního infarktu myokardu při bolesti na hrudi, posouzení arytmií apod.
- Vhodné pro: dospělé (starší než 12 let), děti (od 29 dní do 12 let), a novorozence (děti narozené méně než 28 dní od 37. do 44. týdne gravidity);
- Použitelné v nemocnicích, klinikách;
- Automatická analýza EKG umožňuje detekci vysoce rizikových pacientů s abnormalitami křivky.

#### 【Upozornění, varování a tipy】

- 1) Tento přístroj nesmí být opravován uživatelem. Pokud se vyskytne porucha, nerozebírejte přístroj.
- 2) EKG přístroj nepatří k léčebným prostředkům a není určen pro domácí použití.
- 3) Před čištěním přístroje ho vždy vypojte ze sítě.
- 4) Nepoužívejte EKG přístroj při vysoké teplotě, vysoké vlhkosti, v blízkosti hořlavých, prašných a radiačních zdrojů.
- 5) Zajistěte, aby byl přístroj připojen do stabilní elektrické sítě a bylo zajištěno uzemnění. (podrobnosti najdete v dalších kapitolách).

# Kapitola 1 Podmínky běžného provozu

- ★ EKG přístroj je určen výhradně pro lékaře a zaškolený personál.
- ★ Před použitím přístroje si přečtěte tuto příručku.
- A Varování: při instalaci a skladování by měly být zachovány následující podmínky:
- Neinstalujte přístroj v prostředí, kde je vysoká vlhkost, vysoká teplota, průvan, prach, chemické látky (síra, soli, alkalické plyny). Zabraňte styku přístroje s vodou.
- Postavte EKG přístroj na rovný, stabilní povrch a chraňte ho před vibracemi a mechanickým šokem.
- Elektrická síť, k níž je přístroj připojen, by měla mít správné napětí a frekvenci a dostatečnou kapacitu, viz požadavky dále v manuálu.
- ⚠ Varování:
- Neinstalujte přístroj EKG tam, kde jsou chemikálie nebo kde může vznikat plyn.
- V okolí by neměly být přístroje jako rentgen, ultrazvuk, diatermie apod.

#### ⚠ Varování:

Před použitím:

- Zkontrolujte, zda je EKG kompletní.
- Zkontrolujte, zda je EKG správně nainstalován.
- Zkontrolujte, zda všechny kabely jsou připojeny a zda je přístroj uzemněn.
- Pokud je tento přístroj používán společně s jiným EKG přístrojem, věnujte pozornost jeho použití, abyste se vyvarovali problémů.
- Všechny okruhy, které jsou ve styku s pacientem, musí být pečlivě přezkoušeny.
- Pokud používáte baterii jako zdroj, nejprve zkontrolujte její stav a voltáž. Udržujte baterii plně nabitou.

#### /▲Varování:

Za provozu:

- Lékař by měl pacienta sledovat po celou dobu záznamu. Pokud musí odejít, je nutné přístroj vypnout a sejmout elektrody z těla k zajištění bezpečnosti pacienta.
- Chraňte pacienta před kontaktem s ostatními částmi přístroje, než jsou elektrody.

#### /▲Varování:

Po ukončení záznamu:

- Všechny funkce musí být inicializovány a přístroj vypnut.
- Jemně odstraňte elektrody a přívodní kabel nevytahujte silou.
- Očistěte přístroj EKG a veškeré příslušenství, zajistíte tak jeho bezproblémové další použití.

#### 1 Varování:

Údržba přístroje přísluší zkušeným technikům. Pokud se vyskytnou nějaké abnormality, musí být ihned identifikovány, aby se zabránilo chybné funkci přístroje.

<sup>▲</sup>Varování:

Na přístroji neprovádějte žádné modifikace.

/▲Varování:

údržba a generální oprava

- EKG přístroj vyžaduje pravidelnou údržbu a opravu (minimálně jednou za půl roku).
- Protože EKG přístroj patří mezi měřící prostředky, uživatel je povinen ho nechat verifikovat v souladu s Pravidly verifikace digitálních elektrokardiografů a verifikační období nesmí být delší než 1 rok. Kontrola základního elektrického okruhu a částí uvedených na seznamu je prováděna výhradně kvalifikovaným servisním centrem potvrzeným naší společností.

#### /▲Varování:

Všechna analogová nebo digitální zařízení, která jsou připojena k tomuto EKG zařízení v prostředí pacienta musí být v souladu s normou IEC60601-1 a ostatními národními bezpečnostními normami (nebo IEC nebo ISO bezpečnostními standardy); kompozice systému by měla být v souladu s normami IEC 60601-1-1.

/▲Varování:

Likvidace produktů:

Obalový materiál, baterie a ostatní nepoužitelné součásti likvidujte dle místních bezpečnostních předpisů.

#### Použití dobíjecí lithiové baterie:

AVarování::

Nepatřičné zacházení může způsobit přehřátí baterie, vznícení, explozi, poškození kapacity baterie. Před použitím dobíjecí lithiové baterie si přečtete následující pokyny.

<sup>▲</sup>Varování::

Pozitivní a negativní konce baterie nesmějí být zaměněny, mohlo by dojít k explozi.

AVarování::

Nepoužívejte baterii v blízkosti zdrojů tepla, v prostředí s teplotou do 60°C, nezahřívejte baterii, neodhazujte ji do ohně. Zabraňte styku baterie s vodou.

/▲Varování::

Nestrkejte do baterie kovové předměty, netlučte do baterie, zabraňte jejímu poškození.

<sup>▲</sup>Varování:

Pokud objevíte, že baterie sákne nebo vydává nepříjemný pach, odstraňte ji. Pokud došlo k potřísnění

kůže nebo oděvu tekutinou, opláchněte zasažená místa dostatečným množstvím vody. Pokud se elektrolyt dostal do očí, vypláchněte oči vodou a vyhledejte pomoc lékaře.

#### <sup>▲</sup>Varování:

Pouze autorizovaný servisní technik může baterii vyměnit. Do přístroje patří pouze baterie dodané výrobcem přístroje.

#### <sup>▲</sup>Varování:

Uživatel má pravidelně kontrolovat stav baterie. Pokud je baterie na konci své životnosti, když zapáchá, je deformovaná, odbarvená, či jinak poškozená, je třeba ji přestat používat a zlikvidovat dle místních bezpečnostních předpisů.

#### AVarování:

Dříve než baterii z přístroje vyndáte, musí být přístroj vypnutý, jinak by mohlo dojít k jeho poškození.

#### Pozn.:

- Chraňte přístroj před kontaktem s vodou.
- Během používání dotykové obrazovky při změně rozlišení nebo jiného nastavení, nastavení frekvence kontrolky apod. nemusí být kursor na správném místě. V takovém případě je nutné provést kalibraci dotykové obrazovky.
- Povrch obrazovky chraňte před kontaktem s vodou a lepkavými materiály, mohlo by dojít k jejímu poškození.

#### Pozn.:

V tomto manuálu byla použita poslední vydání normativních dokumentů.

★ Přístroj vyhovuje podmínkám elektromagnetické kompatibility (EMC).

Tento EKG přístroj splňuje IEC 60601-1-2, bezpečnostní standard pro zdravotnické elektronické prostředky. Pokud ale okolí překračuje limit definovaný v normě IEC60601-1-2, může nastat nečekaná interference, která ovlivní funkci přístroje. Pokud dojde během provozu k nečekané diskrepanci, nepoužívejte přístroj dál, dokud nebude porucha identifikována a odstraněna. Níže jsou uvedena preventivní opatření pro takové případy:

- Vliv radiačních elektromagnetických vln:
  Používání mobilních telefonů může ovlivnit tento EKG přístroj. Poučte prosím personál, aby nepoužíval mobilní telefon či minirádio v okolí přístroje.
- Vliv nárazu a vodivých elektromagnetických vln: Vysokofrekvenční rušení jiného zařízení může být do přístroje přeneseno ze zásuvky. Pokud je to možné, identifikujte rušivé zařízení a odstraňte ho. Pokud ho nelze odstranit, použijte zařízení na snížení rušení.
- Vliv statické elektřiny

Statická elektřina v suchém prostředí (vnitřní) může mít vliv na přístroj, zvláště v zimě. Prosím, zvlhčujte vzduch v místnosti. Vybijte statickou elektřinu na kabelu a personálu před použitím přístroje.

Vliv hromu a blesku

Hromy a blesky mohou zvýšit napětí na přístroji. V případě jakéhokoli nebezpečí odpojte přístroj od el. sítě a použijte jako zdroj baterii.

- ★ Klasifikace
  - 1) Podle typu ochrany proti elektrickému šoku
    - Třída I, vnitřní napájení
  - 2) Podle hladiny ochrany proti elektrickému šoku
    - Aplikovaná část typu CF
  - Podle stupně ochrany proti tekutinám:

Obyčejné zařízení (uzavřený prostředek, není vodotěsný)

4) Podle hladiny ochrany proti explozi

Toto zařízení není vhodné používat v prostředí s obsahem kyslíku nebo oxidů dusíku smíchanými s hořlavými anestetickými plyny.

5) Podle způsobu ovládání

Kontinuálně pracující zařízení

#### ★ Vysvětlení použitých symbolů

| Symbol        | Popis                       | Symbol | Popis                                           |
|---------------|-----------------------------|--------|-------------------------------------------------|
| ~             | Střídavý proud              | SD     | Slot pro SD kartu                               |
|               | Stav baterie                | ECG    | Zásuvka pro pac.kabel                           |
|               | Nabijení baterie            | 0-C-0  | Zásuvka pro napájení                            |
| Å             | Ekvipotenciální svorkovnice |        | Тур СҒ                                          |
| ⊕             | VGA Port                    | -I∰I-  | Typ CF včetně<br>ochrany před<br>defibrilátorem |
| <del>در</del> | USB Port                    | 물급     | LAN Port                                        |
|               | Naleznete v uživ. příručce  |        |                                                 |

#### Vysvětlení značení v manuálu:

Varování: informace, které byste měli znát, aby nedošlo k poškození pacienta a obsluhy přístroje.

Poznámka: informace o tom, jak zabránit poškození přístroje.

Vysvětlení: důležité informace, které byste měli znát.

## Kapitola 2 Informace o bezpečném provozu

★ Tento přístroj EKG má být používán kvalifikovaným zdravotnickým personálem ve zdravotnických zařízeních, kde je potřeba snímat EKG křivku a na jejím základě stanovit diagnózu. Pro správné, bezpečné a efektivní zacházení s přístrojem je nutné pozorně přečíst tento manuál dříve, než začnete s přístrojem pracovat.

A Varování:

Instalujte přístroj v blízkosti el. zásuvky. V případě nebezpečí jej okamžitě odpojte od sítě.

<sup>▲</sup>Varování::

Přívodní kabel je třísvazkový kabel, pro střídavý proud, jinak by mohlo hrozit poškození pacienta a operátora elektrickým proudem. Použijte adaptér dodaný jako součást přístroje. Pokud přívodní kabel nebo adaptér nefungují, použijte jako zdroj baterii.

<sup>▲</sup>Varování:

V místnosti, kde je přístroj zapojen, musí být kvalitní připojení do el. sítě včetně uzemnění, jinak hrozí poškození pacienta.

/▲Varování:

Během defibrilace se nesmí obsluha přístroje dotýkat pacienta nebo nemocničního lůžka. Všechny elektrody připojené i nepřipojené k pacientovi, jakož i samotný pacient, nemusí být uzemněn. Nepoužívejte jiné elektrické stimulátory ve stejnou dobu. V případě potřeby by měl být povolán profesionální technik pro provedení této operace.

Chcete-li zajistit řádnou ochranu defibrilátoru, používejte pouze doporučené jednorázové elektrody (název: Skintact, typ,RT-34), pacientský kabel a elektrody adaptéry naší společností. Ujistěte se, že jsou zapnuté všechny filtry. Nepoužívejte jiné elektrické stimulátory ve stejnou dobu. Pokud musí být, měl by být přítomen profesionální technik pro provedení operace. Když je EKG přístroj používá společně s defibrilátorem nebo jiných elektrických stimulátorů (jako vysokofrekvenčních chirurgických přístrojů), doporučujeme použít jednorázové hrudní elektrody. V opačném případě se může pacient dostat k vážnému zranění použitím kovových elektrod.

▲ Varování::

Pokud pacient používá několik zařízení současně, unikající proud by mohl způsobit poranění pacienta. Pouze zařízení odpovídající IEC 60601-1 standardu lze spojit s tímto přístrojem EKG. Celkový svodový proud by měly být měřen samotnými uživateli.

#### <sup>▲</sup>Varování::

Pokud má pacient kardiostimulátor, může dojít k ovlivnění přesnosti výsledků. V tomto případě je nutné, aby záznam křivky posoudil lékař. Navíc je nutné brát na vědomí, že přítomnost kardiostimulátoru znamená vyšší riziko pro pacienta a proto musí být během natáčení EKG dbáno na jeho bezpečnost, a zkontrolováno, zda unikající proud je pod akceptovatelnou mezí.

#### ⚠ Varování:

Elektrody přístroje chraňte před vlivem vysokofrekvenčních elektrochirurgických elektrod. Odpor mezi elektrochirurgickou jednotkou a tělem pacienta má být co nejnižší. Pokud je to možné použijte jednorázové elektrody, protože mají větší kontaktní plochu s tělem pacienta, což umožní udržet vysokofrekvenční hustotu proudu v akceptovatelném rozmezí.

| $\land$  | Nepoužívejte přístroj v přítomnosti hořlavých plynů, jako anestetické plyny, kyslík, vodík a v přítomnosti chemikálií, mohlo by dojít k explozi nebo katastrofě. |
|----------|----------------------------------------------------------------------------------------------------|
| $\wedge$ | Nepoužívejte přístroj v hyperbarické komoře, mohlo by dojít k explozi nebo katastrofě.                                                                           |
| $\wedge$ | Zvláštní varování: defibrilační a monitorovací jednotka není součástí tohoto přístroje.                                                                          |

Pozn.:

EKG přístroj musí být umístěn na vodorovné ploše, kde nehrozí vibrace a přepětí během záznamu. Pozn.:

Frekvence přiváděného proudu a voltáž musí odpovídat požadavkům. Navíc by měla být dostatečná kapacita.

Pozn.:

Pokud si uživatel není jistý výkonem ekvipotenciálního přívodu, použijte vnitřní DC napájení.

Pozn.:

Plovoucí okruh aplikačních dílů splňuje bezpečnostní standardy v IEC60601-1 CF typu. Může být použit k záznamu a zobrazování fyziologických elektrických signálů lidského srdce, ale nepřímo na srdci. Pozn.:

EKG přístroj by měl být provozován v klidné místnosti pro dosažení kvalitního záznamu.

Pozn.:

Pokud dojde k nehodě, ihned přístroj odpojte od sítě.

Pozn.:

Končetinové i hrudní elektrody mohou být používány opakovaně. Před každým dalším použitím je desinfikujte alkoholem.

Pozn.:

Vodivé části EKG elektrod a konektorů (včetně neutrální elektrody), by neměly být v kontaktu s ostatními vodivými částmi, včetně uzemnění.

# Kapitola 3 Popis přístroje

### 3.1 Názvy a funkce jednotlivých částí přístroje

Pohled zepředu

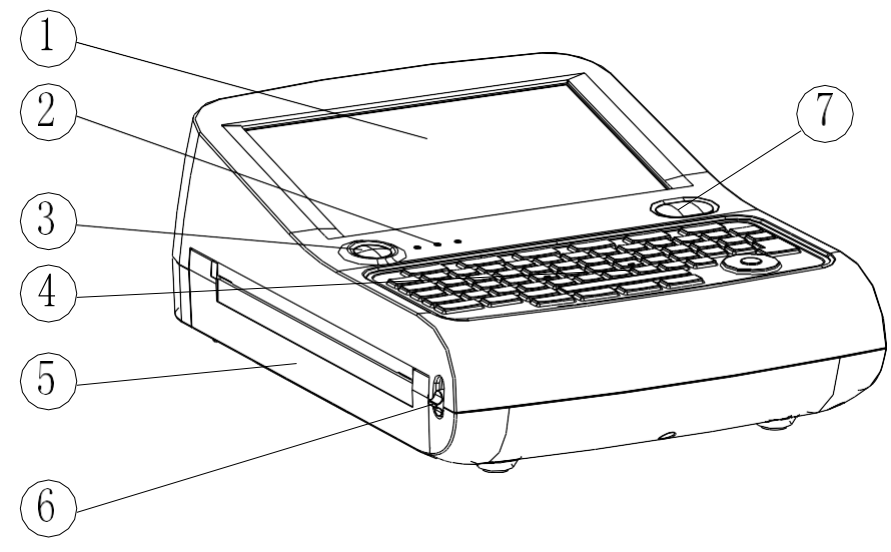

Obr. 3-1 Pohled zepředu

#### 1. LCD dotyková obrazovka

Zobrazuje křivku EKG, informace o pacientovi a stav přístroje.

#### 2. Indikátor přívodu proudu

Indikuje přívod proudu do přístroje. Zleva doprava jsou: AC indikátor, indikátor baterie, indikátor nabití baterie.

#### 3. Tlačítko ON/OFF (zapnutí/vypnutí)

Stisknutím se zapíná a vypíná přístroj.

#### (4). Ovládací tlačítko

Kontrola funkce přístroje a vkládání informací.

#### ⑤. Tiskárna

Po vložení papíru lze tisknout EKG křivku a k ní příslušející informace.

#### 6. Tlačítko tiskárny

Stisknutím tlačítka se otevře kryt zásobníku papíru – lze vkládat papír.

#### ⑦. Tlačítko pro tisk

Tiskne EKG křivku a příslušná data.

Pozn.:

- Na LCD displej nedávejte těžké předměty a nebouchejte do něj, mohlo by dojít k poškození.
- Používejte přiložené pero, netlačte příliš, aby se displej nepoškodil.
- Pokud přístroj nepoužíváte, přikryjte ho a chraňte před kontaktem s vodou.
- Netiskněte tlačítka pomocí ostrých nebo tvrdých předmětů, mohlo by dojít k jejich poškození.
  - Zadní strana

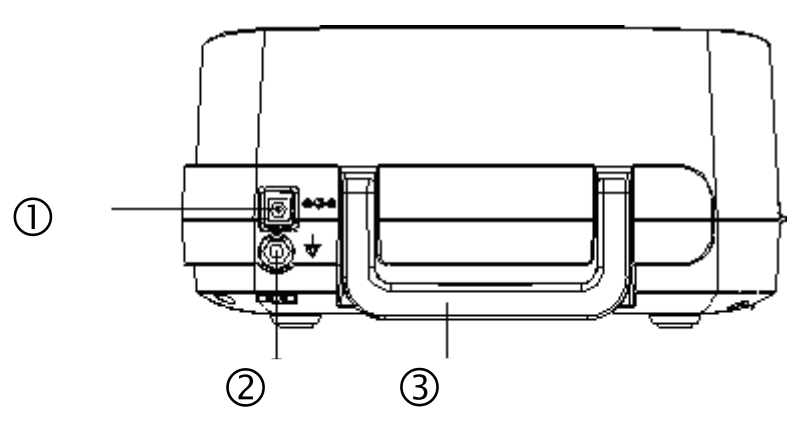

Obr. 3-2 zadní strana

#### ①. Konektor pro připojení síťového kabelu

Pro připojení napájecího kabelu.

#### 2. Ekvipotenciální konektor

Připojení pro ekvipotenciální kabel

#### 3. Držadlo

Umožňuje přenášet přístroj.

Pohled ze strany

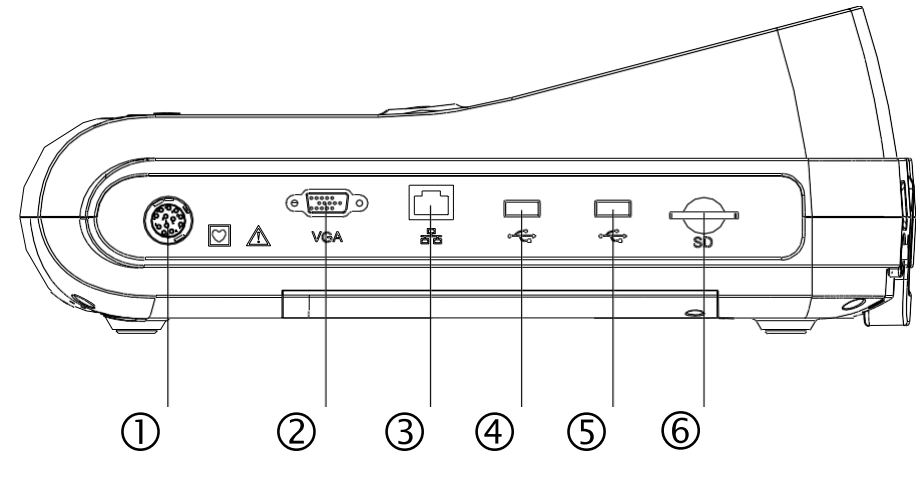

Obr. 3-3 Pohled ze strany

#### 1). Konektor pro pacientský kabel

Pro připojení kabelu od pacienta.

#### 2. Port VGA

Pro VGA (volitelně).

#### 3. Port LAN

Pro připojení k počítačové síti, pro přenos dat z přístroje do PC a analýzu výsledků v PC, přenesená data mohou být uložena v PC a použita např. pro klinické studie, výuku apod.

#### 4/5. Port USB

Pro připojení USB, uložení dat nebo upgrade softwaru.

#### 6. Konektor pro kartu SD (max. kapacita: 2G)

Pro vložení SD karty.

#### Spodní strana

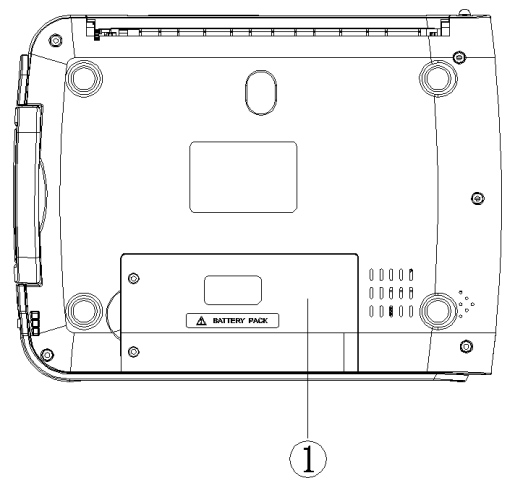

Obr. 3-4 Pohled ze spodní strany

#### 1. Oddíl pro baterii

Pro vložení dobíjecí lithiové baterie s vysokým výkonem (14.8 V/4400mAh).

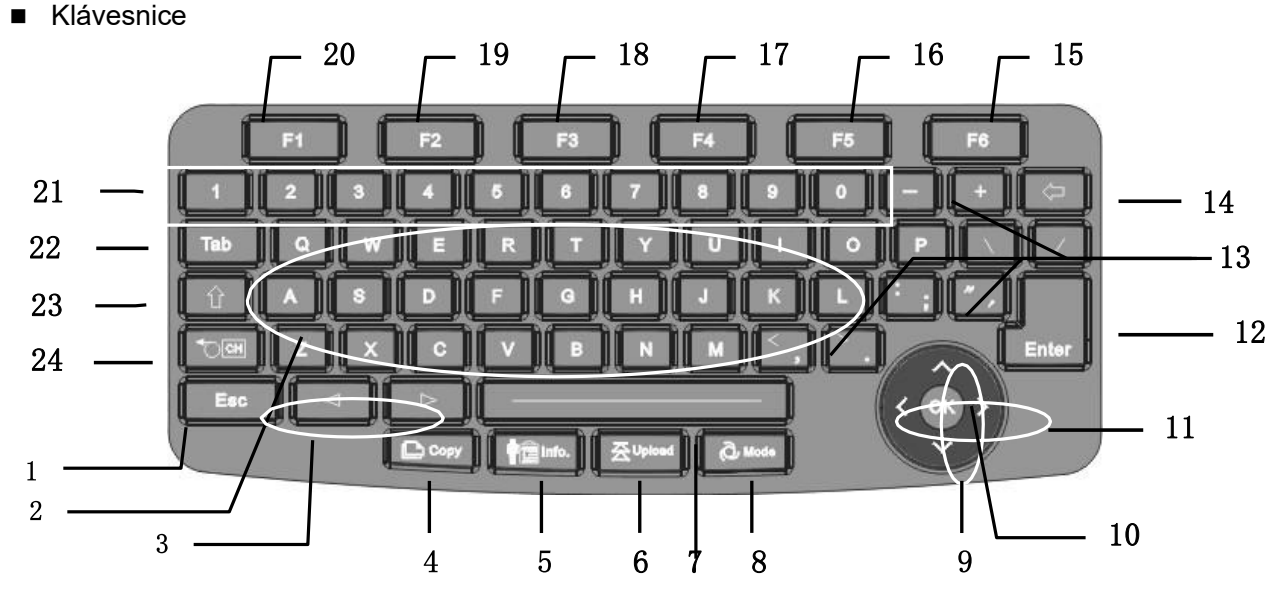

Obr. 3-5 Klávesnice

#### 1. Esc

Stisknutím tohoto tlačítka se vrátíte do hlavní nabídky nebo na předchozí obrazovku. Pokud je na displeji hlavní menu, je tlačítko blokováno.

#### 2. Klávesy s písmeny

Pro zapsání písmen.

3. Lead switch

Pro přepínání manuálního módu a non-setting módu.

#### 4. Copy (kopírovat)

Pro automatické kopírování předešlého záznamu v automatickém módu.

#### 5. Vkládání informací o pacientovi pomocí zkratek

Vložte informace o pacientovi.

#### 6. Upload

Zkratka pro nahrání dat.

#### 7. Space

Mezera

#### 8. Přepínač módů

Pro přepínání mezi automatickým módem, manuálním módem, ekonomickým módem, módem Cabrera, monitorem arytmií; funkce je nedostupná při nahrávání záznamu.

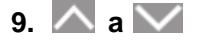

1 pro pohyb nahoru a dolů v menu;

2 pomocí tohoto tlačítka vyberte požadované menu.

③Seznam dat, pohybem nahoru a dolů vyberte požadované.

#### 10. Klávesa OK

Slouží k potvrzení vložených údajů.

--14--Uživatelský manuál pro digitální elektrokardiograf

# 11. 🔇 a >

①pro pohyb nahoru a dolů v hlavním menu

②pro pohyb doprava a doleva

③Pohybem doleva a doprava lze vybírat v seznamu dat požadovaný záznam.

#### 12. Enter

Potvrzení výběru nebo vložených dat.

#### 13. Klávesy pro symboly

Vkládání symbolů a interpunkčních znamének (+, -,? apod.).

#### 14.

Pro smazání chybně zadaného písmene nebo znaku.

#### 15. KlávesaF6

①Pro výběr tisku v hlavním menu;

2 Pro výběr "další" položky v seznamu datových záznamů;

③Pro výběr otevření nebo zastavení obrazu na monitoru v módu arytmie nebo v módu cyklického tisku.

#### 16. Klávesa F5

①Pro výběr "analýzy" v hlavním menu;

2 Pro výběr" předchozí" v seznamu datových záznamů.

#### 17. Klávesa F4

①Pro výběr "zmrazení" v hlavním menu;

2 Pro kopírování dat " v seznamu datových záznamů.

#### 18. Klávesa F3

①Pro výběr rytmu

2 Pro nahrání souboru ze seznamu datových záznamů.

#### 19. Klávesa F2

①Pro výběr "nastavení displeje" v hlavní nabídce

2 Pro smazání souboru ze seznamu datových záznamů.

#### 20. Klávesa F1

①Pro výběr "menu" v hlavní nabídce;

2 Pro otevření souboru ze seznamu datových záznamů.

#### 21. Klávesy s čísly

①pro vkládání čísel;

2 pro vkládání znaků.

22. Tab

Nemá žádnou funkci.

#### 23.

Přepíná mezi velkými a malými písmeny.

#### 24. Výstup papíru / Klávesa Shift

①pro zarovnání papíru ve stavu "non-setting";

2) přepíná mezi vkládáním písmen a znaků, pokud je jako systémový jazyk zvolena čínština.

#### Pozn.:

Vkládání je potvrzeno pípnutím přístroje. Pokud přístroj zapípá 2x, oznamuje tím, že při vkládání byla chyba a přístroj tento chybný údaj nepřijímá.

#### Kalibrace dotykové obrazovky

Před použitím přístroje musí být dotyková obrazovka nakalibrována. Vstupte do systémového menu, vyberte"System Setting", a zvolte kalibraci obrazovky (viz obr.) Pak postupujte dle pokynů na displeji, pomocí dotykového pera nakalibrujte displej.

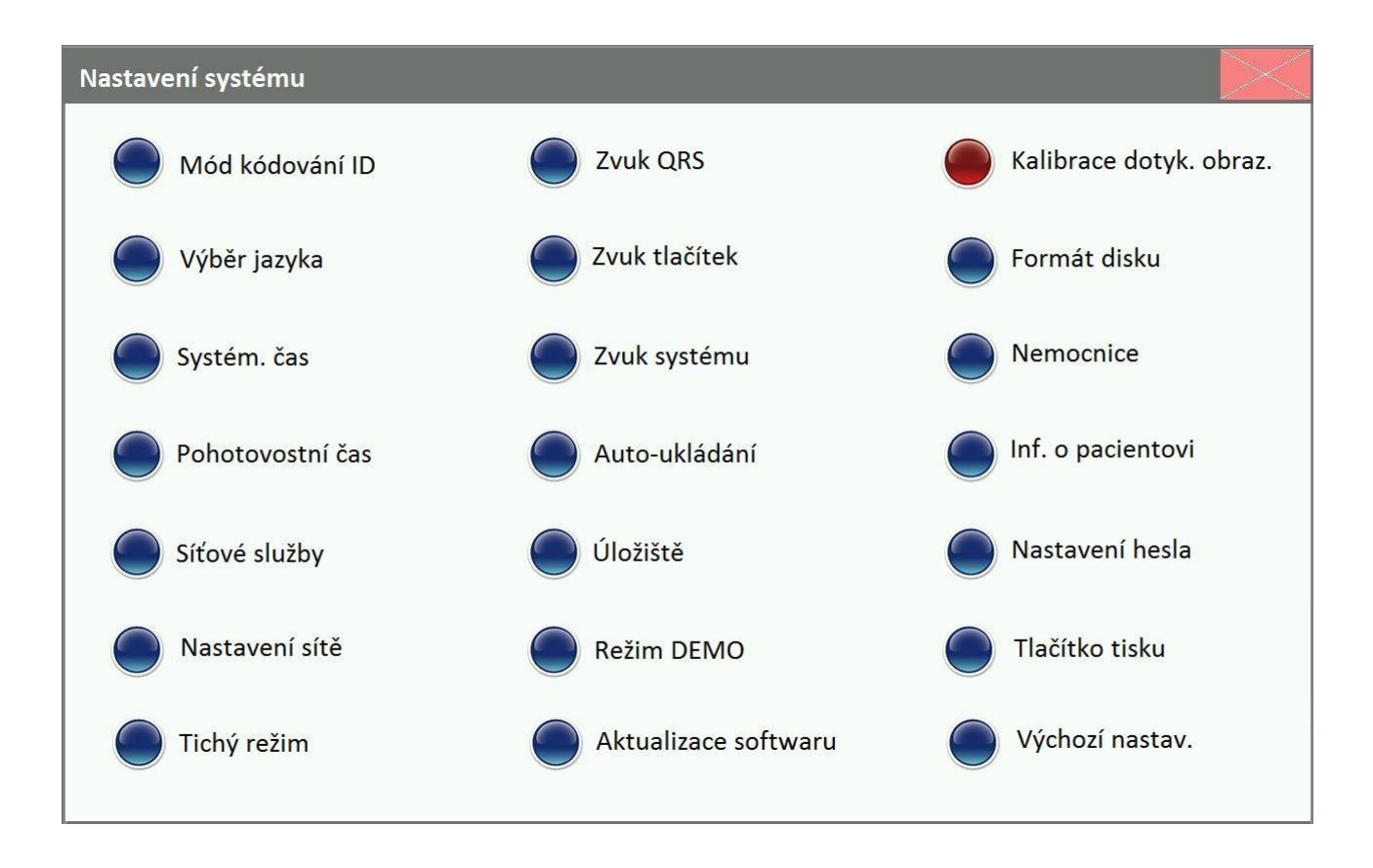

Obr. 3-6 Kalibrace dotykové obrazovky

#### Pozn.:

Kalibrujte dotykovou obrazovku výše popsaným způsobem, pokud se to nezdaří, kalibrujte volbou v Nastavení systému – Kalibrace dotyk. obraz.

### 3.2 Princip a blokový diagram

#### 1. Napájení

#### (1) Pracovní princip:

Výstupního stejnosměrného napětí (20 V DC) je dosaženo vysokofrekvenčním spínaným zdrojem. Toto napětí (zdroj) slouží jako konstantní napětí pro nabíjení vestavěné baterie a současně jako proudový omezovač. Zároveň tento zdroj slouží pro napájení spínacích obvodů stejně tak, jako výstup z vestavěné baterie. Pokud jsou spínací obvody zapnuty, je generováno několik napájecích výstupů o různých výkonech a velikostech napětí, včetně hlavních zdrojů napájení+5Va +24 V (+12V(pomocí spínaných stabilizátorů) a+3.3V, +1.8Va-5V přeměnou (transformací) napájení.

Výstupy napětí +5V,+3.3V,+1.8Va-5V jsou určeny pro napájení obvodů řídicích systémů (včetně ekvipotenciálního, jako referenční zátěže 750mA), proudový výstup (zatížení) je 3Aaochraný obvod proti zkratu s proudovou pojistkou 3.75A.

Výstupy napětí +24 V (+12 V) jsou určeny pro napájení motoru pro posun papíru a termální tiskárnu. Motor je poháněn pomocí šířkové modulace a je použit princip ořezávání vln (špiček) pro zlepšení energetické účinnosti. Normální zatížení je zhruba 500mA, 850 mA je maximální proudový výstupa1.2A je hodnota výstupního proudu, která je přednastavena jako ochrana proti zkratu. Samobuzené spínací obvody transformují výstupy spínacích obvodů na několik napětí pro analogové obvody. Napětí +5V pro napájení izolovaných digitálních obvodů je přímý stabilizovaný výstup spínaného zdroje. Normální zatěžovací proud je asi 150mA a maximální zatížení 300mA. Napětí+8V a-8V pro izolované analogové obvody je nestabilizovaný výstup spínacího zdroje. Normální zatěžovací proud je okolo 60mA a maximální zatížení je 100mA.

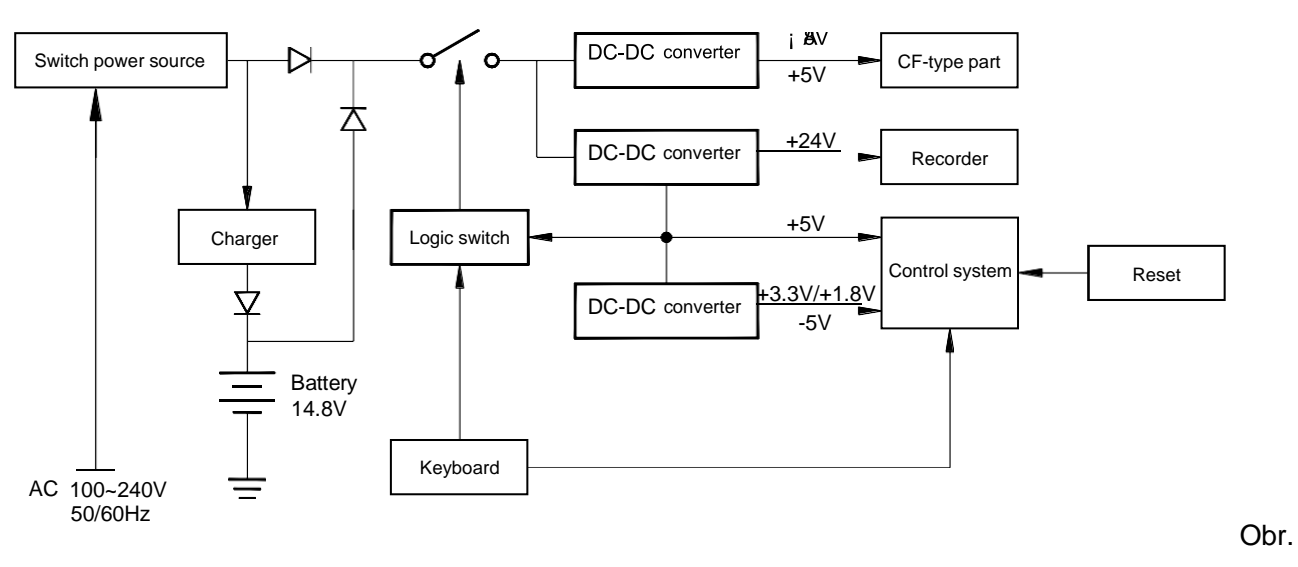

(2) Blokový diagram (Přesná schémata a seznam náhradních dílů přístroje, jsou poskytovány pouze kvalifikovanému personálu).

3-7 Blokový diagram přívodu proudu

#### 2 Amplifikace

#### (1) Princip amplifikační jednotky

Zesilovací modul (pacientský kabel) je připojen k hlavní jednotce přístroje, který poskytuje napájení a komunikační rozhraní. Po připojení jsou analogové a kontrolní obvody napájeny přes izolované DC/DC konvertory. Analogový obvod se skládá ze vstupního ochranného obvodu, dolnopropustného antialiasingového filtru a EKG analogových čipů. Elektrody získávají signály z lidského těla v jednotkách milivoltů, které jsou konvertovány nejprve EKG analogovými čipy na digitální signály. Potom jsou tyto signály přeneseny do procesoru, který řídí konvertor EKG analogových obvodů, zpracování EKG dat a ovládací tlačítka na pacientském kabelu. Vzorkovací rychlost signálu je 1000Hz s šířkou pásma 250Hz(-3dB), podle standardu z AHA a CSE (vzorkovací rychlost nesmí být nižší než 500Hz). Po zpracování a odfiltrování signálů jsou tyto signály odeslány zpět do hlavní jednotky, pomocí izolovaného optického rozhraní. (2) Blokový diagram amplifikační jednotky

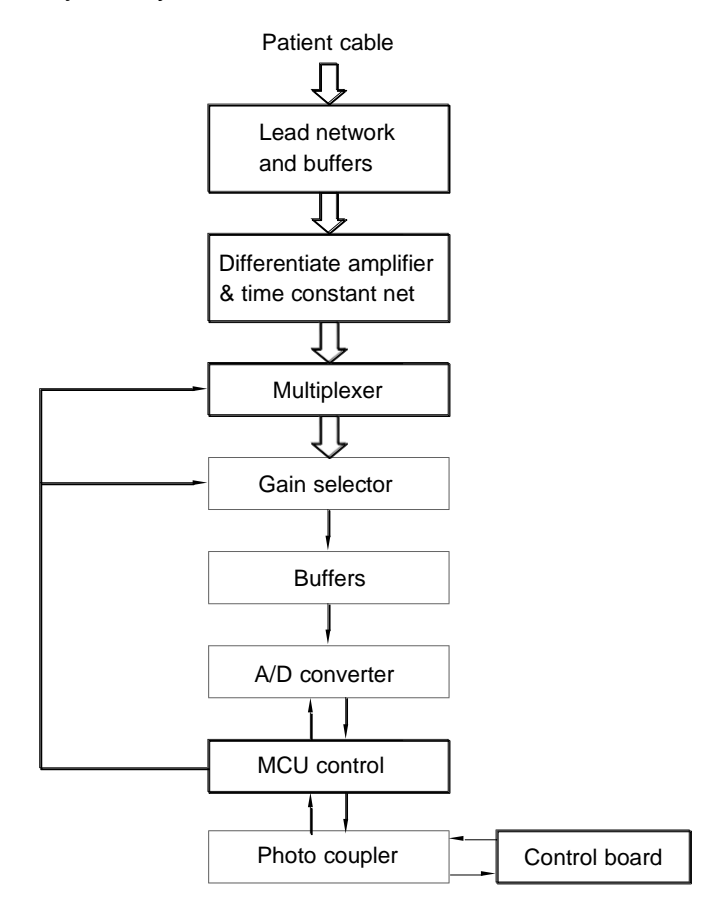

Obr. 3-8 Blokový diagram amplifikační jednotky

#### 3 Řídicí systém

#### (1) Princip kontrolní jednotky

Řídicí systém se skládá z ovladačů, tiskárny, klávesnice, LCD obrazovky a CPU subsystému. Přes vysokorychlostní fotospojky obdrží CPU subsystém data z pacientského kabelu a odešle je do jednotek tiskárny (po digitální filtraci), nastavení zesílení a řízení pohybu tiskárny a vytiskne kompletní EKG křivky. Data svodů budou měřeny také CPU. Kromě měření a klidové analýzy EKG na vytištěných EKG křivkách, CPU také přijímá přerušovací signály a kódy tlačítek z řídící jednotky klávesnice k provádění klíčových rutinních přerušení. Získání a zpracování signálů pro detekci odpojených svodů, nedostatku papíru, kapacity baterie, automatického vypnutí atd. jsou řízeny CPU. Řízení tiskárny obdrží instrukce a data z CPU a pracuje na řízení oblasti zásobníku a generuje řídící signály pro krokové motory a termální tiskovou hlavu a podobné informace. Řízení klávesnice pracuje na generování. Řízení LCD obdrží instrukce a data z CPU a zpracuje zobrazení statusu činnosti přístroje.

#### (2) Blokový diagram kontrolní jednotky

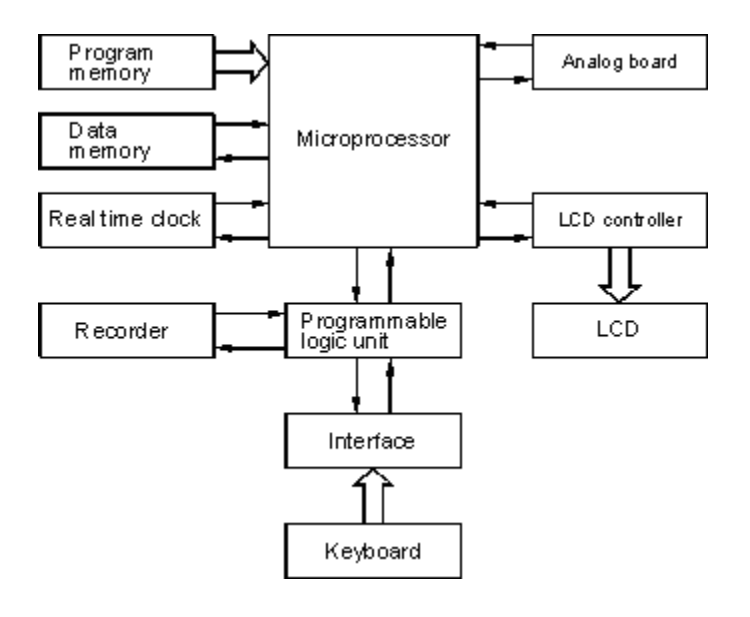

Obr. 9 Blokový diagram kontrolní jednotky

# Kapitola 4 Příprava před použitím

### 4.1 Výběr místa instalace

Vzhledem ke konstrukci přístroje není jeho použití limitováno pro nemocnice a kliniky. Jedná se o přenosný přístroj, který může být používán kdekoli při provozu na baterie.

Při výběru místa instalace dbejte na následující pokyny:

- Přístroj i lehátko pro pacienta mají být mimo vliv vysokovoltážního kabelu. Také zdroj radiace v okolí přístroje může mít vliv na jeho funkci.
- Nedávejte přístroj do blízkosti rentgenu, ultrazvuku, fluorescenčních přístrojů, rádia apod.
- Používejte přístroj v teplotním rozmezí 5°- 40°C.
- Používejte přístroj při vlhkosti do≤95%(bez kondenzace).

### 4.2 Vložení papíru

Pro tento přístroj používejte skládaný papír o rozměrech 210 mm×140 mm nebo 210 mm×150 mm, viz obr. Papír lze objednat u distributora.

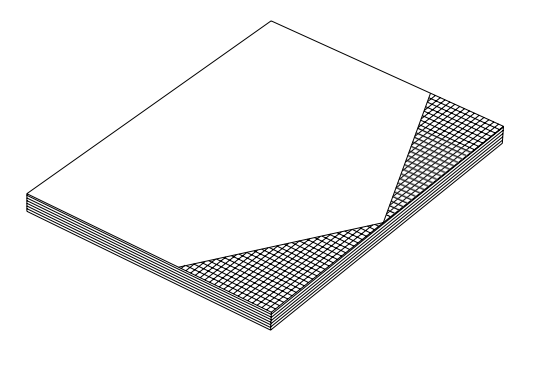

Obr. 4-1 Termocitlivý papír - 210 mm×150 mm

- 1) Papír vložte následovně:
- 1) Jak je znázorněno na obrázku, stiskněte tlačítko ve směru šipky, tím se automaticky otevře zásobník papíru.

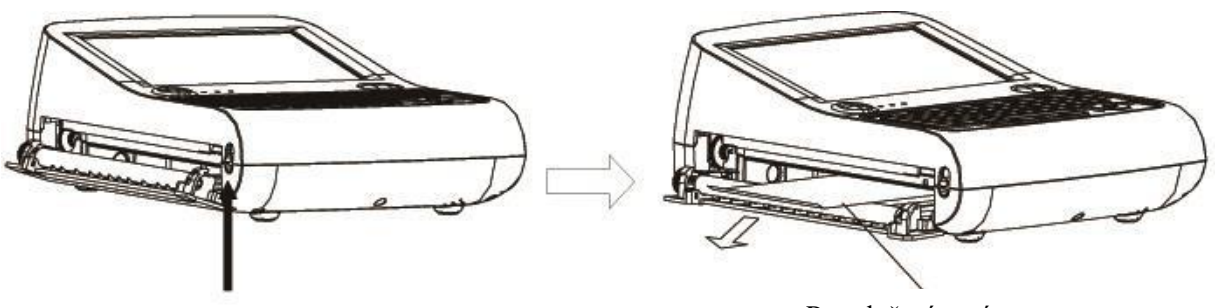

Pro vložení papíru

Obr. 4-2 Vložení papíru - krok 1

② Jak je znázorněno na obrázku, přidržte volný konec papíru a vsuňte ho do zásobníku. Zkontrolujte, zda je papír vložen správnou stranou nahoru a černá značka ve spodní poloze.

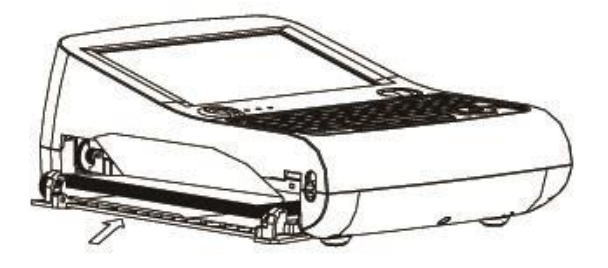

Obr. 4-4 Vložení papíru – krok2

③ Jak je znázorněno na obrázku, vytáhněte volný konec papíru otvorem v krytu, zavřete kryt ve směru šipky.

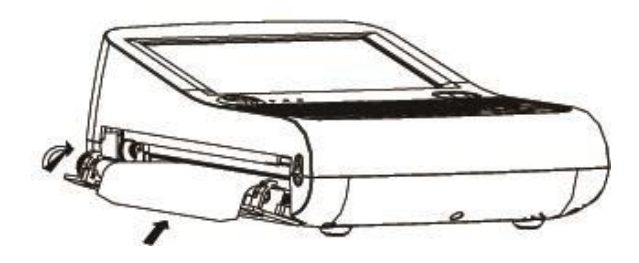

Pozn.:

- Papír může být vytahován přes otvor krytu zásobníku papíru. Jakmile přístroj signalizuje blikáním nedostatek papíru, je možné, že je papír vložen špatně, nebo že se nějakým způsobem v zásobníku shrnul. Proto zkontrolujte, zda je papíru dost a je správně vložen. Pokud ne, přístroj není schopen registrovat EKG křivku.
- Podívejte se také, zda je vložený papír tentýž, jaký je nadefinován v oddílu "Specifikace papíru". Např. pokud máte nadefinován papír 210 mm×150 mm, musíte skutečně použít rozměr 210 mm×150 mm. Nastavení typu papíru je v oddíle 6.5 "Nastavení tisku".

■ 4.3Připojení k elektrické síti

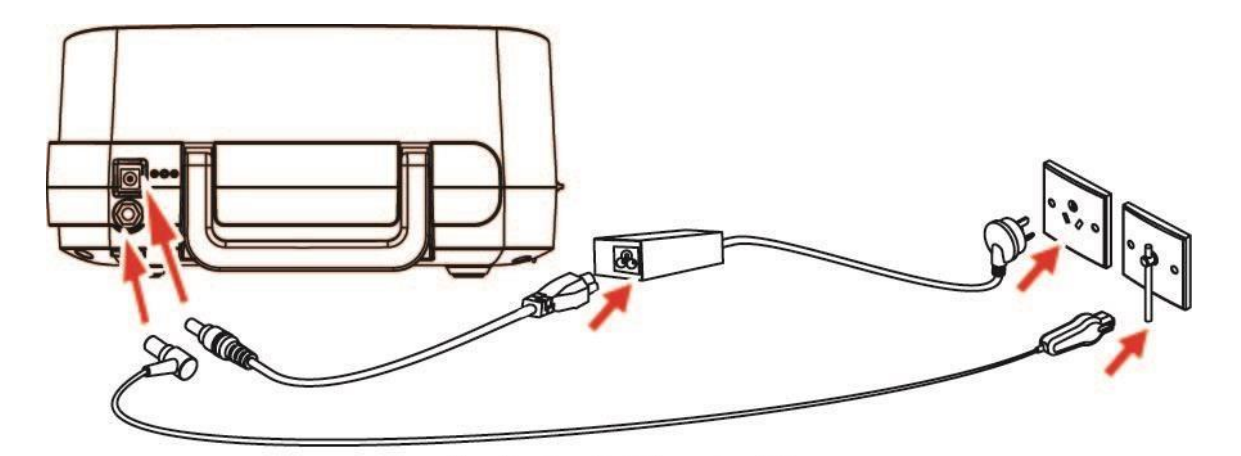

Obr. 4-6 Připojení k síti AC kabelem

- 1. Prosím připojte AC/DC adaptér a ekvipotenciální kabel do přístroje. (viz. obrázek)
- 2. Prosím připojte napájecí kabel do AC/DC adaptéru.
- 3. Prosím připojte 3-vodičový napájecí kabel do zásuvky v místnosti a připojte ekvipotencionální kabel s ekvipotenciálním místem v místnosti.

Pozn.:

Prosím, zkontrolujte, zda používáte adaptér vyrobený výrobcem přístroje. V opačném případě může uzemnění snížit interferenci z okolí.

#### 2) Použití baterie

Pokud jako zdroj použijete baterii, nejprve zkontrolujte její stav, zda je dostatečně nabitá.

# 4.4 Připojení kabelu pro pacienta

Připojte pacientské kabely k přístroji, jak je znázorněno níže:

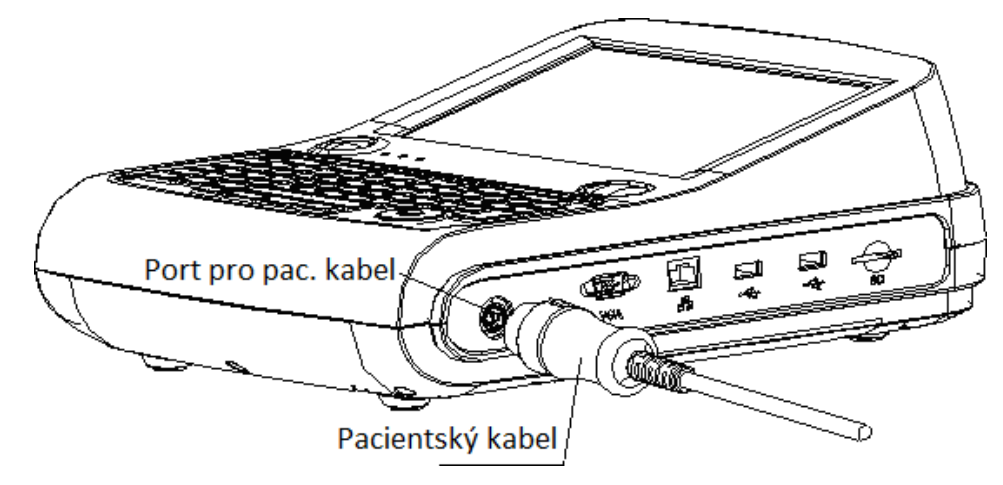

Obr. 4-7 Připojení kabelu pro pacienta

Pozn.:

- Nepoužívejte jiné než originální kabely dodané spolu s přístrojem.
- Port pro připojení pacientských kabelů nepoužívejte k jiným účelům.

# 4.5 Zapnutí přístroje

Stiskněte tlačítko ON/OFF), rozsvítí se kontrolka, a přístroj zahájí inicializaci.

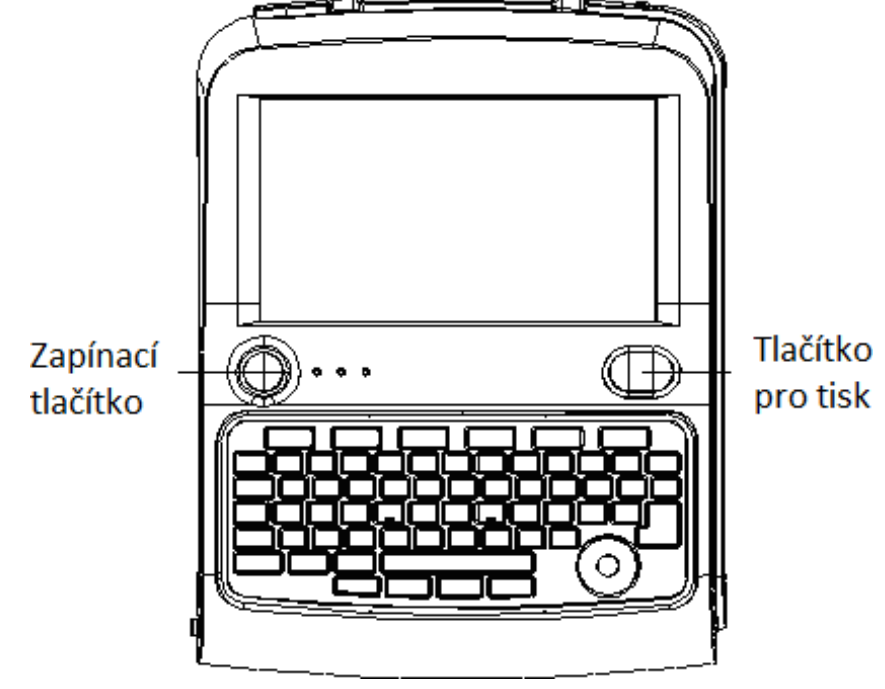

Obr. 4-8 Spuštění přístroje

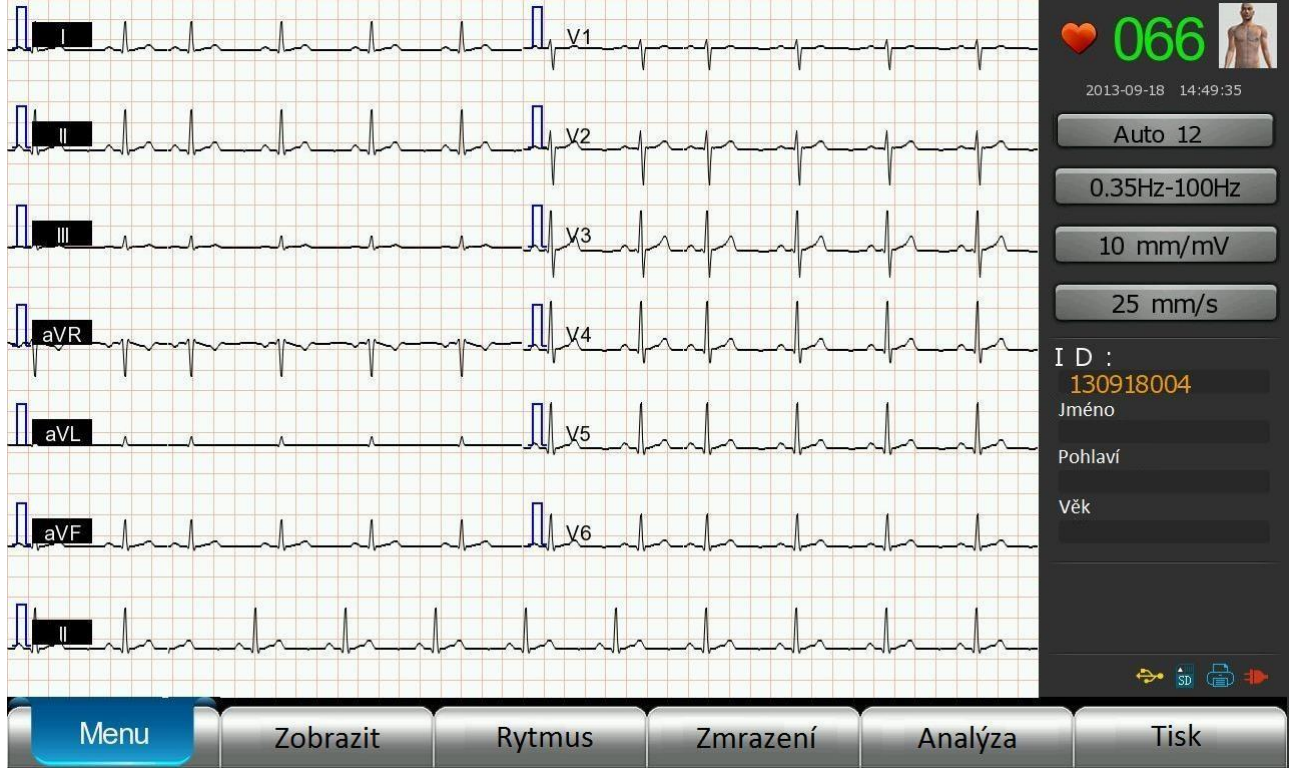

Jakmile se přístroj dostane do pracovní fáze a na displeji se objeví níže uvedený obrázek, je přístroj ve stavu standby a lze nahrávat záznam.

Obr. 4-9 Displej režimu standby

### 4. 6 Připojení elektrod

Připojení elektrod je kritické pro kvalitu EKG záznamu, takže dbejte na to, aby jejich stav byl optimální. Nepoužívejte dohromady staré a nové elektrody, Pokud je použijete, je porušena kvalita záznamu. Elektrody a kabely by se neměly dotýkat kovových předmětů. Pokud je třeba elektrody vyměnit, vyměňte celou sadu elektrod najednou.

#### Standardní 12-ti svodový záznam

#### 1) Připojení končetinových svodů

Končetinové elektrody připojte ke kůži končetin, předem očištěné alkoholem a poté nanesením gelu. Připojení elektrod viz obrázek.

R (RA) pravá ruka L (LA) levá ruka RF/N (RL) pravá noha F (LL) levá noha

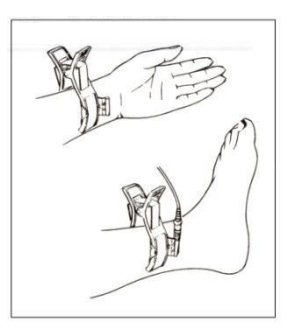

#### Obr. 4-10 Připojení končetinových svodů

#### 2) Připojení hrudních svodů

Očistěte kůži alkoholem, pak naneste gel na kůži i na plochy elektrod v průměru asi 25 mm a na okraje elektrod. Stlačte balónky, aby se elektrody dobře přichytily. Umístění hrudních elektrod vidíte na obrázku:

- C1 (V1): 4. mezižebří vpravo od hrany sterna
- C2 (V2): 4. mezižebří vlevo od hrany sterna
- C3 (V3): uprostřed mezi C2 a C4.
- C4 (V4): 5. mezižebří v levé medioklavikulární čáře
- C5 (V5): ve stejné výši jako C4, v levé přední axilární čáře
- C6 (V6): ve stejné výši jako C4, v levé střední axilární čáře

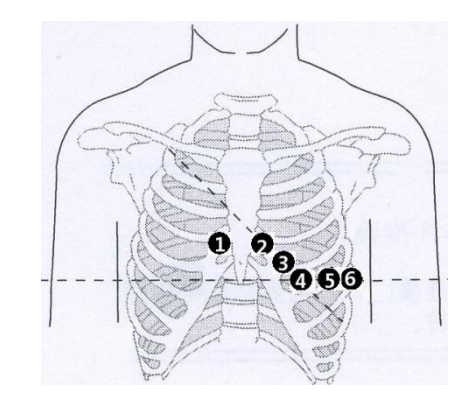

Obr. 4-11Umístění elektrod na hrudníku (12 svodové EKG)

Pozn.:

Gel naneste na jednotlivé elektrody, vyvarujte se vzájemného dotyku elektrod, mohl by vzniknout zkrat. Pokud gel na elektrody není k dispozici, postupujte následovně: očistěte místa pro elektrody 75% alkoholem a elektrody přiložte ihned na hrudník, dokud je kůže vlhká. Nepoužívejte fyziologický roztok, mohlo by dojít ke korozi elektrod.

| Flahtnadry  | Evropský standard   |                               | Americký standard   |                               |
|-------------|---------------------|-------------------------------|---------------------|-------------------------------|
| Elektrody   | Symbol<br>elektrody | Barevné označení<br>elektrody | Symbol<br>elektrody | Barevné označení<br>elektrody |
|             | R                   | červená                       | RA                  | bílá                          |
| končetinové | L                   | žlutá                         | LA                  | černá                         |
|             | RF/N                | černá                         | RL                  | zelená                        |
|             | F                   | Zelená                        | LL                  | červená                       |
|             | С                   | bílá                          | V                   | hnědá                         |
|             | C1                  | bílá / červená                | V1                  | hnědá / červená               |
|             | C2                  | bílá / žlutá                  | V2                  | hnědá / žlutá                 |
| hrudní      | C3                  | bílá / zelená                 | V3                  | hnědá / zelená                |
|             | C4                  | bílá / hnědá                  | V4                  | hnědá / modrá                 |
|             | C5                  | bílá /černá                   | V5                  | hnědá / oranžová              |
|             | C6                  | bílá / purpurová              | V6                  | hnědá / purpurová             |

Tabulka porovnání barevného značení elektrod v Evropě a v USA

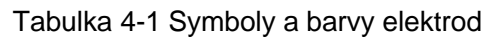

Končetinové svody a systémový diagram

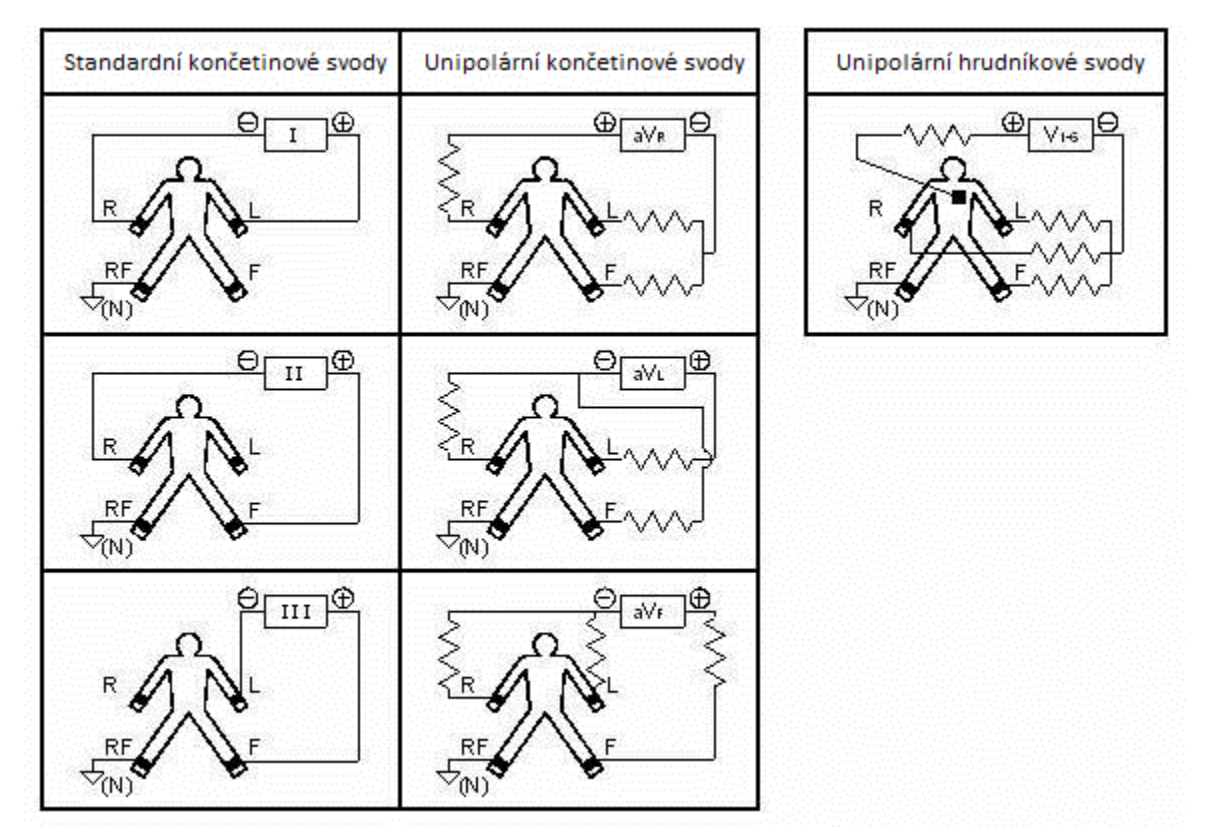

Obr. 4-12 Končetinové svody a systémový diagram

### 4.7 Indikace selhání

Přístroj zkontroluje připojení svodů, pokud je detekována chyba, objeví se na displeji kód špatně

připojeného svodu u ikony 🔊 v pravém horním rohu hlavní obrazovky, chyba je potvrzena i zvukovým signálem – zobrazení na displeji viz obr.

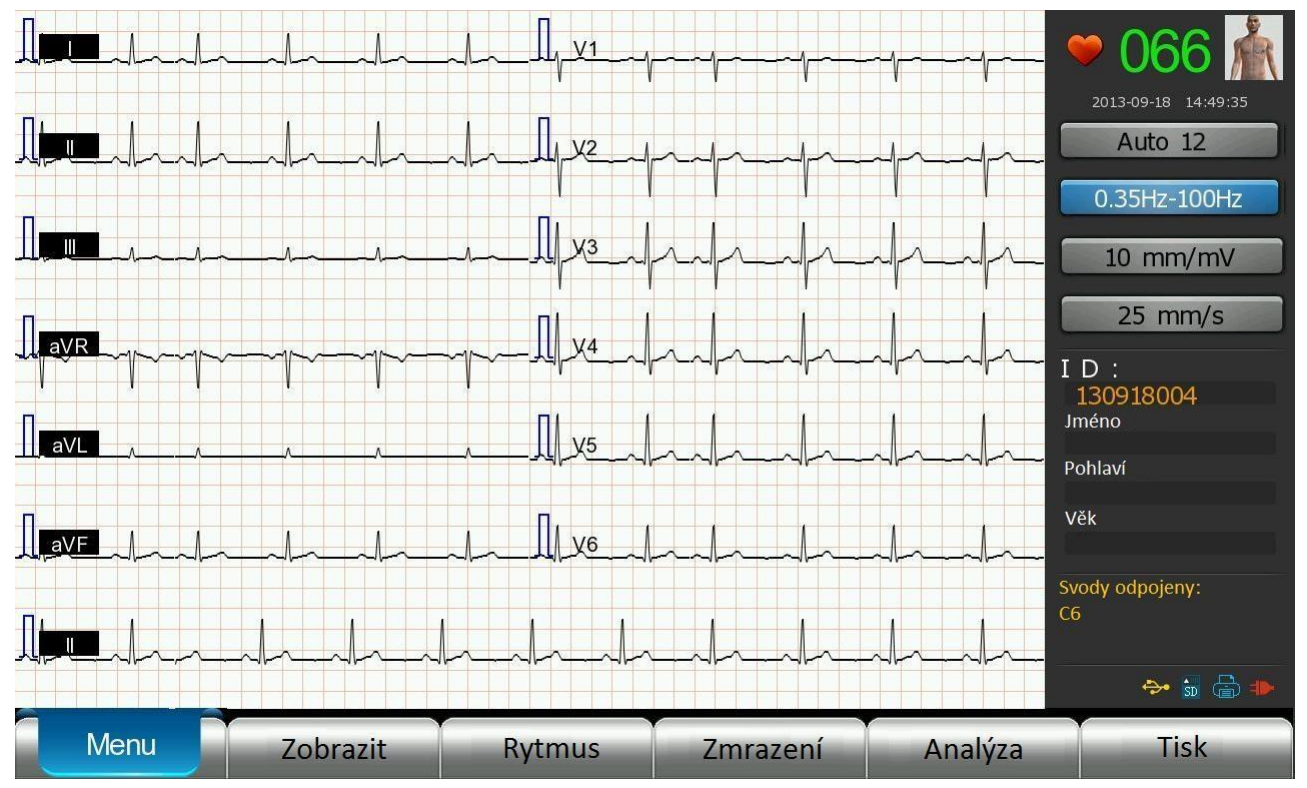

Obr. 4-13 Indikace chyby připojení elektrod

Pokud elektroda není dobře připojena, je registrována rovné čára - viz obr. Propojte elektrody a registrujte záznam křivky.

#### Pozn.:

#### [Odpojeno:

Pokud je pacientský kabel připojen špatně a EKG signál nemůže být předán správně, stiskněte ikonu

MV pravém horním rohu hlavní nabídky, zvětšete okno připojení elektrod, chybně připojená elektroda se zobrazí na displeji červeně, přístroj upozorní na chybu také akustickým signálem.

Během použití se zobrazí alarm, aby bylo možné chybu odstranit podle následujícího postupu:

①Tento přístroj má automatickou vnitřní funkci, která umožní při překročení hladiny polarizace rychlý návrat k normálu.

② Stiskněte tlačítko "lead shutting off " pro manuální intervenci, pokud to nepomůže, zkontrolujte znovu připojení elektrody na kůži pacienta, elektrodu a pacientský kabel.

# 4.8 Vysokofrekvenční šum

Po připojení elektrod na pacienta zobrazí přístroj bazální linii, AC a EMG interferenci vstupního signálu I, II, V1, V2, V3, V4, V5, V6.Přístroj může vydat také informaci o alarmu – viz obr. níže.

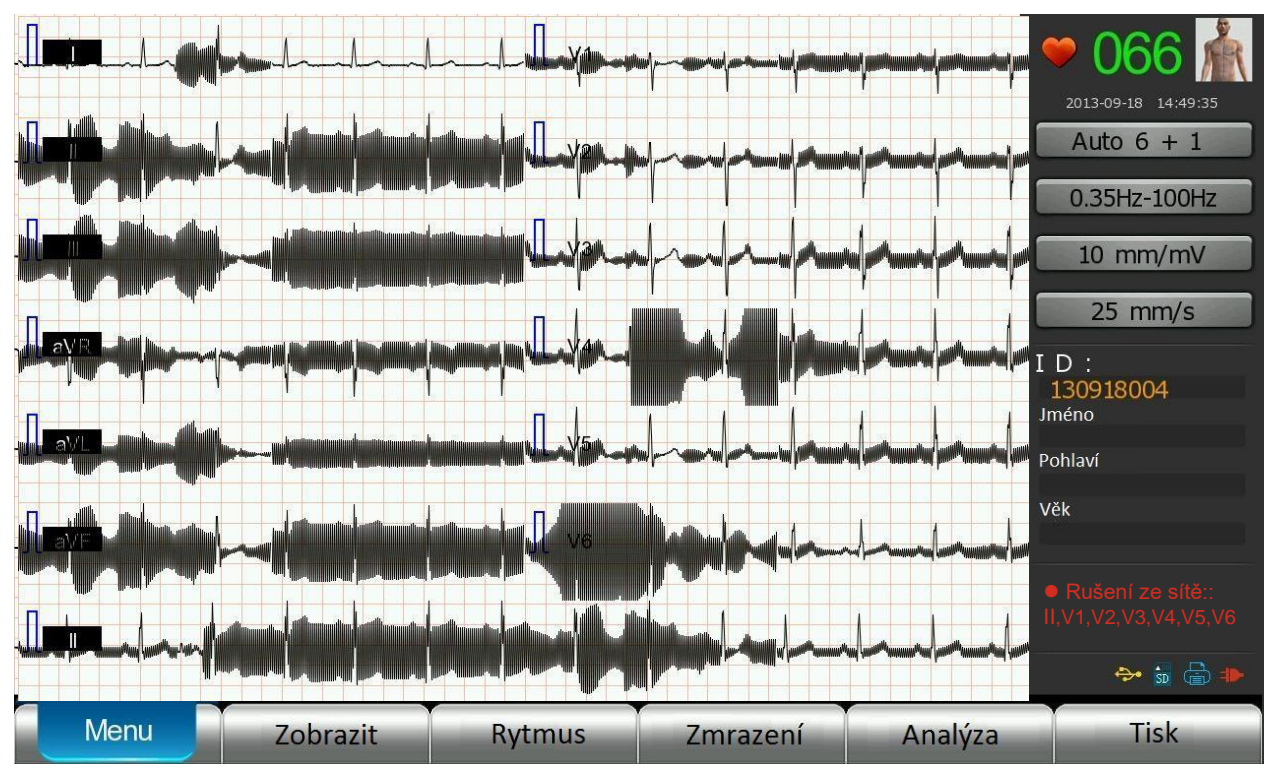

Obr. 4-14 Alarm AC rušení

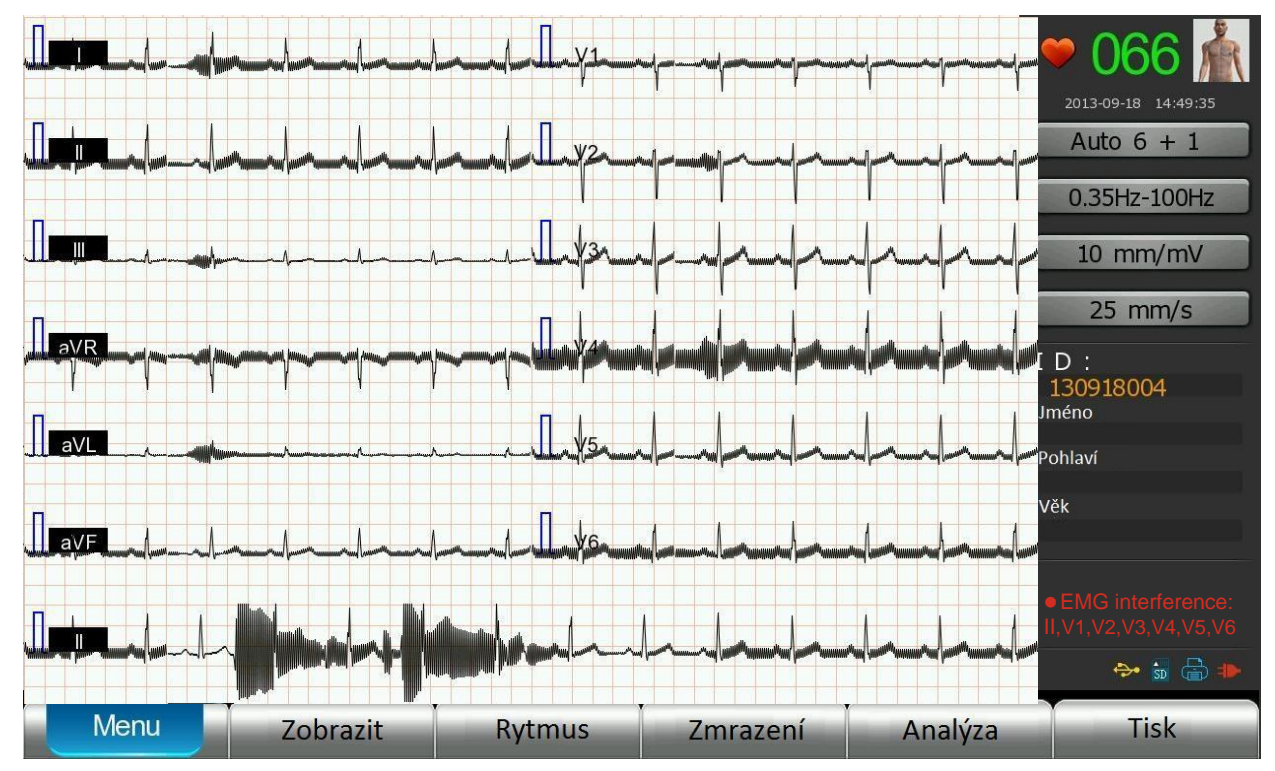

Obr. 4-15 Alarm EMG rušení

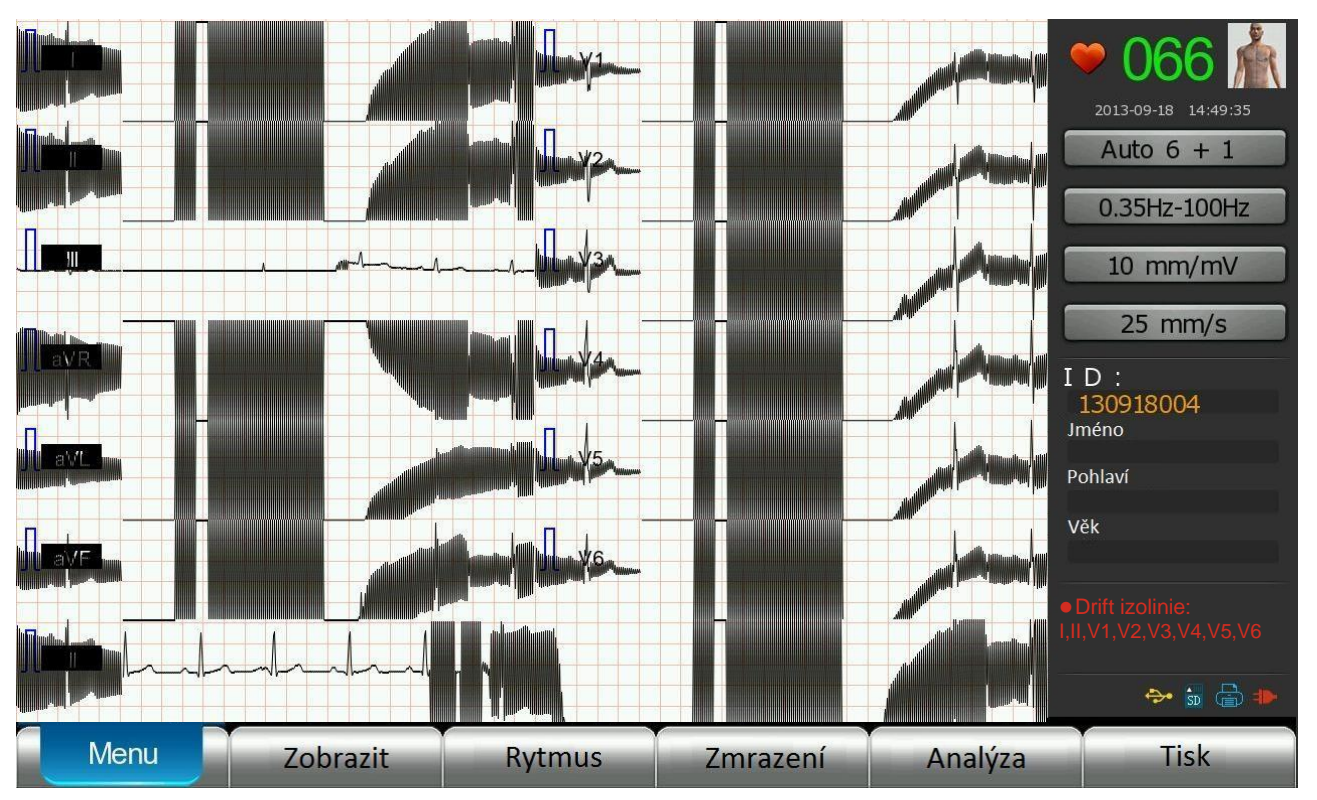

Obr. 4-16 Alarm bazální linie

Pozn.:

Pokud je AC rušení, EMG rušení a nerovná izolinie zároveň, priorita alarmu od nejvyššího k nejnižšímu je: nerovná bazální linie, AC interference, EMG interference.

# Kapitola 5 Obsluha přístroje

### 5.1 Kontrola před registrací EKG křivky

- Není poblíž EKG přístroje elektrické zařízení, které může být zdrojem radiofrekvence nebo způsobit interferenci (např. rentgen, ultrazvuk apod.)? Pokud ano, raději takový přístroj vypněte, pokud to není možné, proveďte registraci EKG křivky jinde.
- Je okolní teplota a vlhkost v souladu s doporučenými podmínkami pro použití přístroje?
- Jsou kabely správně připojeny? Nejsou překroucené nebo zatočené navzájem?
- Je pacient připojen dobře? Není pacientský kabel těsně u přívodního AC kabelu?
- Jsou elektrody a kabelové kolíky dobře připojeny?
- Jsou elektrody dobře připojeny?
- Byla kůže pacienta a povrch elektrod před vyšetřením dobře připravena?
- Nejsou elektrody kontaminované? Pokud ano, očistěte je alkoholem a mydlinkami.
- Je připojení elektrod příliš volné? Pokud ano, utáhněte je.
- Nejsou používány společně staré a nové elektrody?
- Nejsou elektrody navzájem v kontaktu /především hrudní elektrody)?
- Není pacient nervózní? Pokud ano, vysvětlete mu, že registrace EKG je jednoduchý proces, který mu nezpůsobí žádnou újmu a požádejte ho, aby se uvolnil.
- Nehýbe se pacient, nemluví?
- Je lehátko pro pacienta příliš úzké?
- Nejsou odhalené části pacienta (např. ruce) v kontaktu s kovovými částmi lehátka? Pokud ano, může během záznamu dojít k AC interferenci.
- Je vyšetřovací místnost klidná?
- Je dostatek papíru v přístroji?

#### Pozn.:

Pro bezpečnost vyšetřovaného pacienta a stabilitu záznamu EKG je třeba před zahájením registrace přístroj zkontrolovat. Přesvědčte se, že přístroj i pacient jsou v pořádku, pak teprve zahajte registraci EKG křivky.

## 5.2 Záznam EKG křivky

Zapněte přístroj a zkontrolujte, že propojení elektrod je správné. EKG záznam může být proveden. Na displeji se objeví křivka.

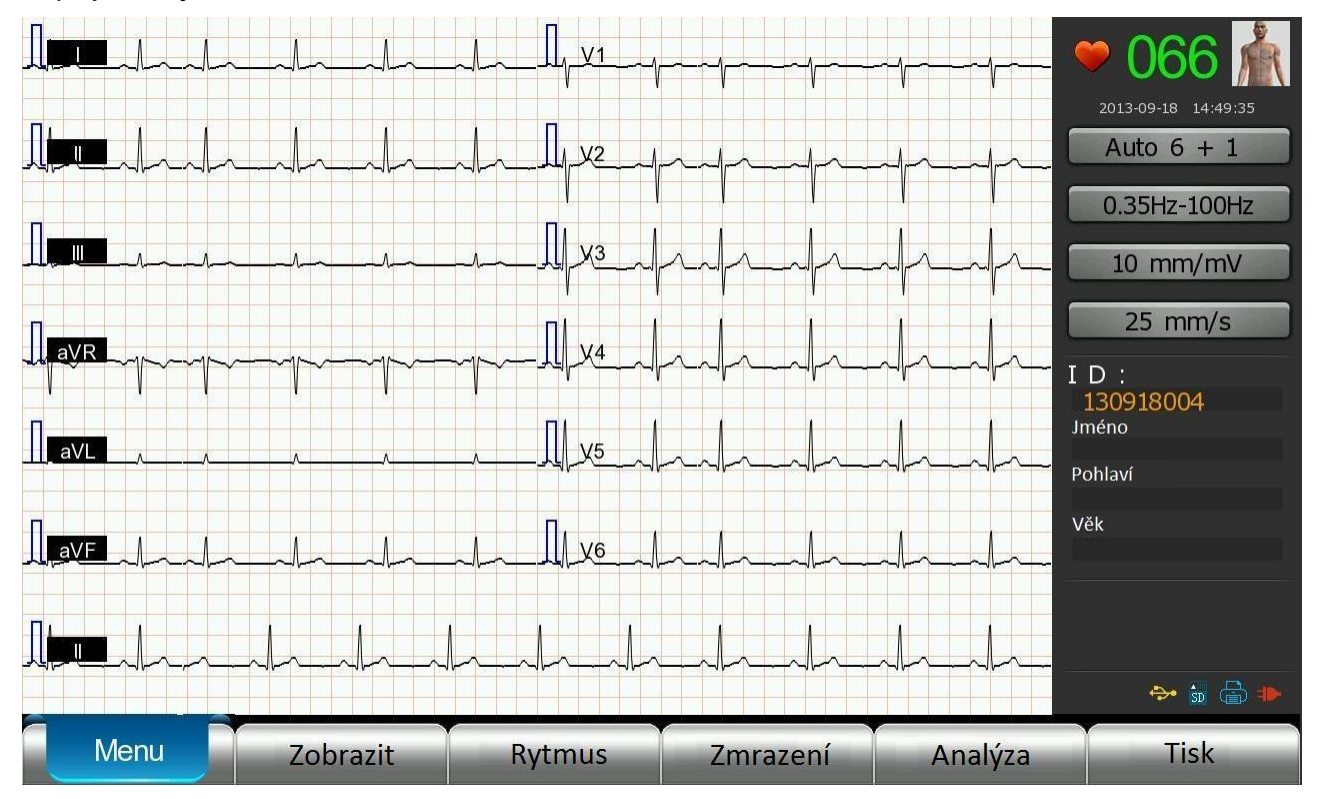

Obr. 5-1 Záznam EKG křivky

Pozn.:

- Pokud je "ID" nastaveno na "Automatické kódování" v menu "Nastavení systému", tvar ID je "yymmddxxx" ("yy" je rok, "mm" měsíc, "dd" den, "xxx" pak číslo od 000 do 999).
- Pokud je "ID" nastaven na "Manuální kódování" v menu "Nastavení systému", přístroj zobrazí volbu "ID" pro každý záznam. Můžete zvolit "ID" pro vložení v "Informace o pacientovi", kde nastavíte informace o pacientovi. Informace o pacientovi nemohou být odstraněny, protože jsou uloženy. Pro detaily přejděte do oddílu 7.1 "Vkládání údajů o pacientovi".
## 5.3 Nahrání elektrokardiogramu

Před pořízením záznamu EKG křivky si vyberte způsob nahrání (operating mode) K dispozici jsou 2 způsoby, automatický a manuální – viz následující schéma.

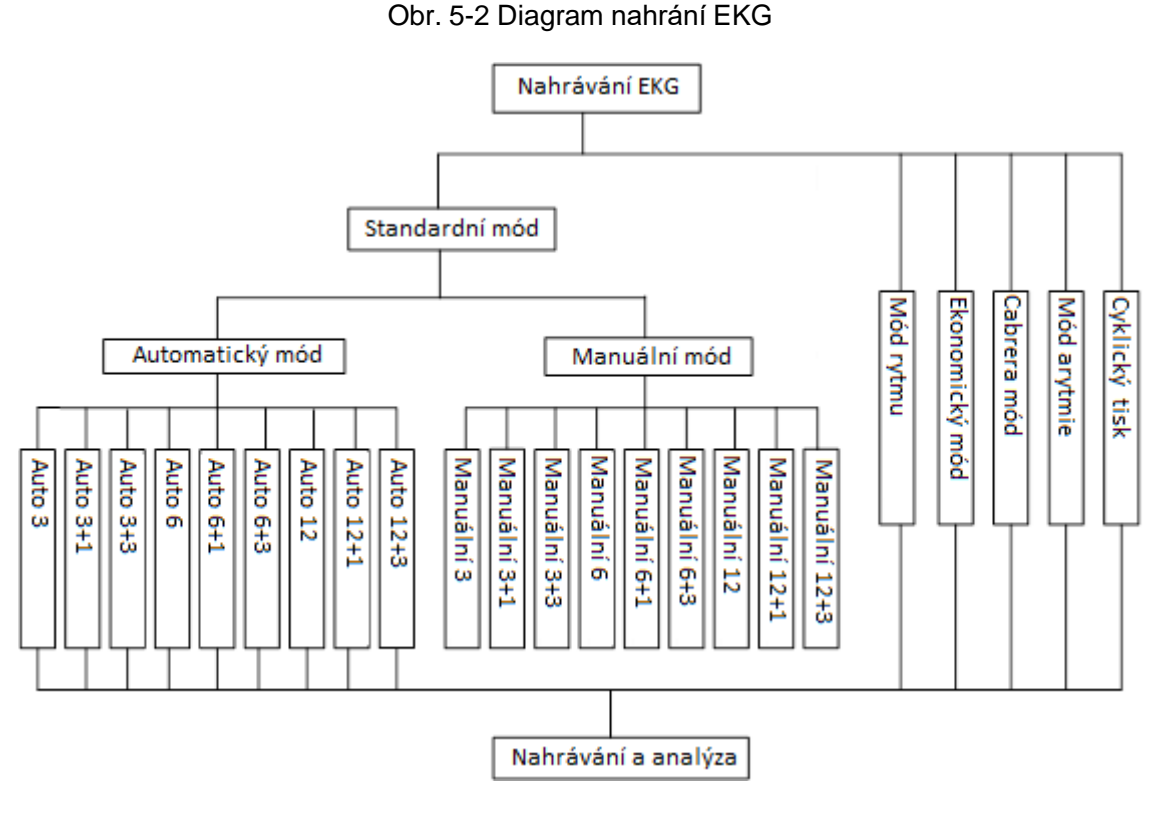

# 5.4 Automatický záznam

Tovární nastavení přístroje je "Auto 6+1". Na jedné obrazovce bude celý záznam.

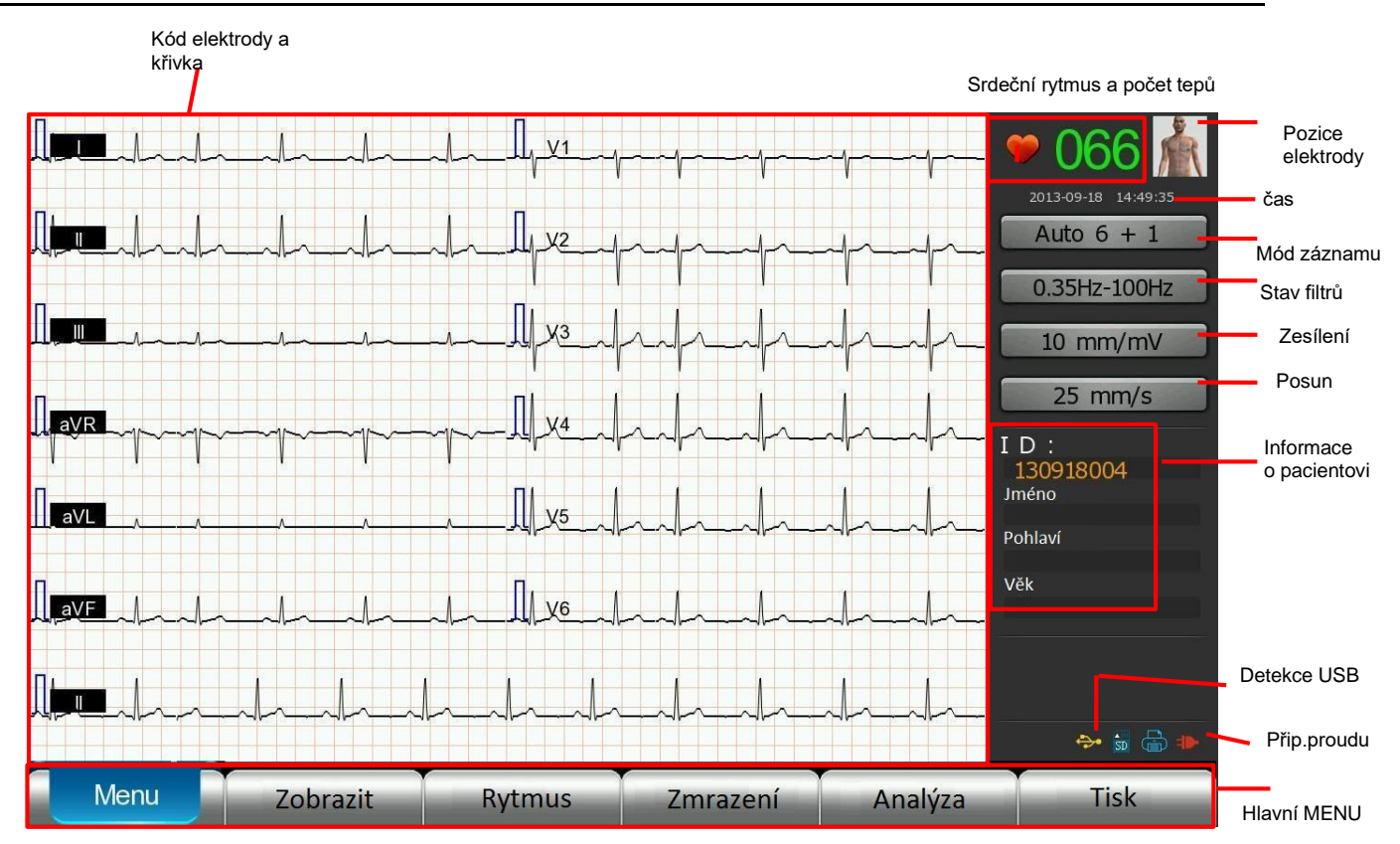

Obr. 5-3 Interpretace křivky přístrojem

Tepová frekvence je zobrazena na displeji, pokud je EKG záznam stabilní.

Postupujte krok po kroku:

- Zadejte informace o vyšetřovaném pacientovi podrobnosti viz kapitola 7.1 "Vkládání údajů o pacientovi".
- 2) Na panelu stiskněte (přepínač módů) nebo přímo vyberte automatický mód záznamu na horní části displeje, kde můžete také vybrat jiné způsoby záznamu, jako např. "Auto 3", "Auto 3+1", "Auto 3+3", "Auto 6", "Auto 6+1", "Auto 6+3", "Auto 12", "Auto 12+1", Auto 12+3", "Manuální 3", "Manuální 3+1", "Manuální 3+3", "Manuální 6", "Manuální 6+1", "Manuální 6+3", "Manuální 12", "Manuální 12+1", Manuální 12+3", "Ekonomický", "Cabrera", "Arrhythmia monitor" a "Cycle print monitor". (Výběr ze 3 vzorů rytmu musí být nastaven).
- 3) Stiskněte na panelu tlačítko pro pohyb kursoru nahoru, dolů, doprava, doleva nebo přímo zvolte ikonu 10 mm/mV v hlavní nabídce pro výběr zesílení signálu. Zesílení signálu je rozděleno na 8 hladin: 1.25 mm/mV, 2.5 mm/mV, 5 mm/mV, 10 mm/mV, 20 mm/mV, 10/5 mm/mV, 20/10 mm/mV, automatické zesílení; (10/5 mm/mV, 20 /10 mm/mV indikuje, že zesílení signálu v hrudních svodech je 5/10 mm/mV, a zesílení signálu v končetinových svodech je 10/20 mm/mV).
- 4) Stiskněte na panelu pro pohyb kursoru nahoru, dolů, doprava, doleva nebo přímo zvolte

6.25 mm/s, 10 mm/s, 12.5 mm/s, 25 mm/s a 50 mm/s.

- 5) Stiskněte na panelu pro pohyb kursoru nahoru, dolů, doprava, doleva nebo přímo zvolte ikonu 0.35Hz-100Hz v hlavním menu pro výběr filtrů "Dolnopropustný filtr a "Hornopropustný filtr" v "Nastavení EKG", po výběru stiskněte "Enter". K dispozici je 6 stupňů dolnopropustných filtrů25 Hz, 35 Hz, 75 Hz, 100 Hz, 150 Hz, a 250 Hz; a 4druhy hornopropustných filtrů 0.05Hz , 0.35 Hz, 0.5 Hz a 0.8 Hz.
- 6) Stiskněte na panelu pro pohyb kursoru nahoru, dolů, doprava, doleva nebo přímo zvolte "Nastavení displeje" v hlavním menu nebo stiskněte na panelu "F2", na výběr jsou 3 typy zobrazení svodů, včetně 3 kanálového modu, 6 kanálového modu a 12 kanálového modu v normálním modu. V módu monitor jsou k dispozici 2 typy zobrazení svodů včetně módu arytmie a cyklického tisku. Uživatel si musí vybrat příslušný modus podle aktuální situace.

Tabulka obsahuje detailní popis každého nastaveného parametru:

| Stav      |                | Nastavená hodnota | Komentář             |
|-----------|----------------|-------------------|----------------------|
|           |                | 25 Hz             | Dolní propusť 25 Hz  |
|           |                | 35 Hz             | Dolní propusť 35 Hz  |
|           | Dolnopropustný | 75 Hz             | Dolní propusť75 Hz   |
|           | filtr          | 100 Hz            | Dolní propusť 100 Hz |
|           |                | 150 Hz            | Dolní propusť 150 Hz |
| Nastavení |                | 250 Hz            | Dolní propusť250 Hz  |
| filtrů    |                | OFF               | AC filter je vypnutý |
|           | AC filtr       | 50 Hz             | Notch filtr 50 Hz    |
|           |                | 60 Hz             | Notch filtr 60 Hz    |
|           |                | 0.05Hz            | Horní propusť 0.05Hz |
|           | Hornopropustný | 0.35 Hz           | Horní propusť0.35 Hz |
|           | filtr          | 0.5 Hz            | Horní propusť0.5 Hz  |
|           |                | 0.8 Hz            | Horní propusť0.8 Hz  |

Tabulka 5-1 různé parametry nastavení filtrů

7) Stiskněte klávesu "F6" (start/stop tlačítko) nebo stiskněte klávesu na panelu pro posun kurzoru, nebo přímo zvolte "Tisk", zahajte registraci a kódy svodů se zobrazí na displeji barevně – viz obr:

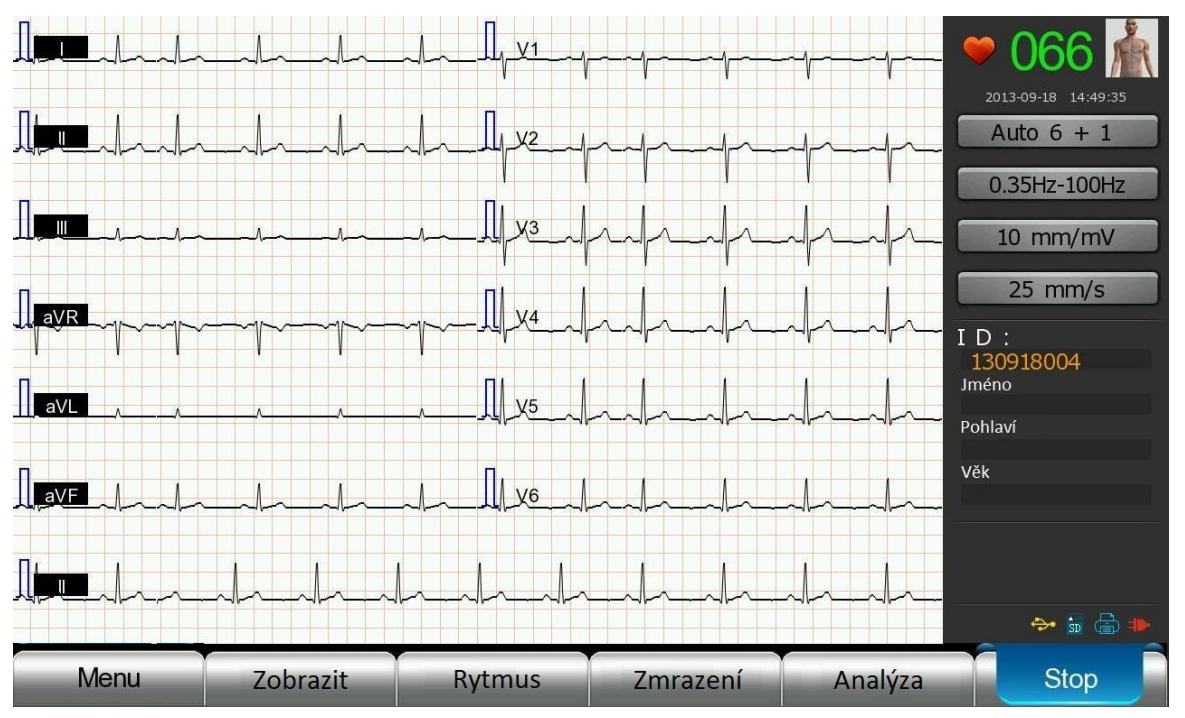

Obr. 5-4 Registrace záznamu

Po skončení registrace křivky zahájí přístroj automatickou analýzu, jakmile ji provede, rozhodne se, zda zobrazí křivku ve formátu "Auto-report type" v "Nastavení tisku v "Menu". "Auto-report type" může být "Jednoduchá zpráva", "Detailní zpráva" nebo "MVB zpráva", tisk vždy v korespondujícím formátu bez analýzy.

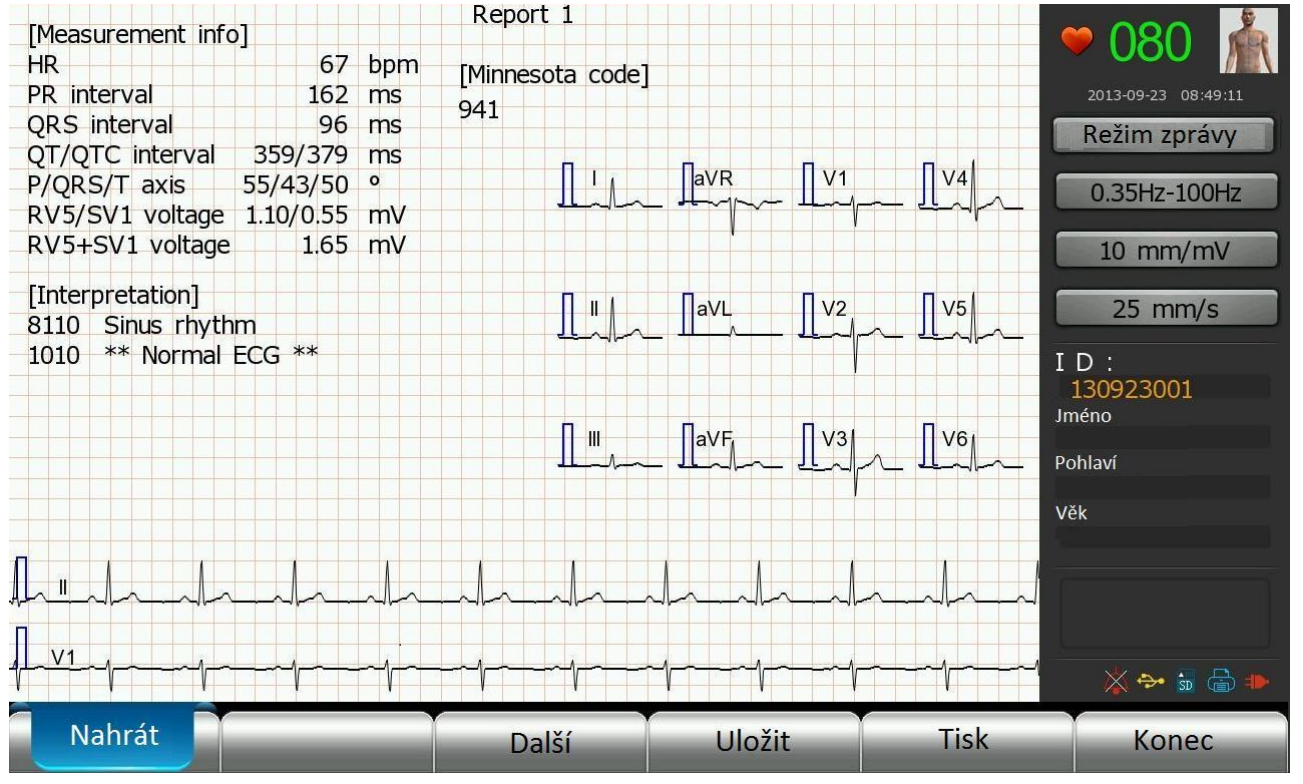

Pokud je "Formát zprávy" nastaven na "Ruční zpráva", objeví se analýza - viz obr.

Obr. 5-5 Analýza manuálního záznamu "Ruční zpráva"

Jak je zřejmé na obrázku, uživatel může nahrát, tisknout a uložit "Zpráva analýzy". Může se také pohybovat ve všech částech nabídky. Pokud se dotkne okna [Analýza výsledků], otevře se okno pro editaci výsledků "Úprava výsledků".

Pokud má pacient pacemaker, přístroj udělá analýzu jeho činnosti.

Pozn.:

- Pokud má pacient pacemaker, nastavte filtr dolní propust na  $\geq$  150 Hz.
- Pokud chcete předejít tomu, že se často zapomíná na kontrolu, zda pacient má pacemaker, uživatel může nastavit mód detekce pacemakeru, a to podle situace – viz kapitola 6.3 Nastavení EKG.
- Bude analyzováno pouze posledních 10 sekund záznamu. Pokud čas registrace je delší než 10 sekund, nějaké informace o rytmu a křivce mohou být ztraceny.

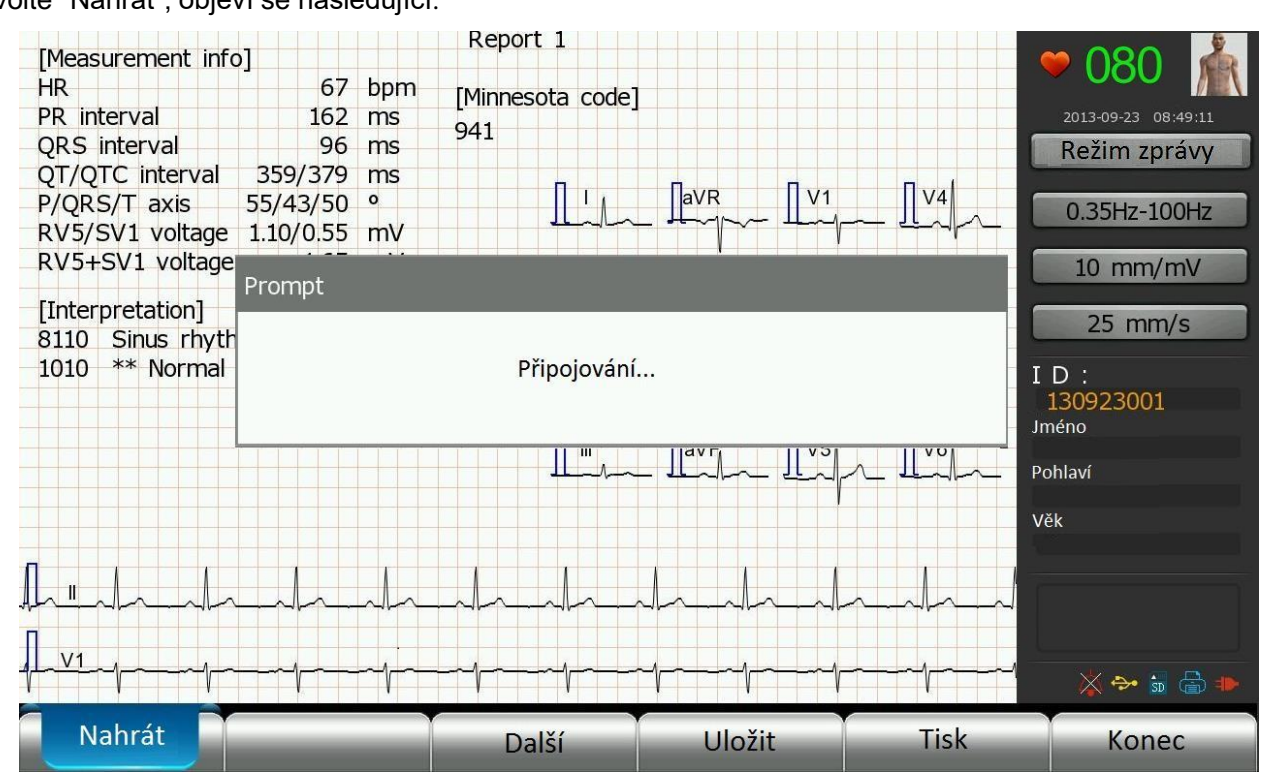

Zvolte "Nahrát", objeví se následující:

Obr. 5-6 Nahrání analýzy záznamu

Pokud není nastaven "Local IP" a "Server" v IP adrese, nebo chybí připojení k síti, objeví se chybové hlášení – viz obr.:

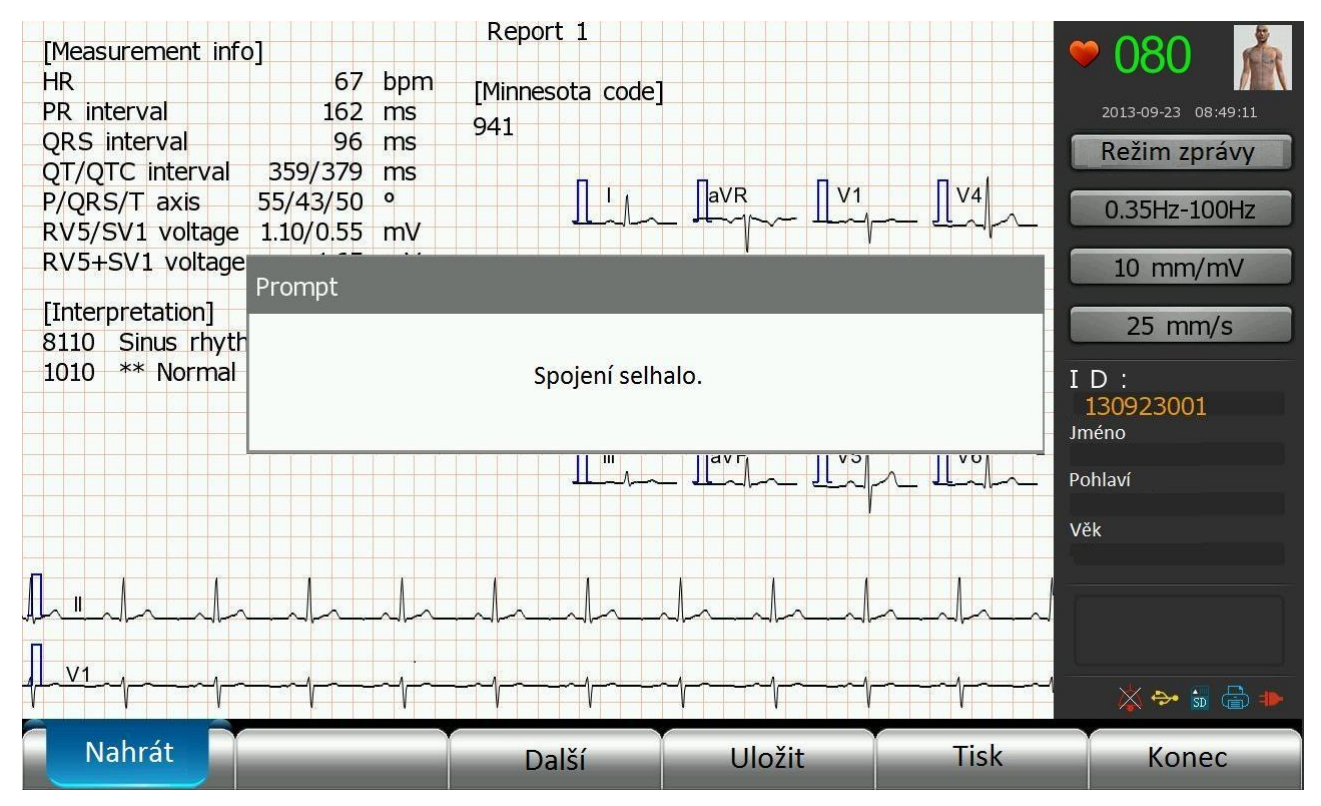

Obr. 5-7 Oznámení chyby

Zvolte "Vpřed" pro zobrazení detailnější analýzy a stiskněte "Enter"; pro tisk nebo uložení do paměti zvolte "Tisk" nebo "Uložit" a stiskněte "Enter" pro ukončení příslušné operace. Na displeji uvidíte:

|                  |     |      |     | Re   | eport . | 2    |      |      |      |      |      |      |                     |
|------------------|-----|------|-----|------|---------|------|------|------|------|------|------|------|---------------------|
|                  | I   | II   | III | aVR  | aVL     | aVF  | V1   | V2   | V3   | V4   | V5   | V6   | - 🗢 080 🕋           |
| P amplitude(mV)  | 77  | 132  | 52  | -107 |         | 93   | 91   | 84   | 135  | 135  | 135  | 86   |                     |
| P'amplitude(mV)  |     |      |     |      |         |      |      |      |      |      |      |      | 2013-09-23 08:49:11 |
| Q equivalent(ms) |     |      |     |      |         |      |      |      |      |      |      |      | Režim zprávy        |
| Q duration(ms)   | 23  | 24   |     |      | 15      | 23   |      | 15   | 20   | 22   | 25   | 24   |                     |
| Q amplitude(mV)  | -77 | -102 |     |      | -29     | -64  |      | -32  | -68  | -100 | -128 | -100 | 0.35Hz-100Hz        |
| R duration(ms)   | 48  | 45   | 42  | 23   | 49      | 44   | 35   | 33   | 38   | 42   | 43   | 44   | 0.00112 100112      |
| R amplitude(mV)  | 702 | 993  | 290 | 91   | 208     | 640  | 224  | 434  | 951  | 1176 | 1100 | 791  | 10 mm/mV            |
| S duration(ms)   | 21  | 27   | 30  | 46   |         | 28   | 41   | 41   | 36   | 31   | 29   | 27   |                     |
| S amplitude(mV)  | -50 | -125 | -84 | -846 |         | -105 | -551 | -908 | -686 | -329 | -164 | -105 | 25 mm/s             |
| R'duration(ms)   |     |      |     | 25   |         |      |      |      |      |      |      |      | 25 1111/5           |
| R'amplitude(mV)  |     |      |     | 86   |         |      |      |      |      |      |      |      | ID.                 |
| S'duration(ms)   |     |      |     |      |         |      |      |      |      |      |      |      | 130923001           |
| S'amplitude(mV)  |     |      |     |      |         |      |      |      |      |      |      |      | Jméno               |
| VAT(ms)          | 47  | 48   | 25  | 78   | 39      | 47   | 25   | 37   | 44   | 46   | 48   | 47   |                     |
| QRS area 40(mV)  | 16  | 21   | 5   | -18  | 5       | 13   | -7   | -11  | 7    | 21   | 22   | 16   | Pohlaví             |
| ST J(mV)         | -6  | -4   |     | 4    | -4      | -2   | 16   | 29   | 11   | -2   | -11  | -4   |                     |
| ST MID(mV)       | 9   | 16   | 4   | -13  |         | 9    | 16   | 34   | 34   | 22   | 22   | 13   | Věk                 |
| ST END(mV)       | 48  | 77   | 27  | -64  | 9       | 52   | 29   | 75   | 123  | 100  | 80   | 64   |                     |
| T (mod)(mV)      | 130 | 176  | 74  | -180 | 32      | 117  | 64   | 148  | 297  | 213  | 167  | 133  | 1                   |
| T amplitude(mV)  | 141 | 217  | 80  | -178 | 34      | 146  | 80   | 205  | 340  | 283  | 219  | 169  |                     |
| T'amplitude(mV)  |     |      |     |      |         |      |      |      |      |      |      |      |                     |
| TUP              |     |      |     |      |         |      |      |      |      |      |      |      |                     |
| Delta wave       |     |      |     |      |         |      |      |      |      |      |      |      | 👋 🖘 🗊 🚍 🕪           |
| Nahrát           | Z   | 2pět |     |      | Vpře    | d    |      | Ulo  | žit  |      | Ti   | sk   | Konec               |

Obr. 5-8 Detailní zpráva o záznamu

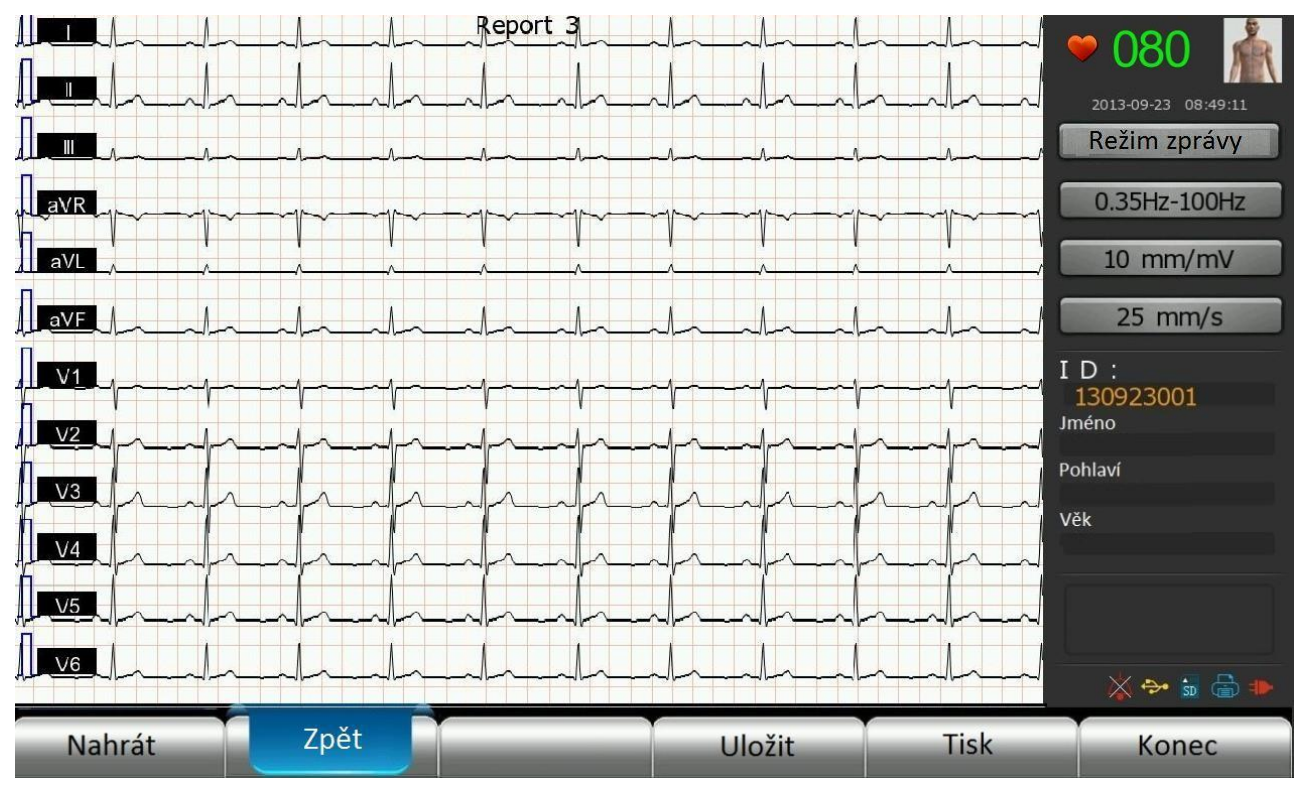

Obr. 5-9 Zobrazení křivky

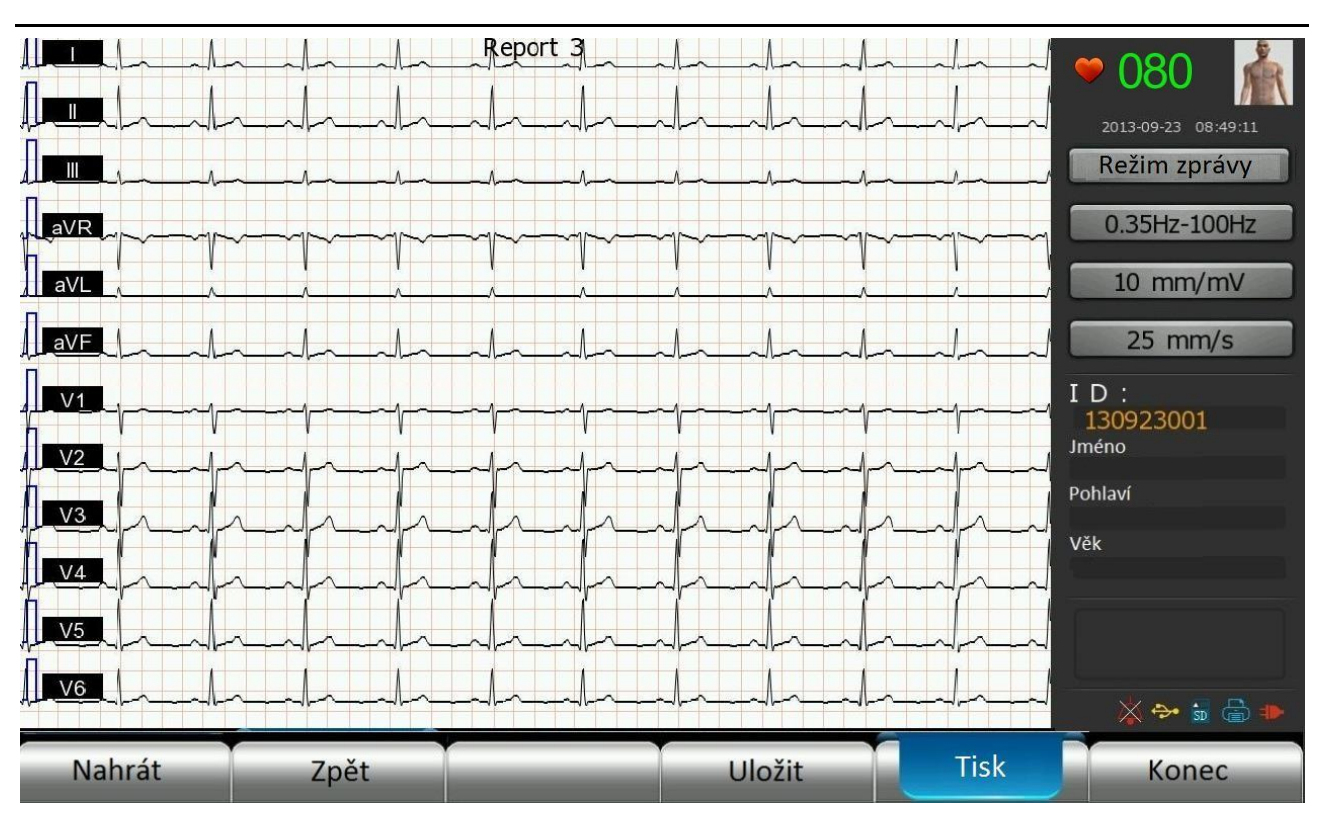

Obr.5-10 Tisk analýzy záznamu

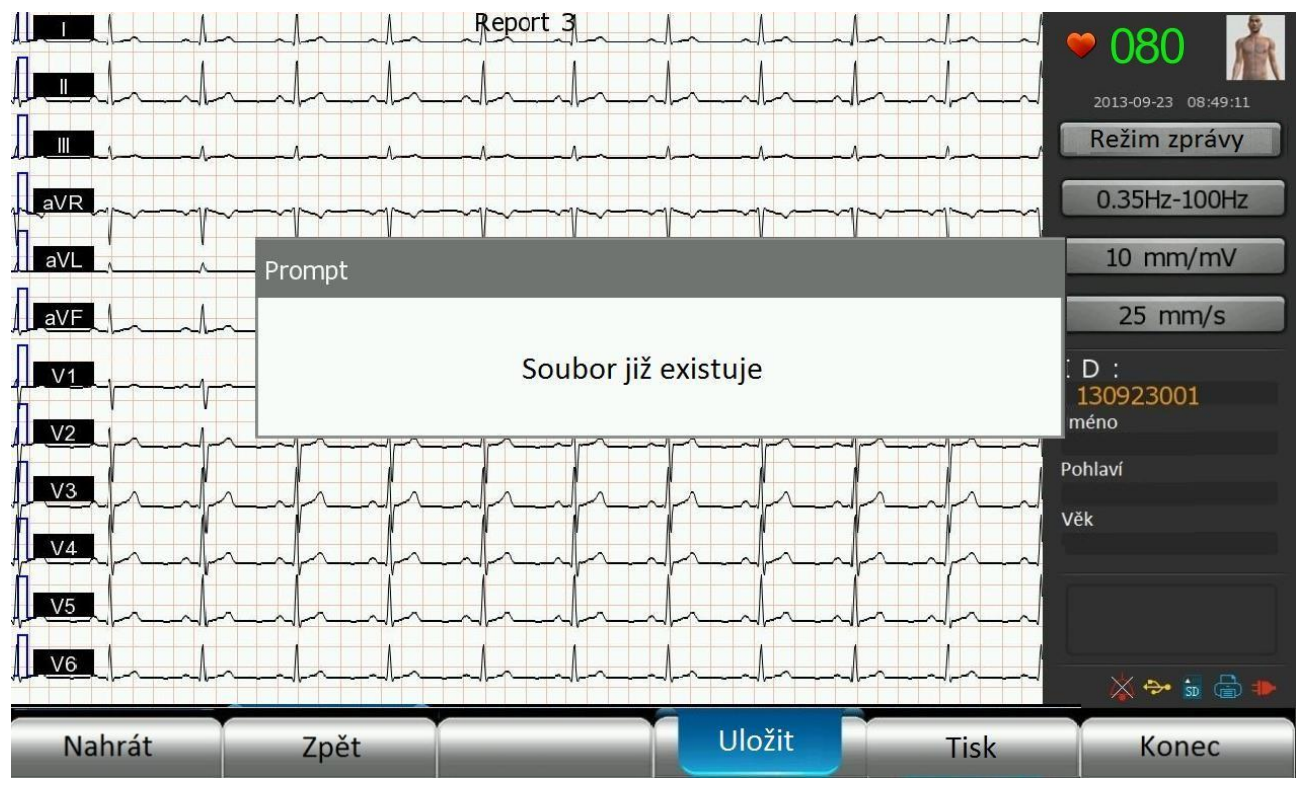

Obr. 5-11 Uložení analýzy záznamu

Chcete-li z této obrazovky odejít, stiskněte "Enter", vrátíte se tak do hlavní nabídky. Pozn.:

Pokud máte nastaven automatický záznam, nemačkejte klávesy a během registrace

záznamu. Kódy svodů budou na displeji zobrazeny barevně, zesílení signálu je v tomto případě 10 mm/mV;

Tento EKG přístroj má funkci automatické analýzy, která znamená, že je vyhodnocena přístrojem registrovaná křivka, není ale přitom brán zřetel na stav pacienta. Proto někdy analýza křivky neodpovídá diagnóze lékaře. Konečné rozhodnutí lékaře musí vycházet z klinických příznaků, výsledku analýzy a výsledcích dalších provedených vyšetření.

## 5.5 Mód manuálního záznamu

Přístroj může v manuálním módu registrovat EKG křivku; "Manuální 3", "Manuální 3+1", "Manuální 3+3", "Manuální 6", "Manuální 6+1", "Manuální 6+3", "Manuální 12", "Manuální 12+1", Manuální 12+3", tj. devíti způsoby. Při manuálním záznamu je třeba vždy zapnout svod nebo skupinu svodů, které mají být registrovány. (Tento výběr provedete v nastavení EKG - "Nastavení EKG").

Pozn.: v manuálním módu se křivka vytiskne a není analyzována přístrojem.

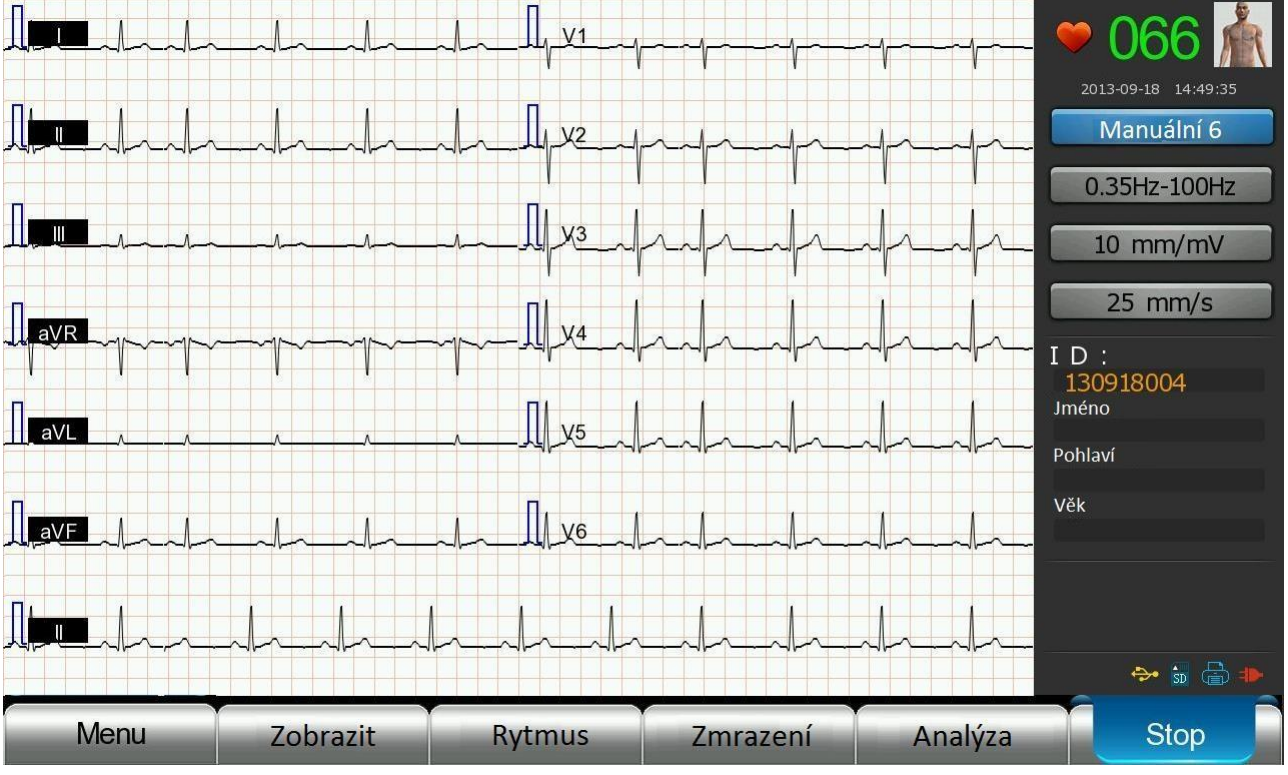

Vyberte manuální nahrávání "Manuální 6", a ve výběru svodů zvolte "Auto 6". Na displeji bude:

Obr. 5-12 Stav "Manuální 6"

V manuálním módu si uživatel může zvolit elektrody, které se budou registrovat na záznamu. Vertikální záznam je vhodný pro jeden EKG signál na registračním papíru, přičemž lze manuálně měnit svody(viz oddíl 5.8 Sekvence přepínání svodů), jinak je možné pouze kontinuální nahrání vybraných elektrod.

### Jednotlivé kroky:

Jakmile se křivka ustálí, stiskněte "F6" (pro start/stop registrace), tím se zahájí registrace křivky. Během --42--Uživatelský manuál pro digitální elektrokardiograf

registrace pomocí a vyberte skupiny svodů, které chcete nahrát. Délku nahrávacího času každé skupiny svodů volí uživatel, právě registrované elektrody jsou na displeji zobrazeny barevně. Pro přerušení nebo ukončení registrace použijte opět klávesu F6.

Více informací najdete v oddílu 5.4 Automatický záznam.

## 5.6 Ekonomický mód

Stejným postupem, výše popsaným pro "Auto 6", vyberte "Ekonomický" a stav přístroje bude zobrazen následovně:

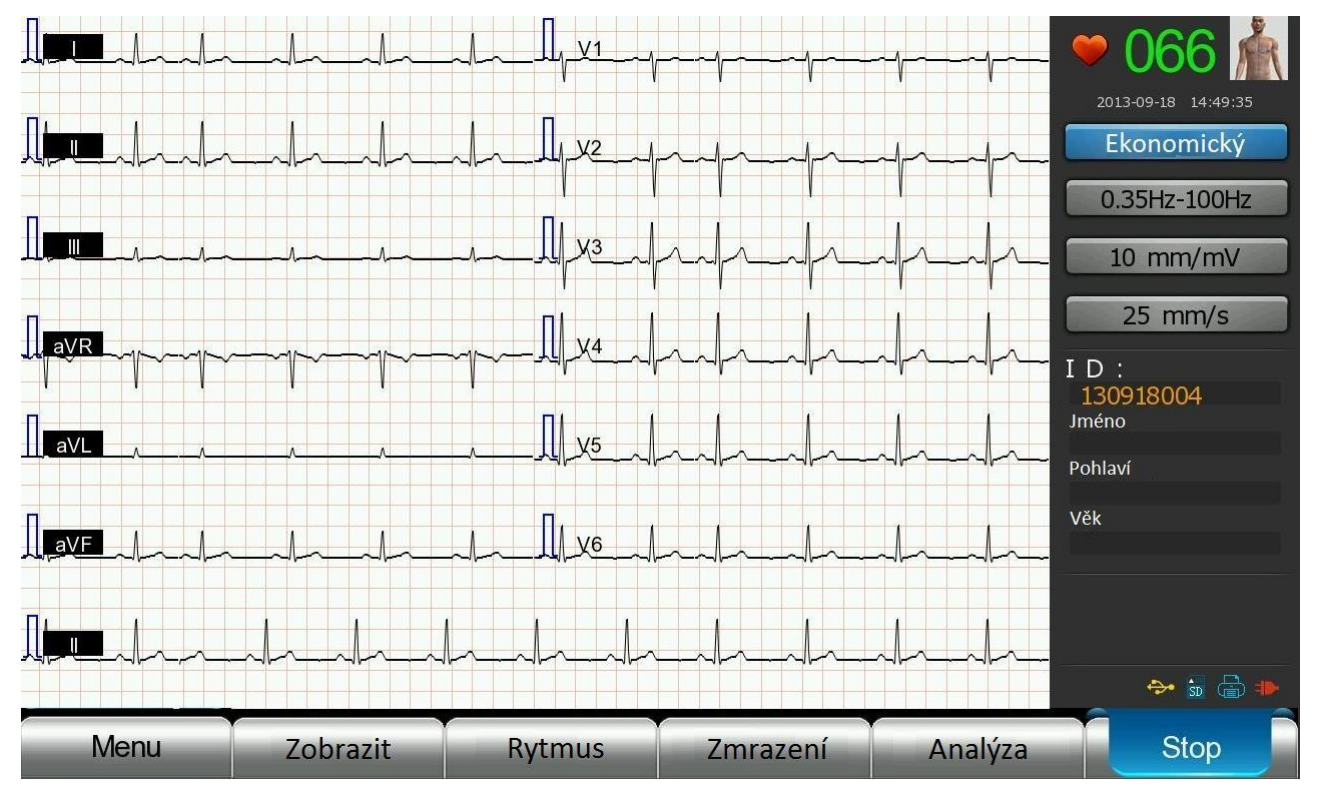

Obr. 5-13 Pracovní obrazovka ekonomického módu

- Vyberte požadovaný stav filtrů podle zvoleného módu záznamu např. "Auto 6", vyberte "Dolní propust" a "Horní propust" nebo kombinaci, stiskem "Enter" vyberete požadované. Je k dispozici 6 "dolních propustí" filtrů 25 Hz, 35 Hz,75 Hz,100 Hz, 150 Hz a 250 Hz; a 4 druhy " horních propustí" filtrů 0.05Hz, 0.35 Hz, 0.5 Hz, 0.8 Hz.
- Jakmile je křivka stabilní, stiskněte "F6" (start/stop záznamu) nebo pomocí na panelu najeďte kursorem na vybranou možnost. Pokud zvolíte "Tisk", přístroj automaticky zachytí data po dobu 10 s, analyzuje je a vytiskne zprávu v módu šetřícím papír.

### Pozn.:

- Rychlost posunu při tisku je 25mm/s.
- V tomto módu registrace má být zesílení signálu "10mm/mV" a nelze ho měnit.

Tento EKG přístroj má funkci automatické analýzy, která znamená, že je vyhodnocena přístrojem registrovaná křivka, není ale přitom brán zřetel na stav pacienta. Proto někdy analýza křivky neodpovídá diagnóze lékaře. Konečné rozhodnutí lékaře musí vycházet z klinických příznaků, výsledku analýzy a výsledcích dalších provedených vyšetření.

## 5.7 Mód Cabrera

2013-09-18 14:49:35 Cabrera 0.35Hz-100Hz 10 mm/mV 25 mm/s aVR ID: 130918004 Jméno aVL Pohlaví Věk aVF 🐎 🚮 🖶 Stop Menu Zobrazit Rytmus Analýza Zmrazení

V hlavní nabídce vyberte "Nastavení tisku" a pak zvolte "Cabrera" v "Mód tisku", a na displeji uvidíte:

Obr. 5-14 Pracovní obrazovka Cabrera režimu

Pozn.:

- V tomto módu jsou sekvence svodů následující: aVL, I, -aVR, II, aVF, III, V1, V2, V3, V4, V5, V6.
- Detaily najdete v oddílu "Automatický mód registrace ".

## 5.8 Sekvence přepínání svodů

Tlačítko (**L**) přepíná během registrace svody směrem doprava. Sekvence přepínání svodů je v různých módech následující:

Manuální 6-ti svodový záznam (Standardní manuální 6ti kanálový mód):

I, II, III, aVR, aVL, aVF $\rightarrow$ V1, V2, V3, V4, V5, V6 $\rightarrow$ I, II, III, aVR, aVL, aVF $\rightarrow$ .....

Manuální 6-ti kanálový jednoduchý rytmus registrace (Standardní manuální 6+1 kanálový mód, bere např. rytmus V6):

I, II, III, aVR, aVL, aVF, V6 $\rightarrow$ V1, V2, V3, V4, V5, V6, V6 $\rightarrow$ I, II, III, aVR, aVL, aVF, V6 $\rightarrow$ .....

Manuální 6-ti kanálový 3 rytmový záznam (Standardní manuální 6+3 kanálový mód, bere např. rytmus svodů II, V1, V6):

I, II, III, aVR, aVL, aVF, II, V1, V6→V1, V2, V3, V4, V5, V6, II, V1, V6→I, II, III, aVR, aVL, aVF, II, V1, V6→.....

Manuální 3-kanálový záznam (Standardní manuální3 kanálový mód): I, II, III $\rightarrow$  aVR, aVL, aVF $\rightarrow$ V1, V2, V3 $\rightarrow$ V4, V5, V6 $\rightarrow$ I, II, III $\rightarrow$ .....

Manuální 3-kanálový jednorytmový záznam (Standardní manuální 3+1 Standardní manuální, bere např. rytmusV6 ):

I, II, III, V6 $\rightarrow$  aVR, aVL, aVF, V6 $\rightarrow$ V1, V2, V3, V6 $\rightarrow$ V4, V5, V6, V6 $\rightarrow$ I, II, III, V6 $\rightarrow$ .....

Manuální 3-kanálový 3 rytmový záznam (Standardní manuální 3+3 kanálový mód, bere např. rytmy svodů II, V1, V6):

I, II, III, II, V1, V6 $\rightarrow$ aVR, aVL, aVF, II, V1, V6 $\rightarrow$ V1, V2, V3, II, V1, V6 $\rightarrow$ V4, V5, V6, II, V1, V6 $\rightarrow$ I, II, III, II, V1, V6 $\rightarrow$ .....

Manuální 12-kanálový mód záznamu (Standardní Manuální 12 kanálový mód): I, II, III, aVR, aVL, aVF, V1, V2, V3, V4, V5, V6  $\rightarrow$ .....

Manuální 12-kanálový jednorytmový záznam (Standardní Manuální 12+1 kanálový mód, bere např. rytmus svodu II):

I, II, III, aVR, aVL, aVF, V1, V2, V3, V4, V5, V6 ,II  $\rightarrow \ldots \ldots$ 

Manuální 12-kanálový 3-rytmový záznam (Standardní Manuální 12+3 kanálový mód, bere např. rytmus svodů II, V1, V6):

I, II, III, aVR, aVL, aVF, V1, V2, V3, V4, V5, V6 ,II, V1, V6  $\rightarrow$ .....

Tlačítko (**L**) přepíná během záznamu svody doleva. Sekvence svodů je opačná než v prvním případě a to u jednotlivých módů.

### 5.9 Mód registrace rytmu

Tento režim je režim záznamu rytmu ze svodů. Přístroj může získat rytmus z dat vybraného svodu EKG křivky za 30 sekund ~ 300 s nebo 30 s až 100 s (lze nastavit, časový interval se liší u jednosvodového a třísvodového rytmu). Po skončení registrace křivky je analýza rytmu provedena přístrojem automaticky a výsledný rytmus je vyhodnocen v nastavených časových intervalech v nastavených svodech.

Manuální analýza může být provedena v tomto záznamu rytmu v příslušném svodu. Pro analýzu zvolte interval "R-R", pak stiskněte tlačítko "Enter". Nicméně pokud je doba trvání registrace menší než 8 sekund, analýzu intervalu R-R nelze provést.

V hlavním menu, zvolte "Rytmus" nebo přímo stiskněte tlačítko "F3" na panelu, a pak stiskněte tlačítko "Enter" pro vstup do režimu záznamu rytmu. Přístroj bude získávat data ze zvoleného svodu.

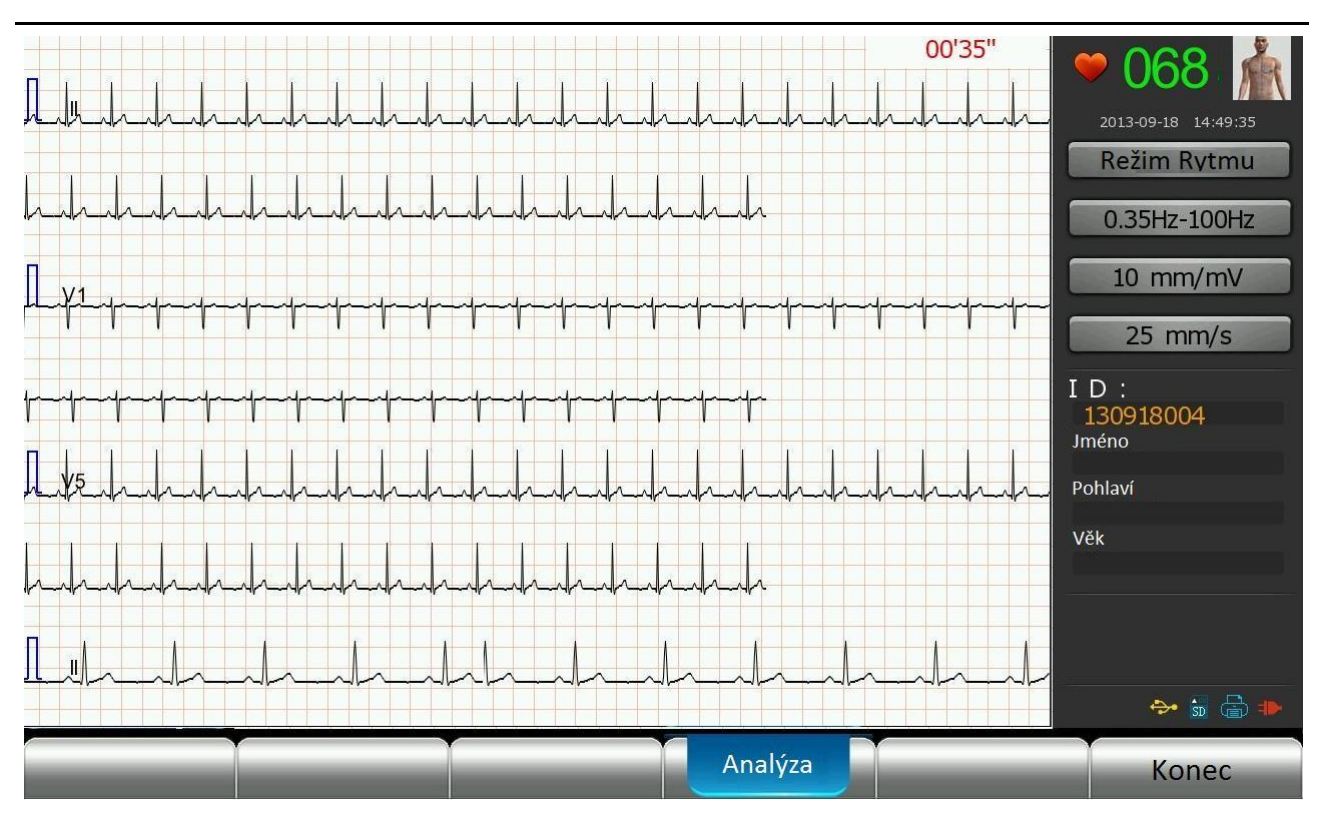

Obr. 5-15 Získávání dat o rytmu (ze 3 svodů)

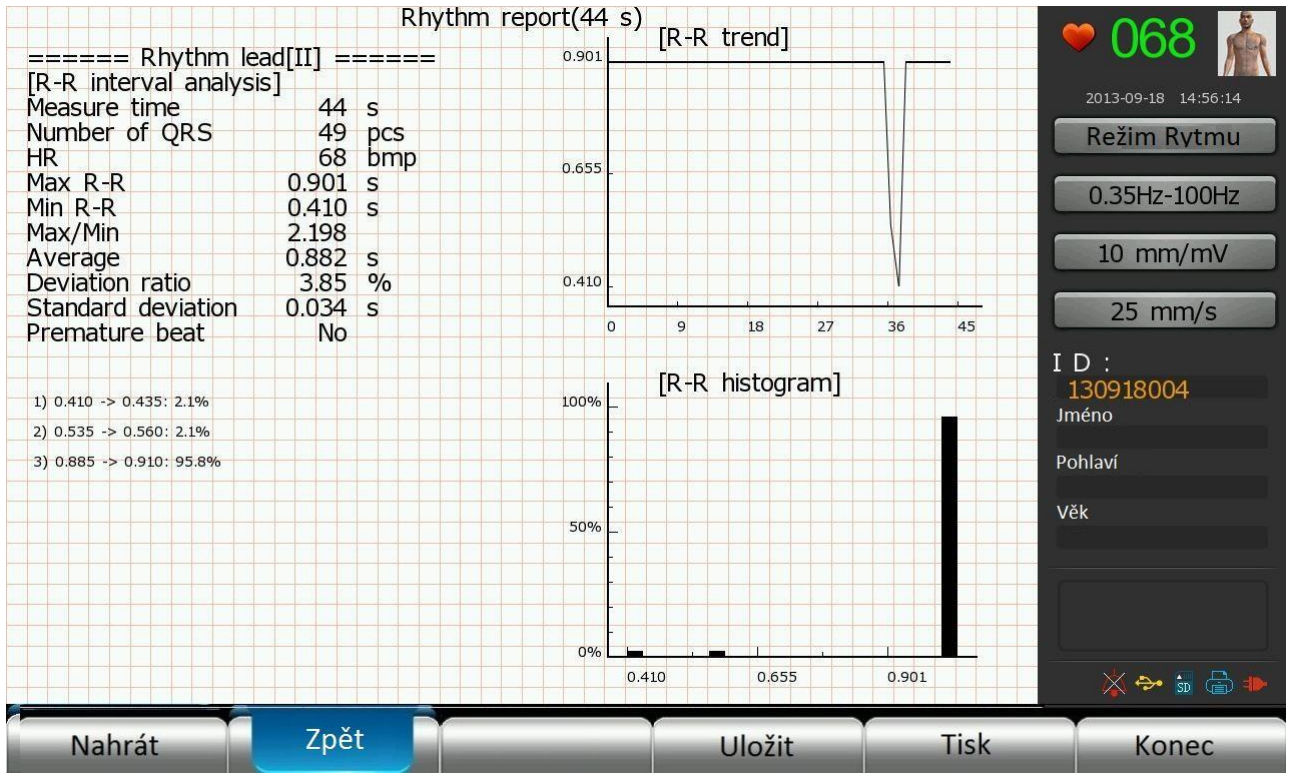

Obr. 5-16 R-R interval (44 s) (rytmus z 3 svodů)

Obvykle je srdeční frekvence patrná na záznamu EKG křivky, pokud jsou vlny křivky stabilní.

Jednotlivé kroky:

- 1) Vyberte "Nahrát" v obrazovce "Rozhraní zprávy rytmu", a stiskněte "Enter" (musí být správně nastavena adresa serveru a připojení k síti);
- 2) Pro tisk stiskněte "Tisk" a "Enter" v okně "Rozhraní zprávy rytmu";
- 3) Pro uložení stiskněte "Uložit" a "Enter" v tomtéž okně.

#### Pozn.:

V tomto módu je zesílení signálu "10 mm/mV", rychlost posunu papíru "25 mm/s". V tomto módu nelze nastavit filtry.

## 5.10 Zmrazení křivky

Zvolte "Zmrazení" v hlavní nabídce nebo stiskněte klávesu "F4", pak stiskněte "Enter" pro vstup do okna "Zmrazení křivky".

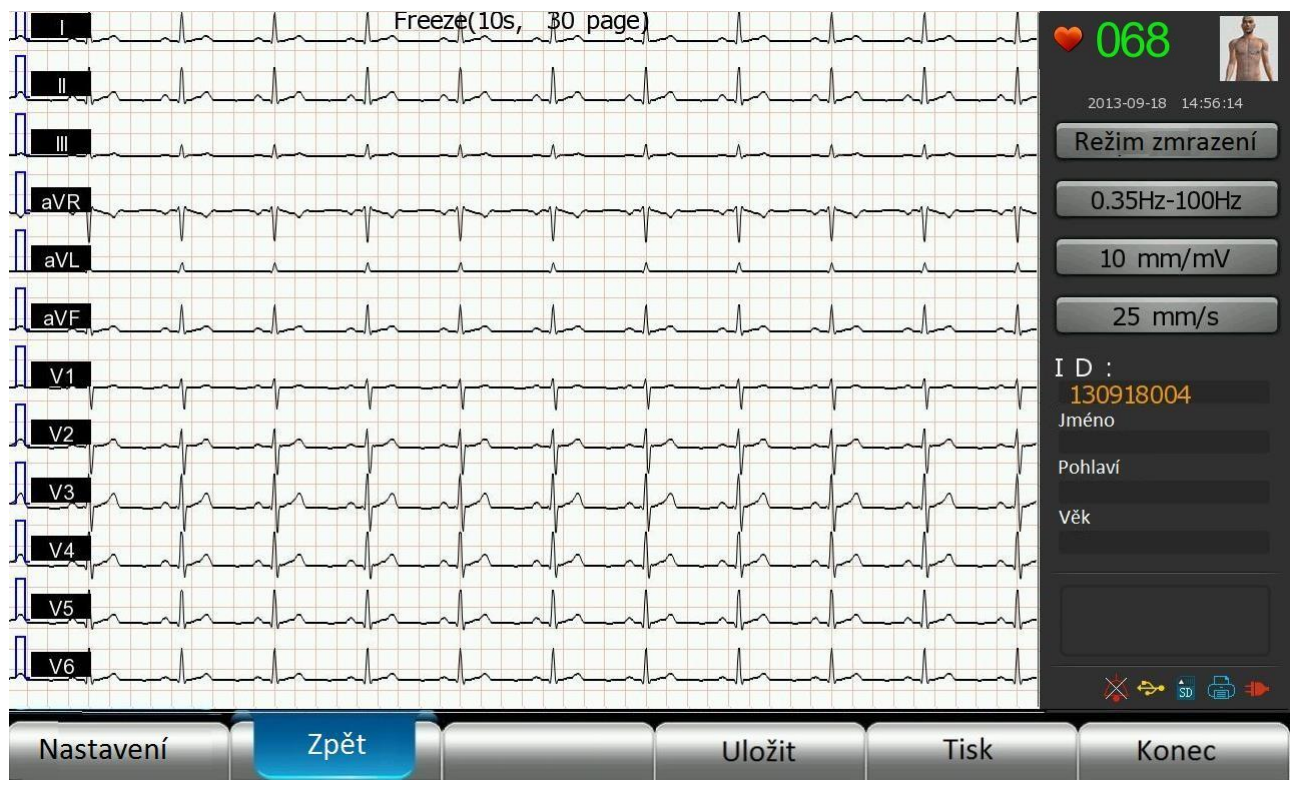

Obr. 5-18 Okno "Zmrazení křivky" (poslední stránka)

Prohlédněte si zamrzlou křivku pomocí "Další" nebo "Zpět" a po stisknutí "Enter" uvidíte data registrovaná 10 sekund před "zmrazením".

Na křivce vyberte úsek křivky ze zmrazených 300 sekund, pak ji analyzujte a vytiskněte.

V "Nastavení" si uživatel může vybrat režim tisku podle požadavků, včetně tisku jednoho svodu, tří nebo dvanácti svodů. Pro analýzu zmrazené křivky stiskněte "Analýza" a "Enter" pro analýzu aktuálního zobrazení průběhu. Viz příslušný postup analýzy pod "Auto 6+1".

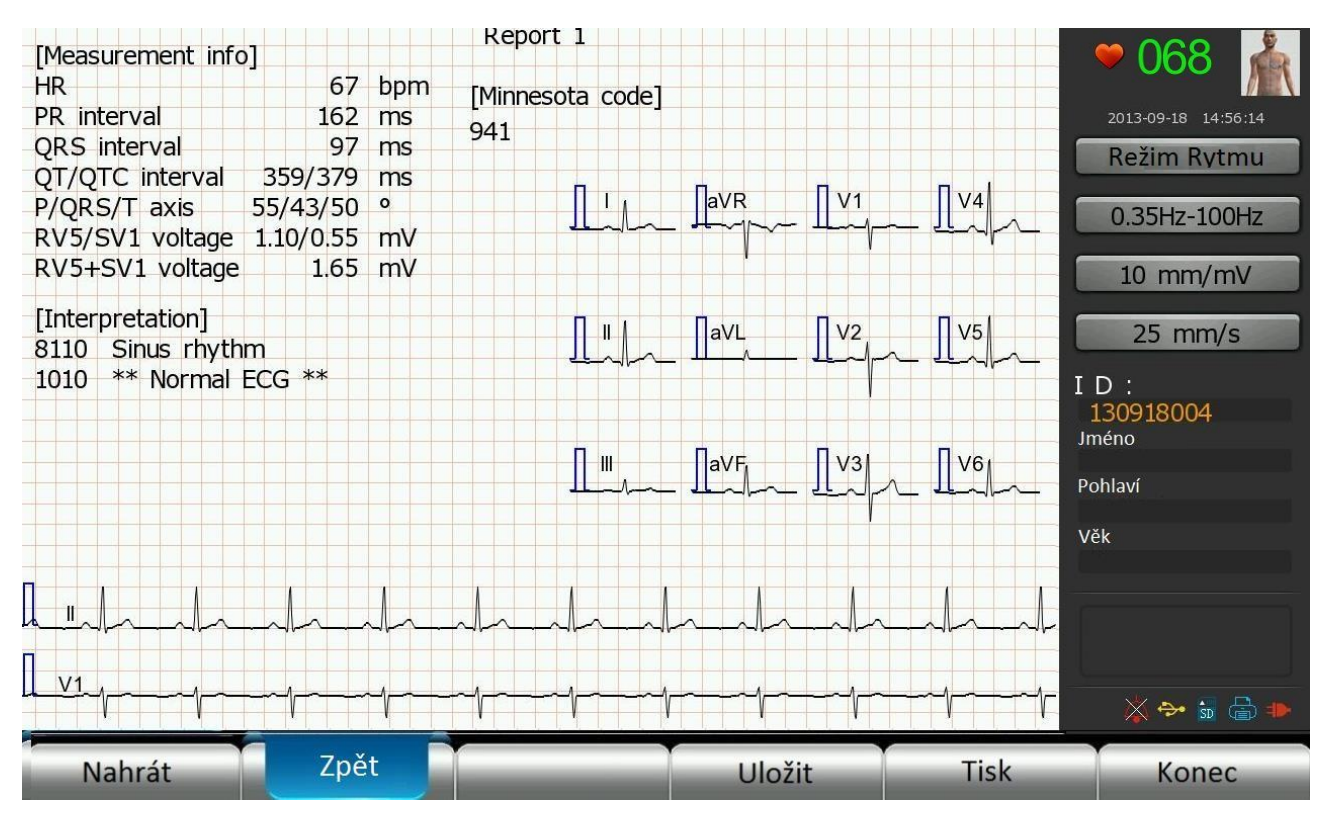

Obr. 5-20 Analýza zmrazené křivky

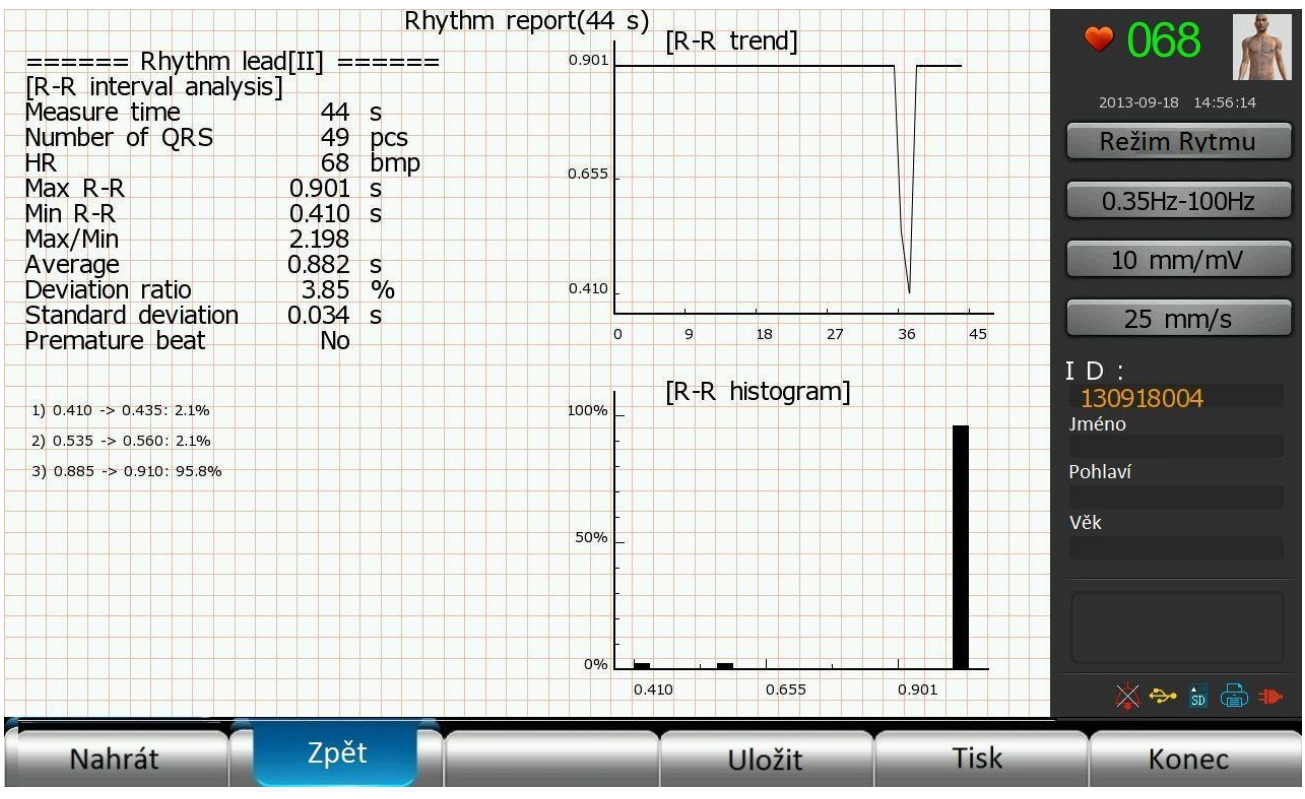

Obr. 5-21 Analýza rytmu ze zmrazené křivky

Pro tisk zmrazené křivky vyberte "Tisk", stiskněte "Enter" pro potvrzení tisku zobrazené zmrazené křivky. Pro opuštění tohoto okna stiskněte "Esc". Pozn.:

Pokud je tisk nastaven na "12-kanálový mód", zobrazí se zpráva o zmrazené křivce. Pokud je tisk nastaven na "3-kanálový mód" nebo "6-kanálový mód", ukáže se rytmus zmrazené křivky.

# 5.11 EKG křivka

V hlavní obrazovce, se můžete dostat do okna "Report", pak stiskněte klávesu "Enter" pro analýzu zobrazené křivky (viz obrázek):

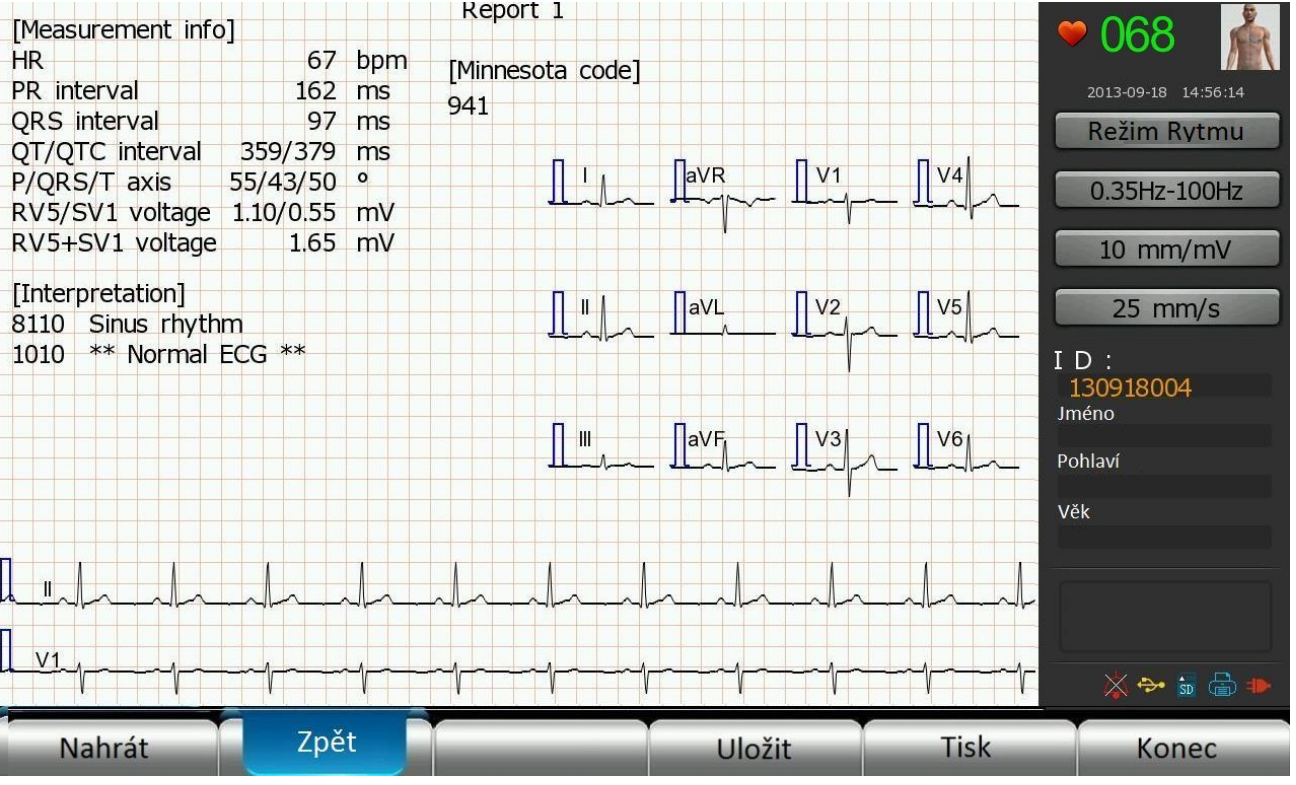

Obr. 5-22 EKG křivka

Detailní informace o analýze v módu "Auto 6+1" najdete v díle "Analýza záznamu".

Pozn.:

V případě speciálních pacientů (jako těhotných žen, pacientů, kteří užívají léky s účinkem na cévy) nebo při vzniku interference během záznamu může být výsledek nepřesný. Proto konečné hodnocení lékaře musí vycházet nejen ze záznamu EKG křivky, ale i z klinických příznaků a výsledků dalších provedených vyšetření u pacienta.

# 5.12 Upozornění

Při registraci a analýze EKG křivky je nutné věnovat pozornost následujícím bodům:

(1) Pokud je zřejmá myoelektricita nebo AC interference, identifikace P vlny a Q vlny může být někdy nespolehlivá. Identifikace ST segmentu a T vlny může být nespolehlivá, a to kvůli změnám bazální linie.

(2) Pokud je koncový bod S vlny a vlny T ohnutý a nejasný, může to někdy způsobit chybu měření.

(3) Pokud je R vlna nedetekovatelná kvůli nízké voltáži QRS, může to způsobit odchylku v měření tepové frekvence.

(4) Výpočet sklonu elektrické osy srdeční a identifikace dělícího bodu QRS může být nespolehlivý při nízké voltáži QRS.

(5) Příležitostně mohou být často se opakující předčasné komorové stahy hodnoceny jako reprezentativní úder srdeční.

(6) Pokud se simultánně objeví mnohočetné arytmie, identifikace vlny P může být obtížná a relativní parametry mohou být nespolehlivé.

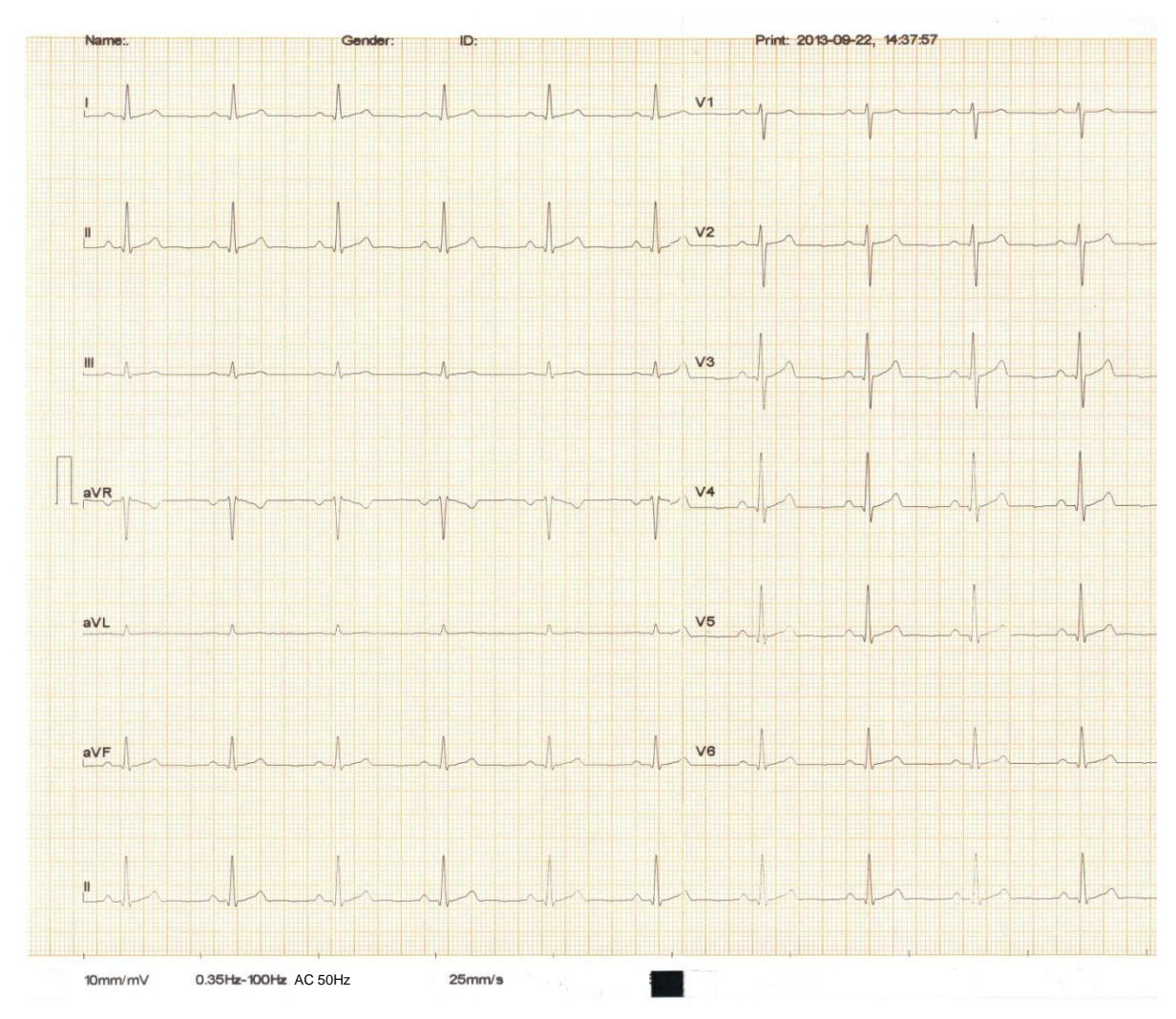

# 5.13 Příklad interpretace EKG křivky

Obr. 5-23 Příklad záznamu 6+1 kanálového standardního EKG

| Name:           |           | Gender: | ID: 130922003    |
|-----------------|-----------|---------|------------------|
| Record No .:    |           |         |                  |
| Age: 0 years    |           |         |                  |
| Height(cm):     |           |         |                  |
| Weight(kg):     |           |         |                  |
| Medication:     |           |         |                  |
| Physician:      |           |         |                  |
|                 |           |         |                  |
| HR              | 67        | bpm     | [Minnesota code] |
| PR interval     | 162       | ms      | 941              |
| QRS interval    | 97        | ms      |                  |
| QT/QTC interval | 359/379   | ms      |                  |
| P/QRS/T axis    | 55/43/50  | 0       |                  |
| RV5/SV1 voltage | 1.10/0.55 | mV      |                  |
| RV5+SV1 voltage | 1.65      | mV      |                  |
|                 |           |         |                  |
|                 |           |         |                  |
|                 |           |         |                  |
|                 |           |         |                  |
|                 |           |         |                  |
|                 |           |         |                  |
|                 |           |         |                  |
|                 |           |         |                  |
|                 |           |         |                  |
|                 |           |         |                  |
|                 |           |         |                  |
|                 |           |         |                  |
|                 |           |         |                  |
|                 |           |         |                  |
|                 |           |         |                  |
|                 |           |         |                  |
|                 |           |         |                  |

Obr. 5-24 Příklad jednoduché analýzy

| tecord No.:<br>ge: 0 ye<br>leight(cm):<br>veight(kg):<br>fedication:<br>hysician:<br>IR<br>R interval<br>IRS interval<br>IRS interval<br>IRS interval<br>IT/GTC interval<br>/QRS/T axis<br>V5/SV1 voltage<br>V5+SV1 voltage<br>V5+SV1 voltage<br>P amplitude<br>P amplitude<br>P amplitude<br>S duration<br>R duration<br>R duration<br>R duration<br>R amplitude<br>S duration<br>S'amplitude<br>S'duration<br>S'amplitude<br>S'duration                                                                                                    | years<br>irval<br>s<br>tage<br>itage | 35<br>55.<br>1.1<br>mV | 67<br>162<br>96<br>59/379<br>(/43/50<br>10/0.55<br>1.65<br>1.65      | bpm<br>ms<br>ms<br>o<br>mV<br>mV<br>mV       | III<br>52 | aVR            |      |      |      |      |      |      |      |             |            |        |       |
|----------------------------------------------------------------------------------------------------|--------------------------------------|------------------------|----------------------------------------------------------------------|----------------------------------------------|-----------|----------------|------|------|------|------|------|------|------|-------------|------------|--------|-------|
| yee: 0 yee<br>leight(cm):<br>Veight(kg):<br>fedication:<br>thysician:<br>RR interval<br>RR interval<br>RR interval<br>RT/QTC interval<br>RT/QTC interval<br>CQRS/T axis<br>V5/SV1 voltage<br>V5/SV1 voltage<br>V5/SV1 voltage<br>V5/SV1 voltage<br>V5/SV1 voltage<br>V5/SV1 voltage<br>V5/SV1 voltage<br>V5/SV1 voltage<br>V5/SV1 voltage<br>V5/SV1 voltage<br>V5/SV1 voltage<br>V5/SV1 voltage<br>V5/SV1 voltage<br>R duration<br>R duration<br>R duration<br>R duration<br>R duration<br>S duration<br>S'duration<br>S'amplitude<br>S'duration                                                                                                    | years<br>rval<br>s<br>tage<br>tage   | 35<br>55.<br>1.1<br>mV | 67<br>162<br>96<br>59/379<br>/43/50<br>10/0.55<br>1.65               | bpm<br>ms<br>ms<br>°<br>mV<br>mV<br>mV       | III<br>52 | aVR            |      |      |      |      |      |      |      |             |            |        |       |
| eight(cm):<br>Veight(kg):<br>fedication:<br>htysician:<br>R<br>R interval<br>RR interval<br>RR interval<br>RV5/SV1 voltage<br>V5/SV1 voltage<br>V5/SV1 voltage<br>V5/SV1 voltage<br>V5+SV1 voltage<br>Q duration<br>Q duration<br>Q duration<br>Q duration<br>R amplitude<br>R duration<br>R'amplitude<br>R'duration<br>R'amplitude<br>R'duration<br>R'amplitude<br>R'duration<br>R'amplitude                                                                                                    | rval<br>s<br>tage<br>tage            | 36<br>55<br>1.1<br>mV  | 67<br>162<br>96<br>59/379<br>/43/50<br>10/0.55<br>1.65               | bpm<br>ms<br>ms<br>o<br>mV<br>mV<br>mV       | III<br>52 | aVR            |      |      |      |      |      |      |      |             |            |        |       |
| Vejeht(kg):<br>tedication:<br>hysician:<br>R<br>R interval<br>(RS interval<br>(RS) interval<br>(T/QTC interval<br>/QRS/T axis<br>V5/SV1 voltage<br>V5+SV1 voltage<br>V5+SV1 voltage<br>V5+SV1 voltage<br>Q equivalent<br>Q duration<br>Q amplitude<br>S duration<br>R duration<br>R duration<br>R amplitude<br>S'duration<br>S'amplitude<br>S'duration<br>S'amplitude                                                                                                    | rval<br>is<br>tage<br>itage          | 35<br>55<br>1.1<br>mV  | 67<br>162<br>96<br>59/379<br>1/43/50<br>10/0.55<br>1.65<br>1<br>1.77 | bpm<br>ms<br>ms<br>o<br>mV<br>mV<br>mV       | III<br>52 | aVR            |      |      |      |      |      |      |      |             |            |        |       |
| Vergin(kg),<br>edication:<br>thysician:<br>IR<br>R interval<br>IRS interval<br>IRS interval<br>IT/GTC interva<br>/QRS/T axis<br>V5/SV1 voltage<br>V5+SV1 voltage<br>V5+SV1 voltage<br>V5+SV1 voltage<br>P amplitude<br>R duration<br>R duration<br>R duration<br>R duration<br>R duration<br>R'amplitude<br>S duration<br>S'amplitude<br>S'duration<br>S'amplitude<br>S'duration                                                                                                    | rval<br>is<br>tage<br>tage           | 35<br>55<br>1.1<br>mV  | 67<br>162<br>96<br>59/379<br>10/0.55<br>1.65<br>1<br>1<br>77         | bpm<br>ms<br>ms<br>o<br>mV<br>mV<br>mV       | III<br>52 | aVR            |      |      |      |      |      |      |      |             |            |        |       |
| tedication:<br>thysician:<br>R<br>R interval<br>IRS interval<br>IRS interval<br>IC/QTC interva<br>V5/SV1 voltag<br>V5/SV1 voltag<br>P amplitude<br>P amplitude<br>Q duration<br>Q duration<br>Q duration<br>Q amplitude<br>R duration<br>R amplitude<br>R'duration<br>R'amplitude<br>R'duration<br>R'amplitude<br>R'duration<br>R'amplitude<br>R'duration<br>R'amplitude<br>R'duration<br>R'amplitude<br>R'duration<br>R'amplitude<br>R'duration                                                                                                    | irval<br>is<br>tage<br>itage         | 35<br>55.<br>1.1<br>mV | 67<br>162<br>96<br>59/379<br>4/43/50<br>10/0.55<br>1.65              | bpm<br>ms<br>ms<br>o<br>mV<br>mV             | III<br>52 | aVR            |      |      |      |      |      |      |      |             |            |        |       |
| hysician:<br>R<br>R interval<br>IRS interval<br>IRS interval<br>IT/QTC interva<br>/QRS/T axis<br>V5/SV1 voltage<br>V5+SV1 voltage<br>V5+SV1 voltage<br>P amplitude<br>P amplitude<br>S duration<br>R duration<br>R duration<br>R duration<br>R duration<br>R'amplitude<br>S'amplitude<br>S'amplitu | rval<br>is<br>tage<br>itage          | 35<br>55.<br>1.1<br>mV | 67<br>162<br>96<br>59/379<br>(/43/50<br>10/0.55<br>1.65              | bpm<br>ms<br>ms<br>°<br>mV<br>mV<br>mV       | III<br>52 | aVR            | 24   |      |      |      |      |      |      |             |            |        |       |
| R<br>R interval<br>IRS interval<br>IT/QTC interva<br>QRS/T axis<br>V5/SV1 voltage<br>V5+SV1 voltage<br>V5+SV1 voltage<br>Q duration<br>R duration<br>R duration<br>R duration<br>R duration<br>R duration<br>R duration<br>R'amplitude<br>S'duration<br>R'amplitude<br>S'duration<br>S'amplitude<br>S'duration                                                                                                    | irval<br>is<br>tage<br>itage         | 35<br>55.<br>1.1<br>mV | 67<br>162<br>96<br>59/379<br>/43/50<br>10/0.55<br>1.65<br>1<br>77    | bpm<br>ms<br>ms<br>°<br>mV<br>mV<br>mV       | III<br>52 | aVR            | 24   |      |      |      |      |      |      |             |            |        |       |
| R<br>R interval<br>RS interval<br>(7/QTC interva<br>/QRS/T axis<br>V5/SV1 voltage<br>V5+SV1 voltage<br>P amplitude<br>P amplitude<br>P amplitude<br>R duration<br>Q amplitude<br>R duration<br>R duration<br>R duration<br>R duration<br>R'amplitude<br>R'duration<br>R'amplitude<br>R'duration<br>S'amplitude                                                                                                    | rval<br>is<br>tage<br>itage          | 35<br>55.<br>1.1<br>mV | 67<br>162<br>96<br>59/379<br>1/43/50<br>10/0.55<br>1.65              | bpm<br>ms<br>ms<br>°<br>mV<br>mV<br>mV       | III<br>52 | aVR            |      |      |      |      |      |      |      |             |            |        |       |
| R interval<br>IRS interval<br>IT/QTC interval<br>(7QRS/T axis<br>V5/SV1 voltag<br>V5+SV1 voltag<br>P amplitude<br>P amplitude<br>Q duration<br>Q duration<br>Q amplitude<br>R duration<br>R amplitude<br>R'duration<br>R'amplitude<br>R'duration<br>R'amplitude<br>S'duration<br>S'amplitude<br>S'duration<br>S'amplitude                                                                                                    | rval<br>s<br>tage<br>itage           | 35<br>55<br>1.1<br>mV  | 162<br>96<br>59/379<br>/43/50<br>10/0.55<br>1.65                     | ms<br>ms<br>o<br>mV<br>mV<br>mV              | III<br>52 | aVR            | 21/1 |      |      |      |      |      |      |             |            |        |       |
| RS interval<br>(T/QTC interval<br>(/QRS/T axis<br>V5/SV1 voltage<br>V5+SV1 voltage<br>V5+SV1 voltage<br>V5+SV1 voltage<br>(0)<br>(0)<br>(0)<br>(0)<br>(0)<br>(0)<br>(0)<br>(0)                                                                                                    | nval<br>is<br>tage<br>Itage          | 35<br>55,<br>1.1<br>mV | 96<br>59/379<br>/43/50<br>10/0.55<br>1.65                            | ms<br>ms<br>o<br>mV<br>mV<br>mV              | III<br>52 | aVR            | 21/1 |      |      |      |      |      |      |             |            |        |       |
| IT interval<br>(QRS/T axis)<br>V5/SV1 voltage<br>V5/SV1 voltage<br>V5+SV1 voltage<br>P amplitude<br>P amplitude<br>Q duration<br>Q duration<br>Q duration<br>R duration<br>R duration<br>R duration<br>R'amplitude<br>S'duration<br>S'amplitude<br>S'duration<br>S'amplitude<br>S'duration                                                                                                    | irval<br>is<br>tage<br>Itage         | 35<br>55,<br>1,1<br>mV | 96<br>59/379<br>6/43/50<br>10/0.55<br>1.65                           | ms<br>ms<br>o<br>mV<br>mV<br>mV<br>II<br>132 | III<br>52 | aVR            | 21/1 |      |      |      |      |      |      |             |            |        |       |
| IT/QTC interva<br>/QR8/T axis<br>/QR8/T axis<br>/QS/S/1 voltage<br>V5/SV1 voltage<br>P amplitude<br>Pamplitude<br>Q equivalent<br>Q duration<br>Q amplitude<br>S duration<br>R amplitude<br>S duration<br>R'amplitude<br>S'duration<br>S'amplitude<br>S'duration                                                                                                    | irval<br>is<br>tage<br>Itage         | 35<br>55<br>1.1<br>mV  | 59/379<br>/43/50<br>10/0.55<br>1.65<br>I<br>1.77                     | ms<br>o<br>mV<br>mV<br>II<br>132             | III<br>52 | aVR            | 0//  |      |      |      |      |      |      |             |            |        |       |
| /QRS/T axis<br>V5/SV1 voltage<br>V5+SV1 voltage<br>V5+SV1 voltage<br>Pamplitude<br>Q equivalent<br>Q duration<br>Q amplitude<br>S duration<br>R amplitude<br>S'duration<br>R'amplitude<br>S'duration<br>S'amplitude<br>S'duration                                                                                                    | is<br>tage<br>Itage                  | 55.<br>1.1<br>mV<br>mV | 10/0.55<br>1.65<br>1.77                                              | ∘<br>mV<br>mV<br>II<br>132                   | III<br>52 | aVR            | 21/1 |      |      |      |      |      |      |             |            |        |       |
| V5/SV1 voltage<br>V5+SV1 voltage<br>P amplitude<br>Pamplitude<br>Q duration<br>Q duration<br>Q duration<br>R duration<br>R duration<br>R duration<br>R'duration<br>R'duration<br>R'duration<br>S'amplitude<br>S'duration                                                                                                    | tage<br>Itage                        | 1.1<br>mV<br>mV        | 10/0.55<br>1.65<br>I<br>77                                           | mV<br>mV<br>II<br>132                        | III<br>52 | aVR            | 21/1 |      |      |      |      |      |      |             |            |        |       |
| V5+SV1 voltag<br>P amplitude<br>Pamplitude<br>Q equivalent<br>Q duration<br>Q amplitude<br>S duration<br>R amplitude<br>S/duration<br>R'amplitude<br>S/duration<br>S'amplitude<br>S'duration                                                                                                    | Itage                                | mV<br>mV               | 1.65<br>I<br>77                                                      | mV<br>II<br>132                              | III<br>52 | aVR            | 0)// |      |      |      |      |      |      |             |            |        |       |
| P amplitude<br>Pamplitude<br>Q equivalent<br>Q duration<br>Q amplitude<br>R duration<br>R duration<br>R'amplitude<br>S'duration<br>R'amplitude<br>S'duration<br>S'amplitude                                                                                                    |                                      | mV<br>mV               | 1 77                                                                 | II<br>132                                    | III<br>52 | aVR            | 2)// |      |      |      |      |      |      |             |            |        |       |
| P amplitude<br>Pamplitude<br>Q equivalent<br>Q duration<br>Q amplitude<br>R duration<br>R amplitude<br>S duration<br>R'amplitude<br>S'duration<br>S'amplitude<br>VAT                                                                                                    |                                      | mV<br>mV               | 1<br>77                                                              | II<br>132                                    | III<br>52 | aVR            | 0)// |      |      |      |      |      |      |             |            |        |       |
| P amplitude<br>Pamplitude<br>Q equivalent<br>Q duration<br>Q amplitude<br>R duration<br>R amplitude<br>S duration<br>R'duration<br>R'duration<br>S'amplitude<br>S'duration<br>S'amplitude                                                                                                    |                                      | mV<br>mV               | 1<br>77                                                              | <br>132                                      | III<br>52 | aVR            | 01/1 |      |      |      |      |      |      |             |            |        |       |
| P amplitude<br>Pamplitude<br>Q equivalent<br>Q duration<br>Q amplitude<br>R duration<br>R amplitude<br>S duration<br>R'duration<br>R'duration<br>R'duration<br>S'amplitude<br>S'duration                                                                                                    |                                      | mV<br>mV               | 77                                                                   | 132                                          | 52        | A MARKED AND A | avL  | aVF  | V1   | V2   | V3   | V4   | V5   | V6          | ]          |        |       |
| Pamplitude<br>Q equivalent<br>Q duration<br>Q amplitude<br>R duration<br>R amplitude<br>S duration<br>R'amplitude<br>R'duration<br>R'amplitude<br>S'duration<br>S'amplitude<br>VAT                                                                                                    |                                      | mV                     |                                                                      |                                              |           | -107           |      | 93   | 9    | 84   | 135  | 135  | 135  | 86          |            |        |       |
| Q equivalent<br>Q duration<br>Q amplitude<br>R duration<br>R amplitude<br>S duration<br>R'duration<br>R'duration<br>S'amplitude<br>VAT                                                                                                    |                                      |                        |                                                                      |                                              |           |                |      |      |      |      |      |      |      |             |            |        |       |
| Q duration<br>Q amplitude<br>R duration<br>R amplitude<br>S duration<br>S amplitude<br>R'duration<br>R'amplitude<br>S'duration<br>S'amplitude<br>VAT                                                                                                    | nt                                   | ms                     |                                                                      |                                              |           |                |      |      |      |      |      |      |      |             |            |        |       |
| Q amplitude<br>R duration<br>R amplitude<br>S duration<br>S amplitude<br>R'duration<br>R'amplitude<br>S'duration<br>S'amplitude<br>VAT                                                                                                    |                                      | ms                     | 23                                                                   | 24                                           |           |                | 15   | 23   |      | 15   | 20   | 22   | 25   | 24          |            |        |       |
| R duration<br>R amplitude<br>S duration<br>S amplitude<br>R'duration<br>R'amplitude<br>S'duration<br>S'amplitude<br>VAT                                                                                                    | 0                                    | mV                     | -77                                                                  | -102                                         |           |                | -29  | -64  |      | -32  | -68  | -100 | -128 | -100        |            |        |       |
| R amplitude<br>S duration<br>S amplitude<br>R'duration<br>R'amplitude<br>S'duration<br>S'amplitude<br>VAT                                                                                                    |                                      | ms                     | 48                                                                   | 45                                           | 42        | 23             | 49   | 44   | 35   | 33   | 38   | 42   | 43   | 44          |            |        |       |
| S duration<br>S amplitude<br>R'duration<br>R'amplitude<br>S'duration<br>S'amplitude<br>VAT                                                                                                    |                                      | mV                     | 702                                                                  | 993                                          | 290       | 91             | 208  | 640  | 224  | 434  | 951  | 1176 | 1100 | 791         |            |        |       |
| S amplitude<br>R'duration<br>S'duration<br>S'duration<br>S'amplitude                                                                                                    |                                      | ms                     | 21                                                                   | 27                                           | 30        | 46             |      | 28   | 41   | 41   | 36   | 31   | 29   | 27          |            |        |       |
| R'duration<br>R'amplitude<br>S'duration<br>S'amplitude<br>VAT                                                                                                    | ,                                    | mV                     | -50                                                                  | -125                                         | -84       | -846           |      | -105 | -551 | -908 | -686 | -329 | -164 | -105        |            |        |       |
| R'amplitude<br>S'duration<br>S'amplitude                                                                                                    |                                      | ms                     |                                                                      |                                              |           | 25             |      |      |      |      |      |      |      |             |            |        |       |
| S'duration<br>S'amplitude<br>VAT                                                                                                    |                                      | mV                     |                                                                      |                                              |           | 86             |      |      |      |      |      |      |      |             |            |        |       |
| VAT                                                                                                    |                                      | ms                     |                                                                      |                                              |           |                |      |      |      |      |      |      |      |             |            |        |       |
| VAL                                                                                                    |                                      | mV                     |                                                                      | 10                                           | 05        |                |      | 17   | -    | 07   |      | 10   | 40   | 47          |            |        |       |
| 000 40-                                                                                                    | 10                                   | ms                     | 47                                                                   | 48                                           | 25        | 78             | 39   | 47   | 20   | 37   | 44   | 46   | 48   | 4/          |            |        |       |
| or i                                                                                                    | HUMS                                 | mv                     | 10                                                                   | 21                                           | D         | -18            | 0    | 13   | -1   | -11  | 14   | 21   | -11  | -4          |            |        |       |
| OT MID                                                                                                    |                                      | mv                     | -0                                                                   | -4                                           |           | 4              | -4   | -2   | 10   | 20   | 34   | -2   | 22   | 13          |            |        |       |
| ST END                                                                                                    |                                      | mv                     | 49                                                                   | 77                                           | 4         | -13            | 0    | 52   | 20   | 75   | 122  | 100  | 80   | 64          |            |        |       |
|                                                                                                    | (mod)                                | mv                     | 40                                                                   | 170                                          | 21        | -04            | 22   | 117  | 20   | 148  | 207  | 213  | 187  | 133         |            |        |       |
| T amplitude(mc                                                                                                    |                                      | mV                     | 141                                                                  | 217                                          | 80        | -100           | 34   | 14.0 | 80   | 205  | 340  | 283  | 219  | 169         |            |        |       |
| Tamplitude                                                                                                    | (mod)                                | mV                     | 1771                                                                 | 211                                          | 00        | -1/3           | 34   | HU   | 00   | 200  | 515  | 200  | 2.00 |             |            |        |       |
| TUP                                                                                                    | 1                                    |                        |                                                                      |                                              |           |                |      |      |      |      |      |      |      |             |            |        |       |
| Delta wave                                                                                                    | (moa)                                |                        |                                                                      |                                              |           |                |      |      |      |      |      |      |      |             |            |        |       |
|                                                                                                    | 1                                    |                        |                                                                      |                                              |           |                |      |      |      |      |      |      |      |             |            |        |       |
|                                                                                                    | (moa)                                |                        |                                                                      |                                              |           |                |      |      |      |      |      |      |      | Inconfirmed | t report D | Ooctor | siona |

Obr. 5-25 Příklad detailní analýzy záznamu

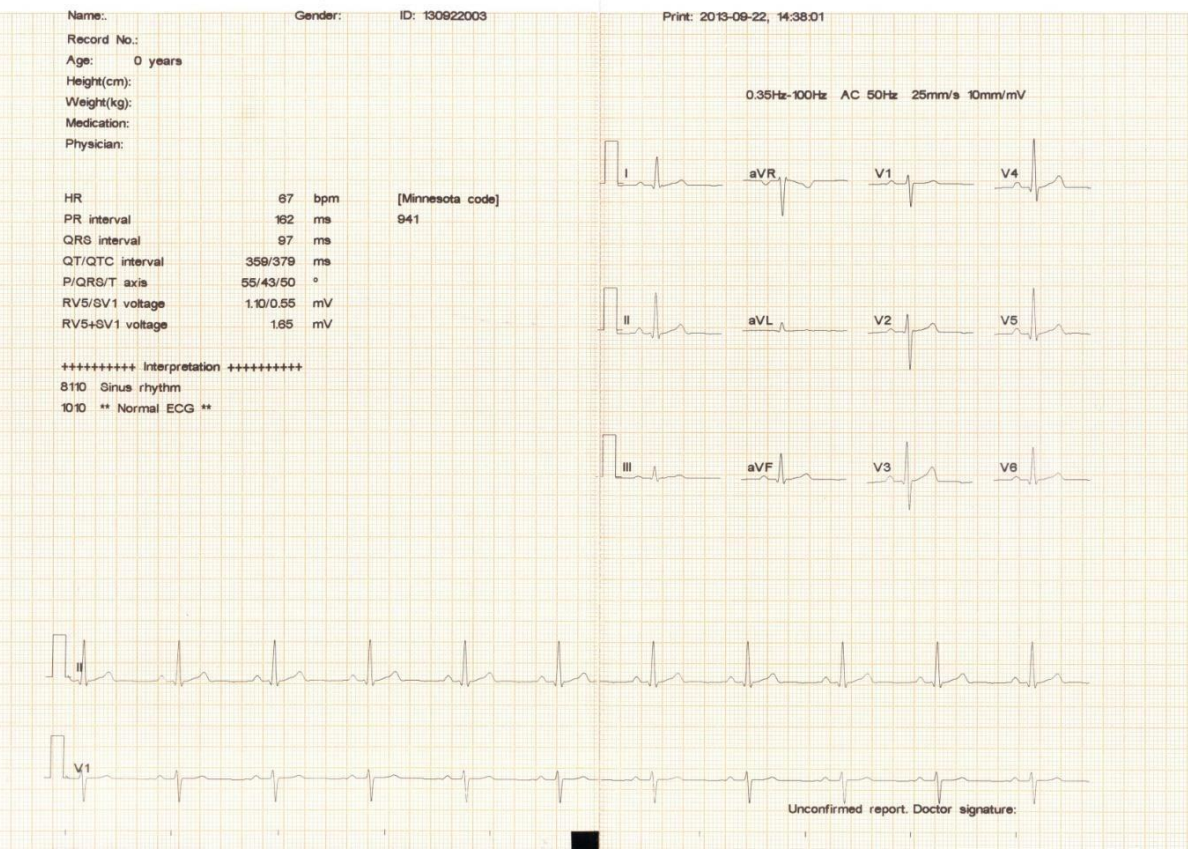

Obr. 5-26 Příklad hodnocení "MVB"

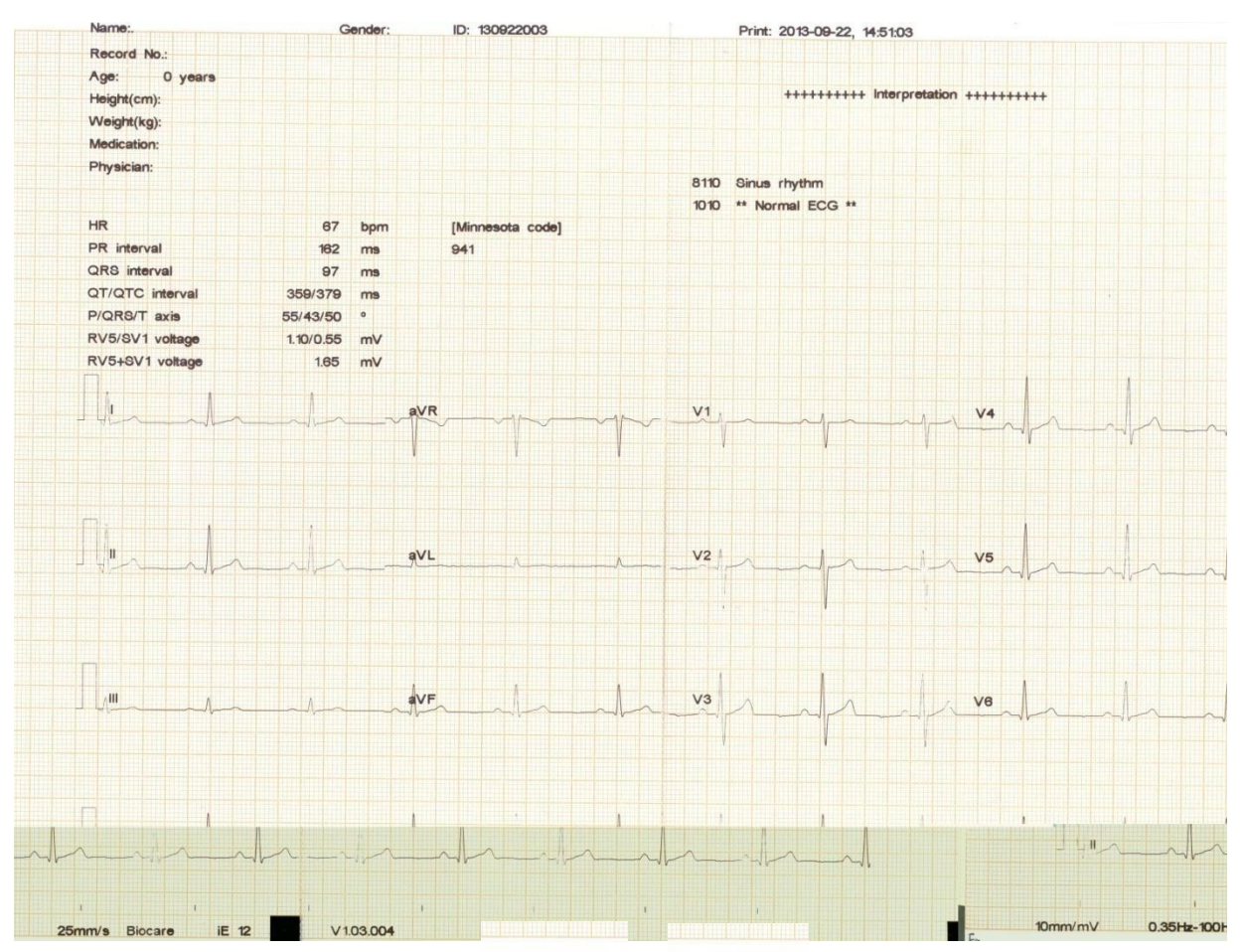

Obr. 5-27 Příklad "ekonomického" záznamu

Na obr. 5-27 je příklad ekonomického záznamu, který obsahuje:

2013-09-22, 14:37:57 (datum a čas)

10 mm/mV (zesílení signálu);

Speed: 25 mm/s (rychlost posunu papíru);

AC 50 Hz (50 Hz AC filtr)

Filter: 0.35 Hz~100 Hz (informace o filtru)

(1mV symbol kalibrace)

I, II, III, aVR, aVL, aVF, V1, V2, V3, V4, V5, V6(Symboly svodů);

Jméno, pohlaví, neznámé ID (Jméno pacienta, Pohlaví, ID)

Na obr. 5-24 je záznam a informace o něm.

Informace o měření jsou:

Jméno, pohlaví, ID, číslo záznamu., věk, výška, váha, terapie, lékař atd.;

HR (tepová frekvence);

PR interval (průměr PR intervalů z několika svodů, průměrná tepová frekvence);

QRS interval (průměr trvání QRS z několika svodů, průměrná tepová frekvence);

QT/QTC interval (průměr trvání QT intervalů z několika svodů, průměrná tepová frekvence/normalizovaný interval QT);

P/QRS/T osa (EKG osa průměr vektoru EKG, který je v dominantním směru ve dvou rovinách);

Uživatelský manuál pro digitální elektrokardiograf --55--

RV5/SV1 voltáž (maximální voltáž ve svodu V5 průměrná tepová frekvence podle R a R' vlny /Maximální absolutní hodnota S a S' vlny voltáž ve V1 průměrná tepová frekvence); RV5+SV1 voltáž (součet RV5 a SV1);

Informace o analýze:

Výsledek analýzy, podpis lékaře.

Na obr. 5-25 je detailní analýza záznamu a informace:

P amplituda (Amplituda vlny P);

P' amplituda (Amplituda vlny P');

Q ekvivalent (ekvivalent šířky Q-vlny);

Q trvání (šířka vlny Q);

Q amplituda (Amplituda vlny Q);

R trvání (šířka vlny R);

R amplituda (Amplituda vlny R);

S trvání (šířka vlny S);

S amplituda (Amplituda vlny S );

R' trvání (šířka vlny R');

R' amplituda (Amplituda vlny R');

S' trvání (šířka vlny S');

S' amplituda (Amplituda vlny S');

VAT (Ventrikulární excitační čas);

QRS plocha 40ms (plocha QRS nepřesahuje40ms );

ST J (ke konci QRS komplexu, výška ST segmentu);

ST MID( STJ + 1/16 RR interval);

ST END (STJ + 1/8 RR interval);

T amplituda (Mód) (Revidovaná amplituda vlny T);

T amplituda (amplituda vlny T);

T' amplituda (amplituda vlny T');

TUP (pokud T vlna směřuje vzhůru);

Delta vlna (určuje se u syndromu WPW).

Na obr. 5-26 Záznam MVB, výsledek a informace.

Na obr. 5-27 Ekonomický záznam, výsledek a informace

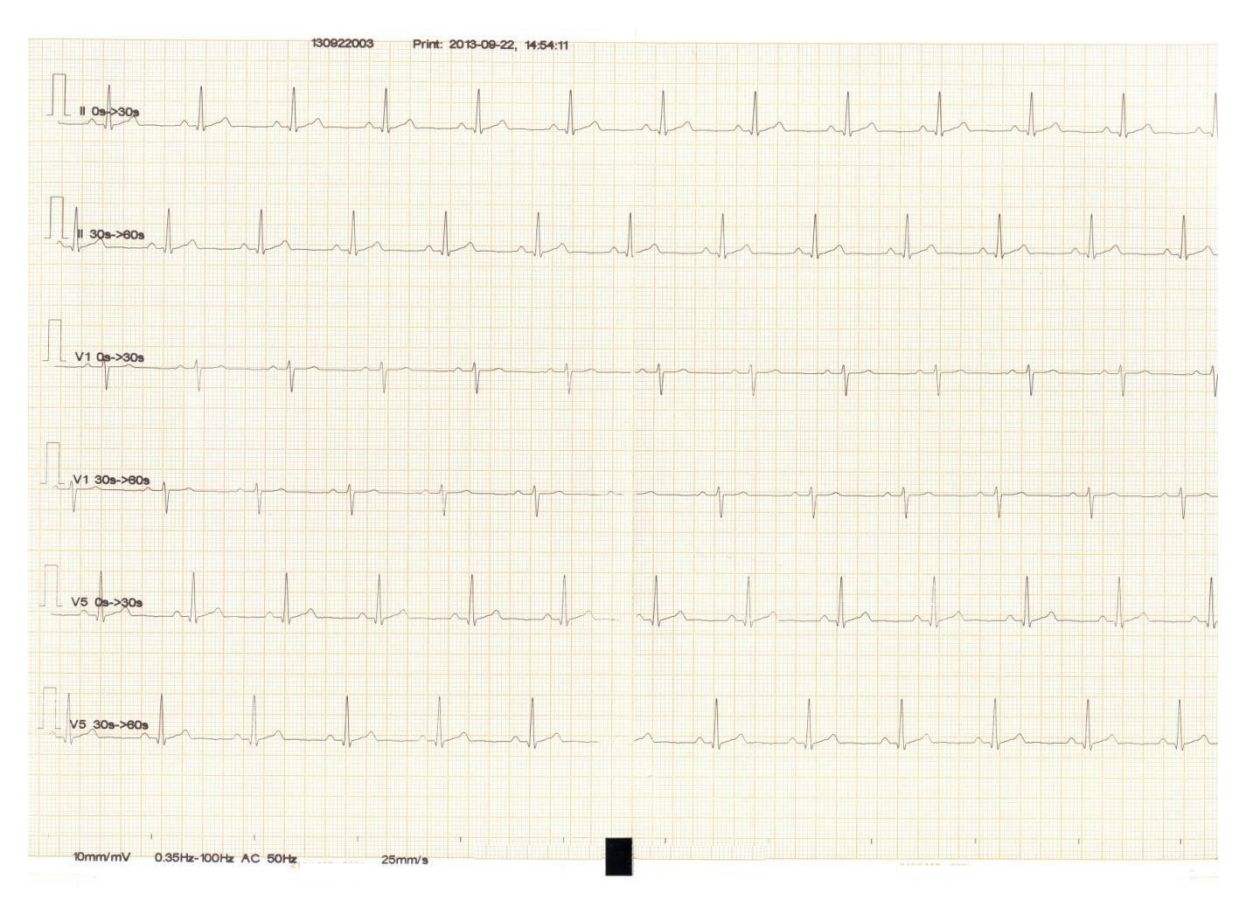

#### Obr. 5-28 Příklad EKG záznamu k určení rytmu

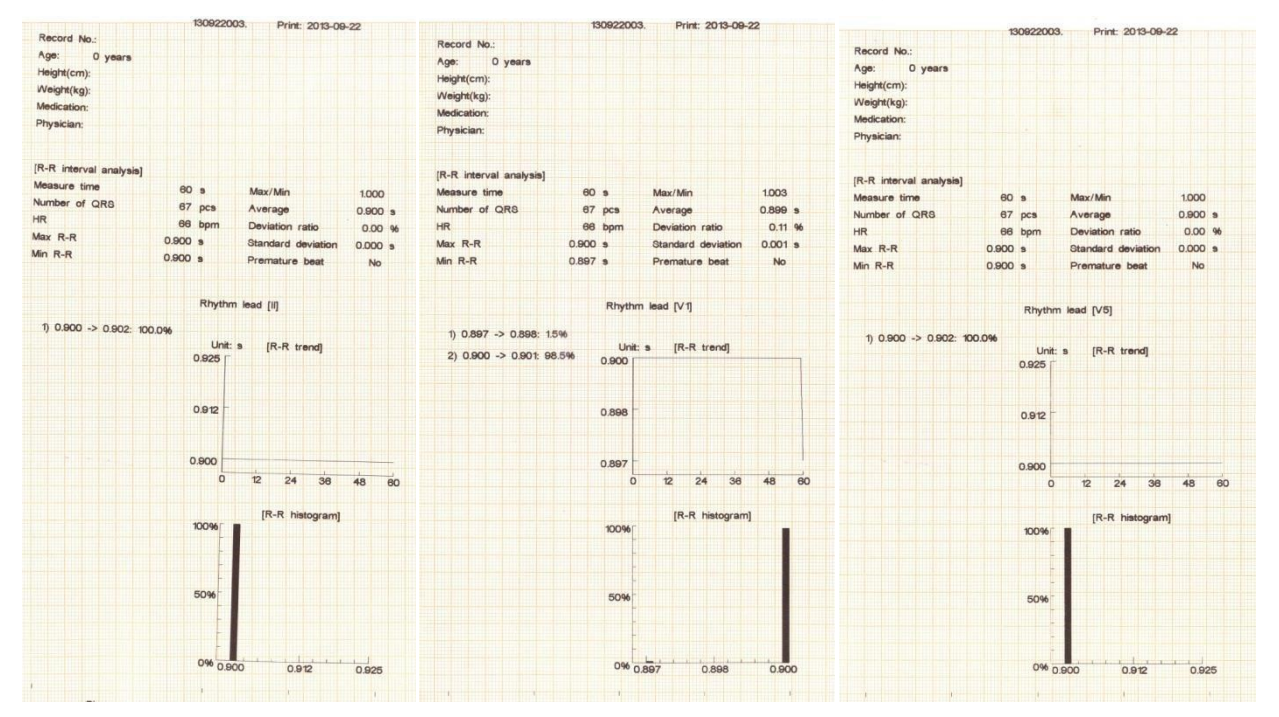

Obr. 5-29 Příklad záznamu pro určení rytmu a posouzení intervalu R-R (3-rytmový mód)

Jak vidíte na obr. 5-28 a 5-29 záznam přístroje je v módu určení rytmu:

10 mm/mV (zesílení signálu)

0 s->30s, 30s->60s (informace o časových

intervalech);Speed: 25 mm/s (rychlost posunu papíru)

II, V1, V5 (Symboly svodů pro výpočet rytmu);

#### Informace o záznamu rytmu:

Jméno, pohlaví, ID, číslo záznamu., věk, výška, váha, terapie, lékař atd.;

Doba měření (60 s u vybraných svodů)

Počet QRS (počet QRS zachycených v měřeném intervalu)

HR (tepová frekvence);

Max R-R (maximální trvání intervalu QRS zachycených v měřeném intervalu);

Min R-R (minimální trvání intervalu QRS zachycených v měřeném intervalu);

Max /Min (podíl maximálního a minimálního intervalu QRS zachycených v měřeném intervalu);

Průměr (průměr intervalů QRS zachycených v měřeném intervalu);

Směrodatná odchylka (poměr směrodatné odchylky a intervalu R-R);

Směrodatná odchylka (směrodatná odchylka intervalu QRS v měřeném intervalu);

Předčasný stah (pokud se najde);

R-R histogram (histogram intervalů QRS zachycených v měřeném intervalu);

R-R trend (histogram trendu QRS zachycených v měřeném intervalu);

R-R podíl intervalů: 1) 0.900->0.902s: 100% (QRS intervalů zachycených v měřeném intervalu je 100% všech intervalů QRS0.900->0.902s)

# Kapitola 6 Nastavení systémových parametrů

U tohoto přístroje si v menu můžete nastavit různé parametry. Standard těchto parametrů je nastaven při výrobě, uživatel si je může před pořízením záznamu EKG křivky nastavit jinak.

## 6.1 Hlavní menu

Zvolte "Menu", nebo stiskněte klávesu "F1", tím se dostanete do nabídky na obrázku 6-1:

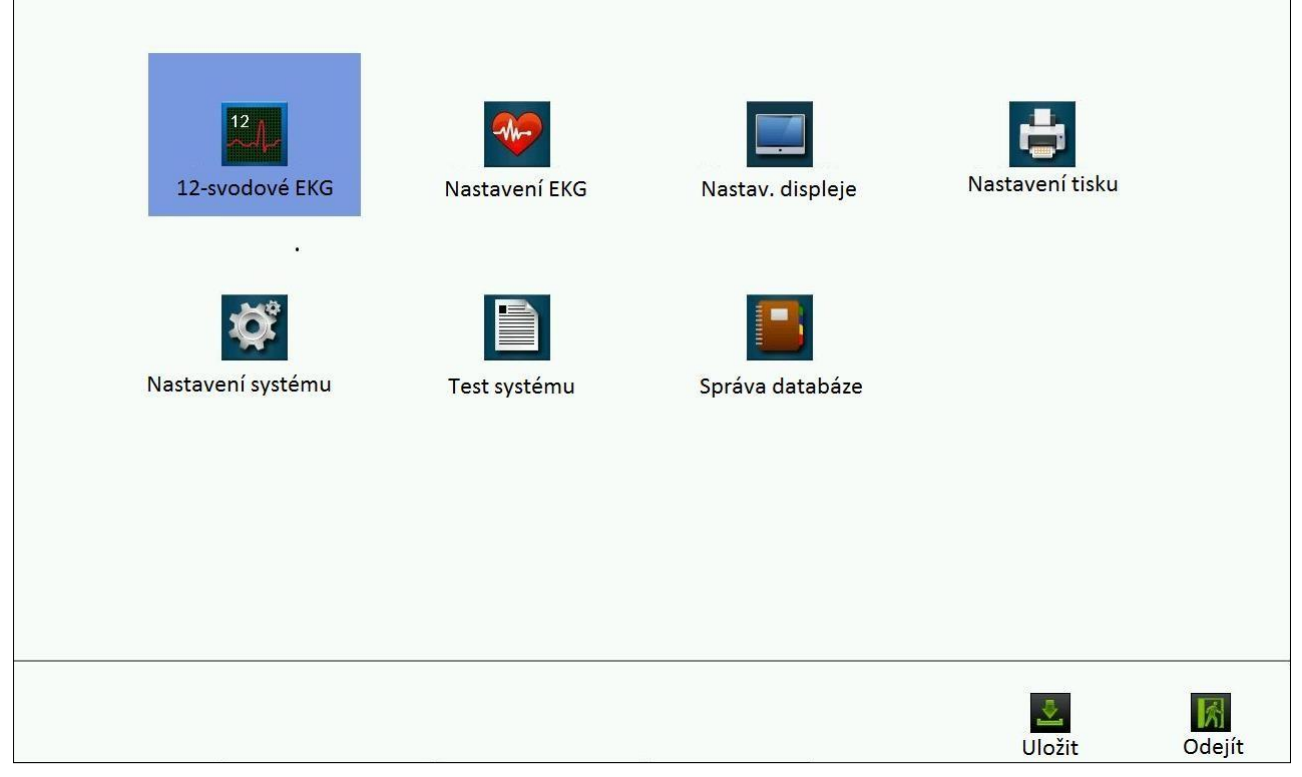

Obr. 6-1 Hlavní menu

V tomto menu najdete 7 podmenu: "12-svodové EKG", "EKG nastavení" "Nastavení displeje", "Nastavení tisku", "Nastavení systému", "Test systému" a "Správa databáze". Submenu, které je modřepodbarveno je to, které lze aktuálně ovládat, pokud stisknete "Enter" – viz obr. níže:

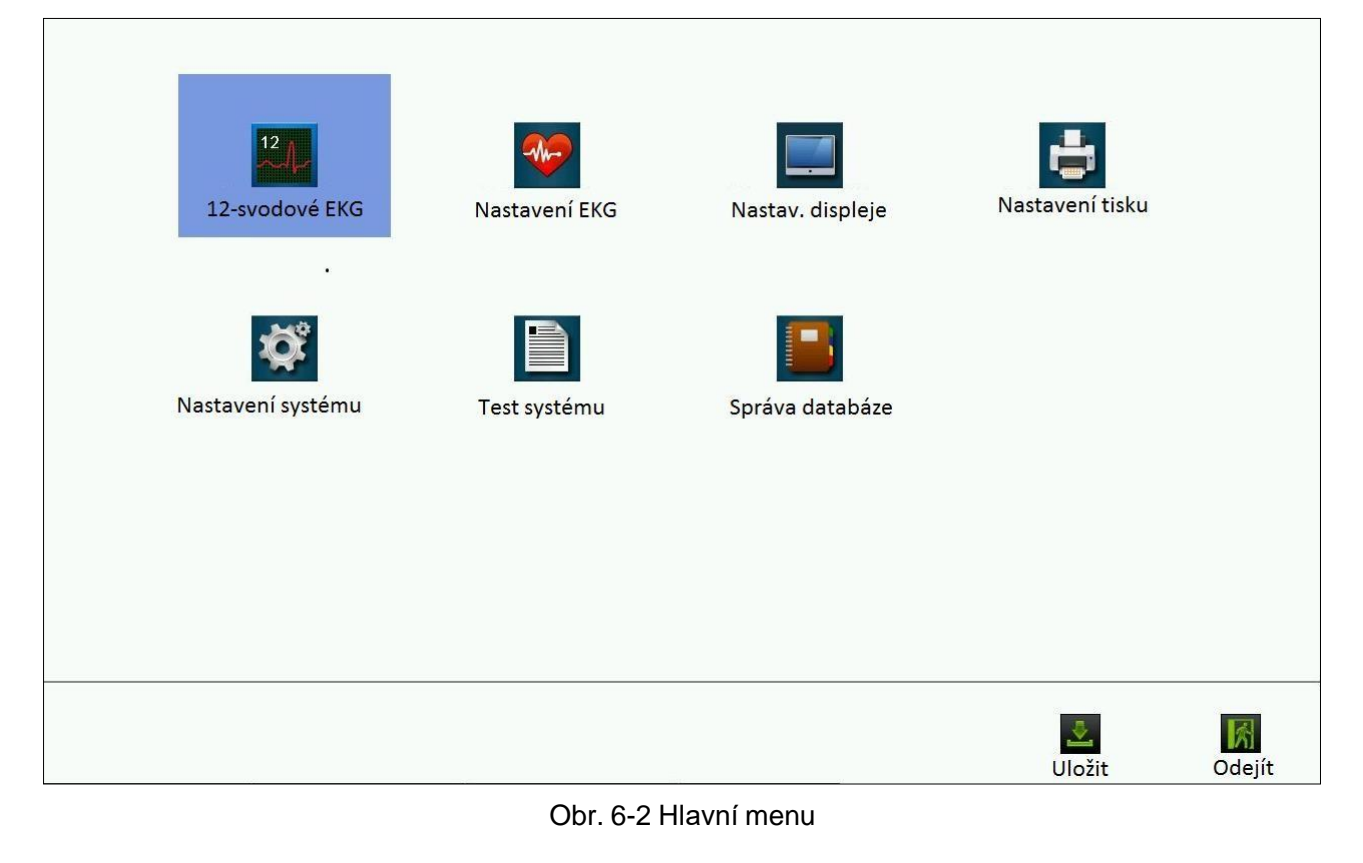

Stiskněte klávesu "Enter" nebo zvolte submenu, stisknutím Pro uložení provedené operace, stisknutím opustíte toto menu, vrátíte se k záznamu křivky.

## 6.2 1Dvanáctisvodové EKG

Zvolte "12-svodové EKG" v systémovém menu, stiskněte "Enter" nebo vyberte vstup do 12ti svodového rozhraní, viz obr.

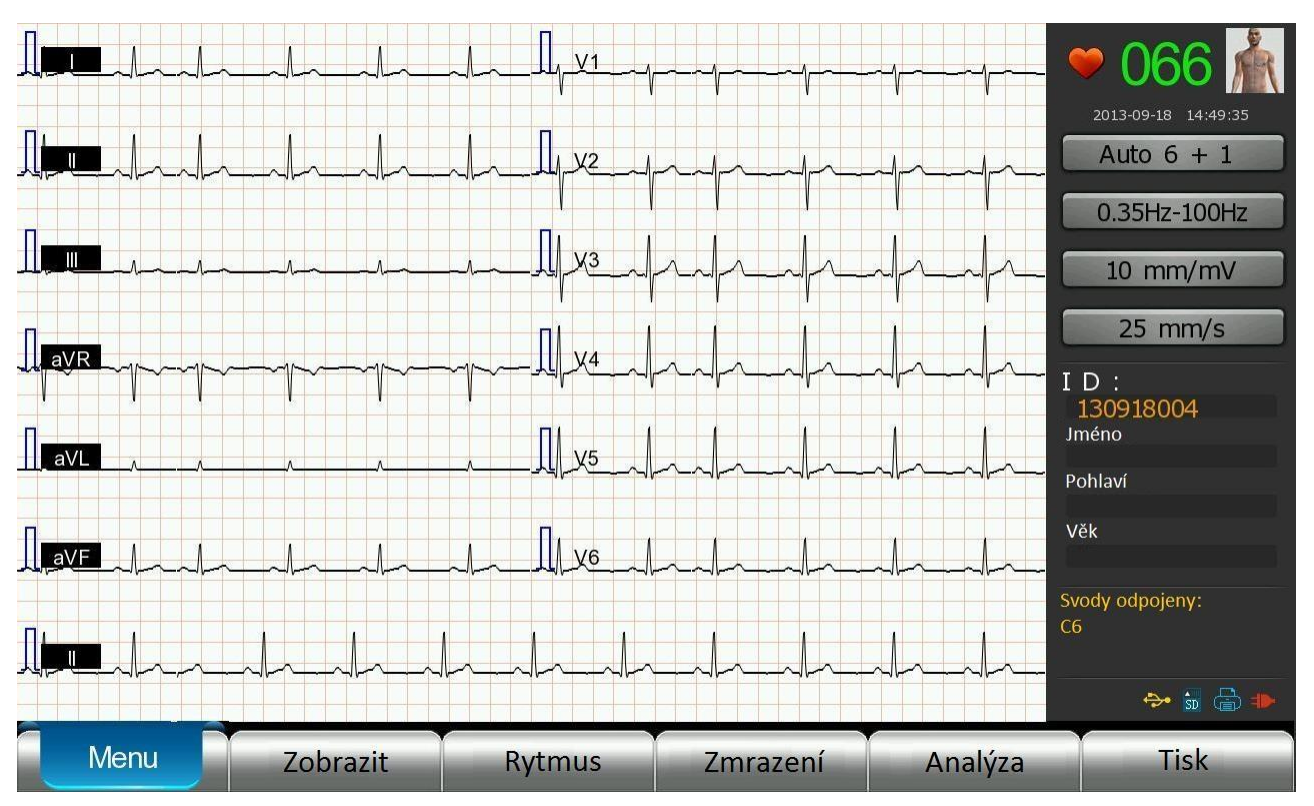

Obr. 6-3 12-tisvodové EKG- pracovní rozhraní

Toto rozhraní je k dispozici pro nastavení displeje, rytmus, zmrazení záznamu, analýzu a tisk. Detaily najdete v příslušných oddílech tohoto manuálu.

## 6.3 Nastavení EKG

Zvolte "Nastavení EKG" v hlavním menu, stiskněte "Enter" nebo vstupte do tohoto okna přímo přes dotykovou obrazovku. Nastavte hlavní signál EKG, AC filtr, horní propusť, dolní propusť, mód rytmu, svody pro snímání rytmu, automatický čas pro registraci rytmu, čas registrace, mód EKG, cyklus času tisku, detekci pacemakeru, formát souboru a mód arytmie. Na displeji bude:

| Nastave | ní EKG              |                    |                  |
|---------|---------------------|--------------------|------------------|
|         | Zesílení            | Rytmus svodu 2     | Detekce kardost. |
|         | AC filtr            | Rytmus svodu 3     | Formát souboru   |
|         | Filtr dolní propusť | Čas auto rytmu     | Režim arytmie    |
|         | Filtr horní propusť | Čas záznamu        |                  |
|         | Režim rytmu         | Režim EKG          |                  |
|         | Rytmus svodu 1      | Čas. interv. tisku |                  |
|         |                     |                    |                  |

Obr. 6-4 Obrazovka nastavení parametrů EKG

| Parametr            | Možnosti postovoní                                                                             | Defaultní         | Komentéř                                                                                                    |
|---------------------|------------------------------------------------------------------------------------------------|-------------------|----------------------------------------------------------------------------------------------------|
| 1 arameti           |                                                                                                | nastavení         | Komentai                                                                                                    |
| Zesílení signálu    | 1.25 mm/mV, 2.5 mm/mV, 5 mm/mV, 10<br>mm/mV, 20 mm/mV, 10/5 mm/mV, 20/10<br>mm/mV, Automatické | 10 mm/mV          | Nastavte zesílení signálu, kde 10/5 mm/mV<br>znamená, že zesílení signálu hrudních<br>elektrod je 10 mm/mV, zesílení<br>končetinových svodů 5 mm/m, a<br>automatické zesílení jen dostupné jen v<br>automatickém módu. |
| AC filter           | OFF, 50 Hz, 60 Hz                                                                              | OFF               | Nastavte frekvenci AC                                                                                                    |
| Filtr dolní propusť | OFF, 25 Hz, 35 Hz, 75 Hz, 100 Hz, 150<br>Hz                                                    | 100 Hz            | Nastavte low- pass filtr                                                                                                    |
| Filtr horní propusť | 0.05 Hz, 0.35 Hz, 0.5 Hz, 0.8 Hz                                                               | 0.35 Hz           | Nastavte high-pass filtr                                                                                                    |
| Režim rytmu         | jednosvodový-RHY, třísvodový-RHY<br>mód                                                        | Three-RHY<br>mode | Nastavte mód zobrazení rytmu pro rytmus<br>jedné nebo 3 elektrod                                                                                                    |
| Rytmus svodu 1      | I, II, III, aVR, aVL, aVF, V1, V2, V3, V4,<br>V5, V6                                           | II                | Nastavte první elektrodu pro rytmus                                                                                                    |

Tabulka 6-1 Seznam nastavení parametrů EKG

--62--Uživatelský manuál pro digitální elektrokardiograf

| Rytmus svodu 2      | I, II, III, aVR, aVL, aVF, V1, V2, V3, V4, V5, V6                    | V1                | Nastavte druhou elektrodu pro rytmus                                                                                                    |
|---------------------|----------------------------------------------------------------------|-------------------|----------------------------------------------------------------------------------------------------|
| Rytmus svodu 3      | I, II, III, aVR, aVL, aVF, V1, V2, V3, V4, V5, V6                    | V5                | Nastavte třetí elektrodu pro rytmus                                                                                                    |
| Čas auto rytmu      | 30 s, 60 s, 90 s, 120 s, 150 s, 180 s, 210 s,<br>240 s, 270 s, 300 s | 60 s              | Nastavte čas záznamu pro rytmus<br>(pro mód jedné elektrody)                                                                                           |
|                     | 30 s, 40 s, 50 s, 60 s, 70 s, 80 s, 90 s, 100 s                      | 60 s              | Nastavte čas záznamu pro rytmus<br>(pro mód 3 elektrod)                                                                                                |
| Čas záznamu         | 10 s-24 s                                                            | 10 s              | Nastavte registrační čas                                                                                                    |
|                     | Normální                                                             |                   | Nastavte normální mód                                                                                                    |
|                     | Monitorování arytmií                                                 |                   | Nastavte, zda chcete monitorování arytmií a tisk                                                                                                    |
| Kežim EKG           | Cyklický tisk                                                        | mód               | Nastavte na "on" pokud chcete cyklické<br>monitorování funkcí, můžete si zvolit<br>automatické opakované monitorování po<br>určitém časovém intervalu. |
| Čas intervalu tisku | 1 min-60 min                                                         | 10 min            | Nastavení intervalu cyklického tisku                                                                                                    |
| Detekce kardiost.   | Slabá, Konvenční, Zvýšená, VYP                                       | Vypnuto           | Pokud má pacient pacemaker, je možné<br>nastavit jeho detekci.                                                                                         |
| Formát souboru      | Vlastní formát, DICOM formát                                         | Vlastní<br>formát | Nastavení formátu uložení souboru                                                                                                    |
| Režim arytmie       | OFF, ON                                                              | OFF               | Nastavení detekce arytmií –zapnuto,<br>vypnuto                                                                                                    |

Po dokončení nastavení stiskněte a opusťte okno nastavení; po opuštění okna nastavení stiskněte pro uložení vložených údajů a stiskněte bro návrat do okna hlavní nabídky.

## 6.4 Nastavení displeje

V okně "Nastavení systému", zvolte "Nastavení displeje", stiskněte "Enter" pro vstup do níže zobrazeného okna:

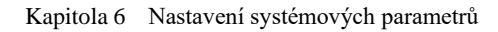

| Nastav. | displeje        |                      |
|---------|-----------------|----------------------|
|         | Režim zobrazení | Barva křivky         |
|         | Zobrazit rytmus | Barva název svodu    |
|         | Zobrazit mřížku | Barva symb. zesílení |
|         | Barevné schéma  | Barva textu          |
|         | Barva pozadí    |                      |
|         | Barva mřížky    |                      |
|         |                 |                      |

### Obr. 6-5 Nastavení displeje

Detaily nastavení každého parametru najdete v tabulce.

| rabulka 6-2 Seznam parametru pro nastaveni displeje | Tabulka 6-2 Seznam | parametrů pro | nastavení displeje |
|-----------------------------------------------------|--------------------|---------------|--------------------|
|-----------------------------------------------------|--------------------|---------------|--------------------|

| Parametr        | Možnosti nastavení                                                  | Defaultní hodnota | Komentář                                     |
|-----------------|---------------------------------------------------------------------|-------------------|----------------------------------------------|
| Režim zobrazení | 3-kanálové, 6-kanálové, 12-kanálové,<br>modus Cabrera               | 6-kanálové        | Zvolte jednu z možností                      |
| Zobrazit rytmus | OFF, ON                                                             | ON                | Vyberte, zda chcete zobrazit<br>signál rytmu |
| Zobrazit mřížku | OFF, ON                                                             | ON                | Zobrazí mřížku dle nastavení<br>uživatele    |
| Barevné schéma  | Téma 1, Téma 2, zákazník                                            | Téma 1            | Barevnost záznamu dle<br>nastavení uživatele |
| Barva pozadí    | R\G\B barva                                                         | bílá              | Vyberte si barvu pozadí                      |
| Barva mřížky    | R\G\B barva                                                         | růžová            | Vyberte si barvu mřížky                      |
| Barva křivky    | (I, II, III, aVR, aVL, aVF, V1, V2,<br>V3, V4, V5, V6): R\G\B barva | černá             | Vyberte si barvu křivky                      |

| Barva názvů elektrod         | R\G\B barva | černá | Vyberte si barvu názvů elektrod                 |
|------------------------------|-------------|-------|-------------------------------------------------|
| Barva symbolu<br>zesílení    | R\G\B barva | modrá | Vybere si barvu označení<br>zesílení signálu    |
| Barva textu                  | R\G\B barva | černá | Vyberte si barvu textu na křivce                |
| Zapnutí podsvícení<br>pozadí | OFF, ON     | OFF   | Vyberte si podsvícení pozadí<br>zapnout/vypnout |

## 6.5 Nastavení tisku

Zvolte "Nastavení tisku" a stiskněte "Enter" - viz obr:

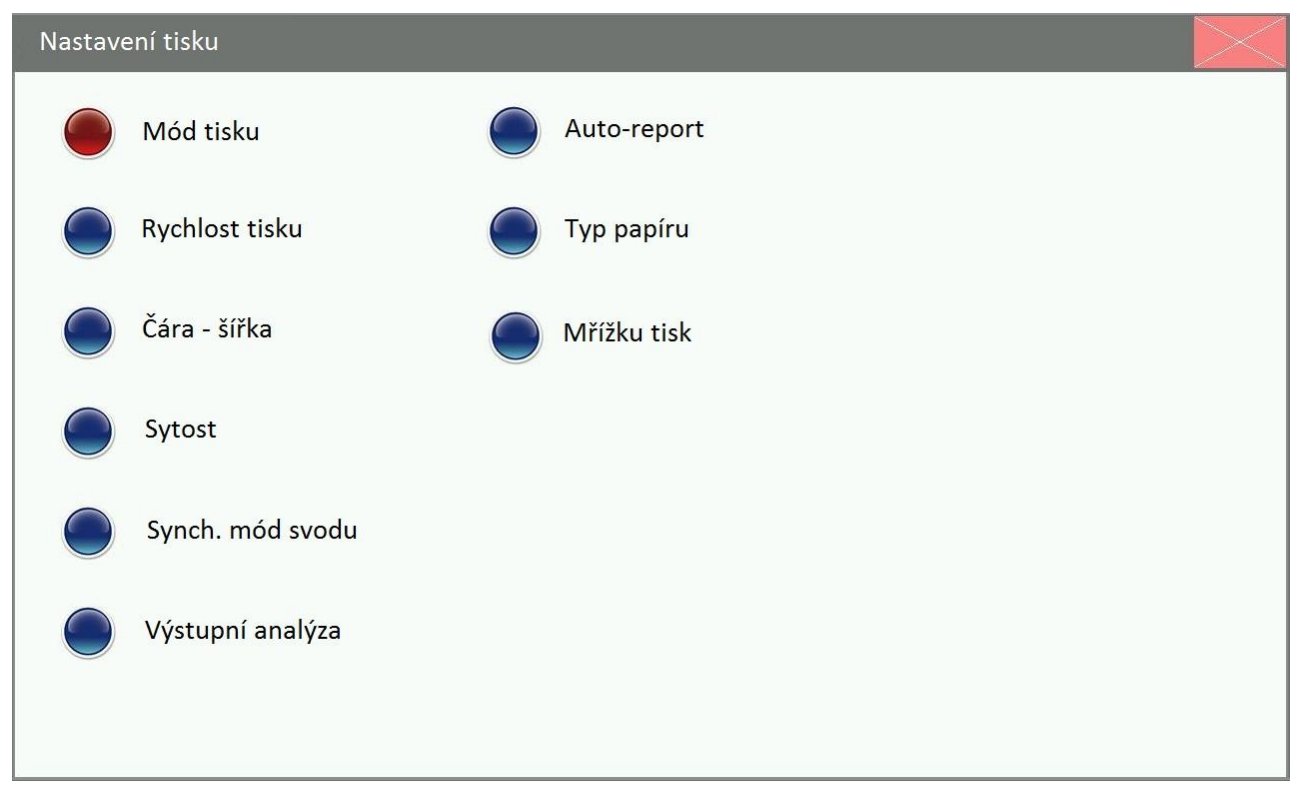

#### Obr. 6-6 Nastavení tisku

Podrobnosti o nastavení parametrů najdete v oddílu "Nastavení parametrů EKG".

| Parametr |        | Možnosti nastavení                  | Defaultní nastavení | Komentář              |
|----------|--------|-------------------------------------|---------------------|-----------------------|
| Mód      | Model  | Auto, Manuální, Ekonomický, Cabrera | Auto                | Vyberte si požadované |
| tisku    | Kanály | 3-kanálové, 6-kanálové, 12-kanálové | 6-kanálové          | Vyberte si požadované |

Uživatelský manuál pro digitální elektrokardiograf --65--

|                  | Rytmus | OFF, jednosvodový-RHY, Třísvodový<br>-RHY                  | jednosvodový-RHY    | Vyberte si požadované                       |
|------------------|--------|------------------------------------------------------------|---------------------|---------------------------------------------|
| Rychlost tisku   |        | 5 mm/s, 6.25 mm/s, 10 mm/s, 12.5<br>mm/s, 25 mm/s, 50 mm/s | 25 mm/s             | Zvolte rychlost tisku                       |
| Čára - šířka     |        | Hladina 1, Hladina 2, Hladina 3,<br>Hladina 4              | Hladina 1           | Zvolte šířku bazální linie                  |
| Sytost           |        | Hladina 1 až 8                                             | Hladina 3           | Zvolte úroveň šedé pro<br>křivku            |
| Synch.mód svodu  |        | Tisk v reálném čase, synchronní tisk                       | Tisk v reálném čase | Vyberte si požadované                       |
| Výstupní analýza |        | OFF, ON                                                    | ON                  | Chcete tisknout výsledky analýzy?           |
| Auto-report      |        | Manuální, jednoduchá, detailní, MVB                        | Manuální            | Vyberte druh zprávy pro<br>automatický tisk |
| Typ papíru       |        | 210mm x 140mm, 210mm x 150mm                               | 210mm x 150mm       | Vyberte typ používaného<br>papíru           |

## 6.6 Nastavení systému

Zvolte "Nastavení systému" v systémovém menu interface, stiskněte "Enter" pro vstup do nastavení, viz obr.

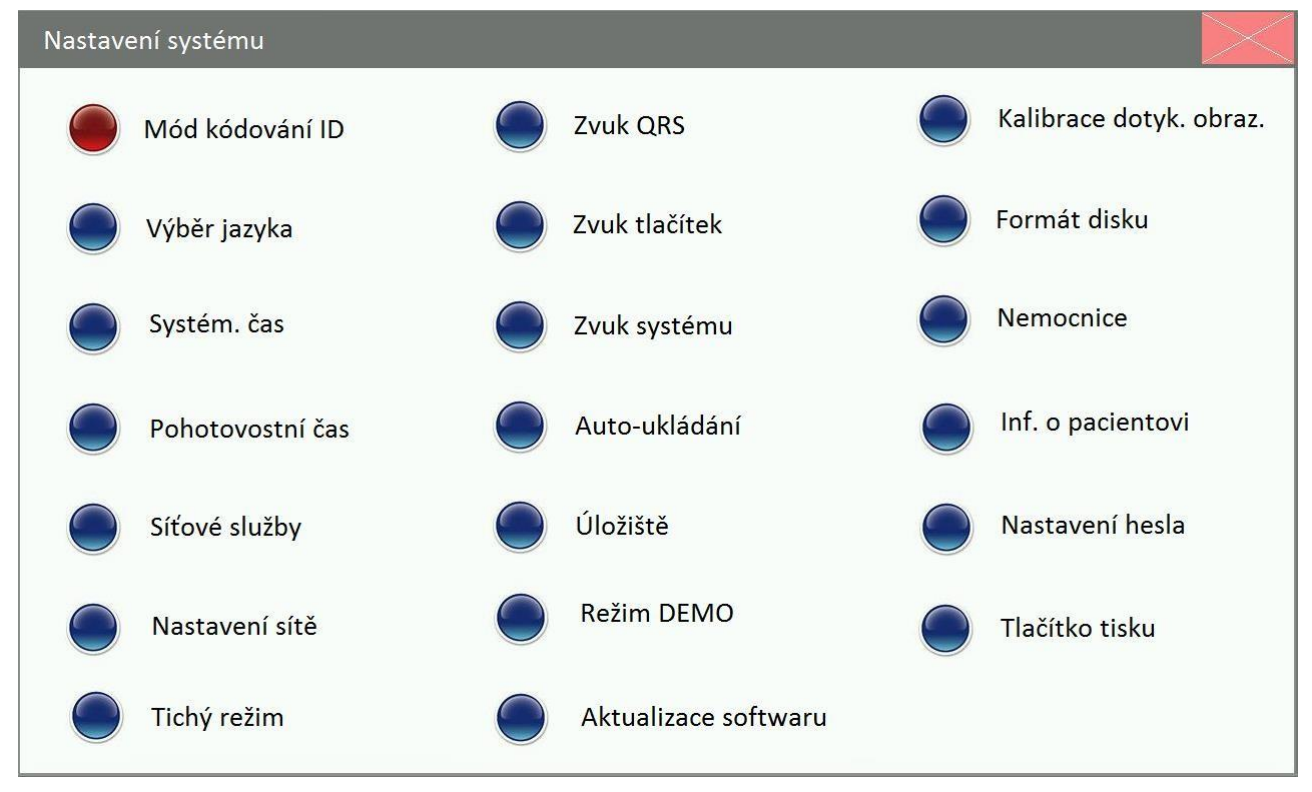

Obr. 6-7 Systémové nastavení

Popis nastavení jednotlivých parametrů.

| Parametr          |                         |                    | Možnosti nastavení                                                                                                    | Standardní                                                                                                    | Komentář                    |
|-------------------|-------------------------|--------------------|----------------------------------------------------------------------------------------------------|----------------------------------------------------------------------------------------------------|-----------------------------|
|                   |                         |                    | Automatická kódování manuální                                                                                                 | Automatické                                                                                                    | Vyberte și z                |
| Mód kódování      |                         |                    | kódování                                                                                                    | kódování                                                                                                    | wedených možností           |
| Výběr jazyka      |                         |                    | Čínština, angličtina, ruština,<br>francouzština, španělština, italština,<br>polština, čeština, němčina,<br>portugalština      | angličtina                                                                                                    | Nastavte jazyk              |
| Systém. čas       |                         |                    | Datum: xxxx-xx-xx<br>čas: xx:xx:xx<br>formát data: rok/měsíc/den,<br>měsíc/den/rok, den/měsíc/rok<br>Čas: xxxx-xx-xx xx:xx:xx | atum: xxxx-xx-xx<br>s: xx:xx:xx<br>rmát data: rok/měsíc/den, rok/měsíc/den;<br>ěsíc/den/rok, den/měsíc/rok<br>as: xxxx-xx-xx xx:xx |                             |
| Pohotovostní čas  |                         |                    | 0 — 99 minut                                                                                                    | 0                                                                                                    | Nastavte požadovaný<br>údaj |
| Síťové<br>služby  | typ                     |                    | Ethernet, bezdrátové                                                                                                    | /                                                                                                    | Nastavte typ sítě           |
|                   | Přenos. protokol        |                    | TCP, FTP                                                                                                    | /                                                                                                    | Nastavte požadované         |
|                   | Server                  | Server IP          | 000.000.000.000—255.255.255.255                                                                                               | Nastavení adresy<br>serveru                                                                                                    | Nastavte požadované         |
|                   |                         | Port               | 1024—65535                                                                                                    | Nastavení portu                                                                                                    | Nastavte požadované         |
| Nastavení<br>sítě | Lokální<br>síť          | IP adresa          | 000.000.000.000—255.255.255.255                                                                                               | Nastavení LAN<br>lokálního IP                                                                                                    | Nastavte požadované         |
|                   |                         | Subnet<br>mask     | 000.000.000.000-255.255.255.255                                                                                               | Volba podsítě                                                                                                    | Nastavte požadované         |
|                   |                         | Default<br>gateway | 000.000.000-255.255.255.255                                                                                                   | Nastavení brány                                                                                                    | Nastavení brány             |
|                   | WiFi<br>Konfigura<br>ce | IP                 | 000.000.000.000—255.255.255.255 adresy                                                                                        |                                                                                                    | Nastavení IP adresy         |
|                   |                         | Subnet<br>mask     | 000.000.000.000-255.255.255.255                                                                                               | Nastavení podsítě                                                                                                    | Nastavení podsítě           |
|                   |                         | Gateway            | 000.000.000.000-255.255.255.255                                                                                               | Nastavení brány                                                                                                    | Nastavení brány             |
|                   |                         | SSID               | /                                                                                                    | ID bezdrátové sítě                                                                                                    | ID bezdrátové sítě          |
|                   |                         | Kanál              | 1                                                                                                    | Číslo kanálu                                                                                                    | Číslo kanálu                |

Tabulka 6-4 Seznam parametrů, které lze nastavit

|                              |                  | Zabezpeče                              | Zabezpe<br>čení        | žádné, WEP-64,<br>WEP-128, WPA-TKIP,<br>WPA2-AES | žádné                                | Uživatel může<br>nastavit heslo<br>zabezpečení sítě. |
|------------------------------|------------------|----------------------------------------|------------------------|--------------------------------------------------|--------------------------------------|------------------------------------------------------|
|                              | ní               | ní                                     | Heslo                  | /                                                | /                                    | Uživatel může<br>nastavit heslo<br>zabezpečení sítě. |
|                              | FTP konfigurace  |                                        | Uživatel, heslo, Cesta |                                                  | /                                    | Vyberte si<br>požadované                             |
|                              | Číslo přístroje. |                                        | Číslo přístroje        |                                                  | /                                    | Nastavte požadované                                  |
| Tichý režim                  |                  | OFF, ON                                |                        | OFF                                              | Zapnutí/vypnutí<br>zvukových signálů |                                                      |
| Zvuk QRS                     |                  | 0 stupeň-10 stupeň                     |                        | 9 stupeň                                         | Zvolte úroveň signálu                |                                                      |
| Zvuk tlačítek                |                  |                                        | 0 stupeň -10 stupeň    |                                                  | 9 stupeň                             | Nastavte hladinu                                     |
| Zvuk systému                 |                  | 0 stupeň -10 stupeň                    |                        | 9 stupeň                                         | Nastavte hladinu                     |                                                      |
| Auto-ukládání                |                  | OFF, ON                                |                        | ON                                               | Nastavte požadované                  |                                                      |
| Úložiště                     |                  | Lokální paměť, SD karta, USB           |                        | Lokální paměť                                    | Vyberte místo<br>uložení informací   |                                                      |
| Režim DEMO                   |                  | OFF, ON                                |                        | OFF                                              | Požadujete<br>demonstraci?           |                                                      |
| Aktualizace softwaru         |                  | Update softwaru, update souborů        |                        | /                                                | Vyberte požadované                   |                                                      |
| Kalibrace dotykové obrazovky |                  | 1                                      |                        | /                                                | Nakalibrujte displej                 |                                                      |
| Formát disku                 |                  | Formát "Nandflash", formát SD<br>karty |                        | Nandflash format                                 | Vyberte požadované                   |                                                      |
| Nemocnico                    | Název nemocnice  |                                        | /                      |                                                  | /                                    | Vložte název ZZ                                      |
| memocnice                    | Oddělení         |                                        | /                      |                                                  | /                                    | Vložte název<br>oddělení                             |
| Informace o<br>pacientovi | Číslo záznamu, jméno,<br>pohlaví, narození,<br>výška, váha, TK, rasa,<br>kardiostimul,<br>Medikace, Přístup,<br>číslo, snímání rytmu.,<br>Technik, lékař, č.<br>pokoje, definováno<br>uživatelem | /                    | 1    | Vyberte si, které<br>údaje o pacientovi<br>mají být na displeji a<br>které budete chtít<br>editovat. |
|---------------------------|----------------------------------------------------------------------------------------------------|----------------------|------|----------------------------------------------------------------------------------------------------|
| Nastavení hesla           |                                                                                                    | Nové heslo (4 znaky) | 5837 | Zvolte požadované                                                                                    |
| Tlačítko tisku            |                                                                                                    | ON, OFF              | OFF  | Zvolte pro vypnutí<br>tisku                                                                          |

#### Pozn.:

Pokud si vypnete zvukové kontrolní signály přístroje, hrozí riziko, že uživatel přehlédne alarm přístroje.

### Nastavení Wifi

- 1. Nastavte SSID;
- 2. Nastavte bezpečnostní modus;
- 3. Nastavte heslo;
- 4. Nastavte Wifi v "nastavení serveru ".

Např.: Konfigurace routeru je nastavena následovně: SSID: iE 12A Bezpečnostní modus: WPA-PSK TKIP Heslo: 1234567890 Nastavení serveru: IP: 192.168.1.149 Port: 8000

Zvolte menu "Konfigurace WiFi " a nastavte parametry wifi: IP: 192.168.1.207 brána: 192.168.1.254

Nastavte SSID přístroje... Bezpečnostní modus: WPA-TKIP Heslo: 1234567890 Stiskněte "OK"

```
Nastavte parametry v "Nastavení sítě"
Server IP: 192.168.1.149
Port: 8000
síť: WiFi
```

### 6.7 Test systému

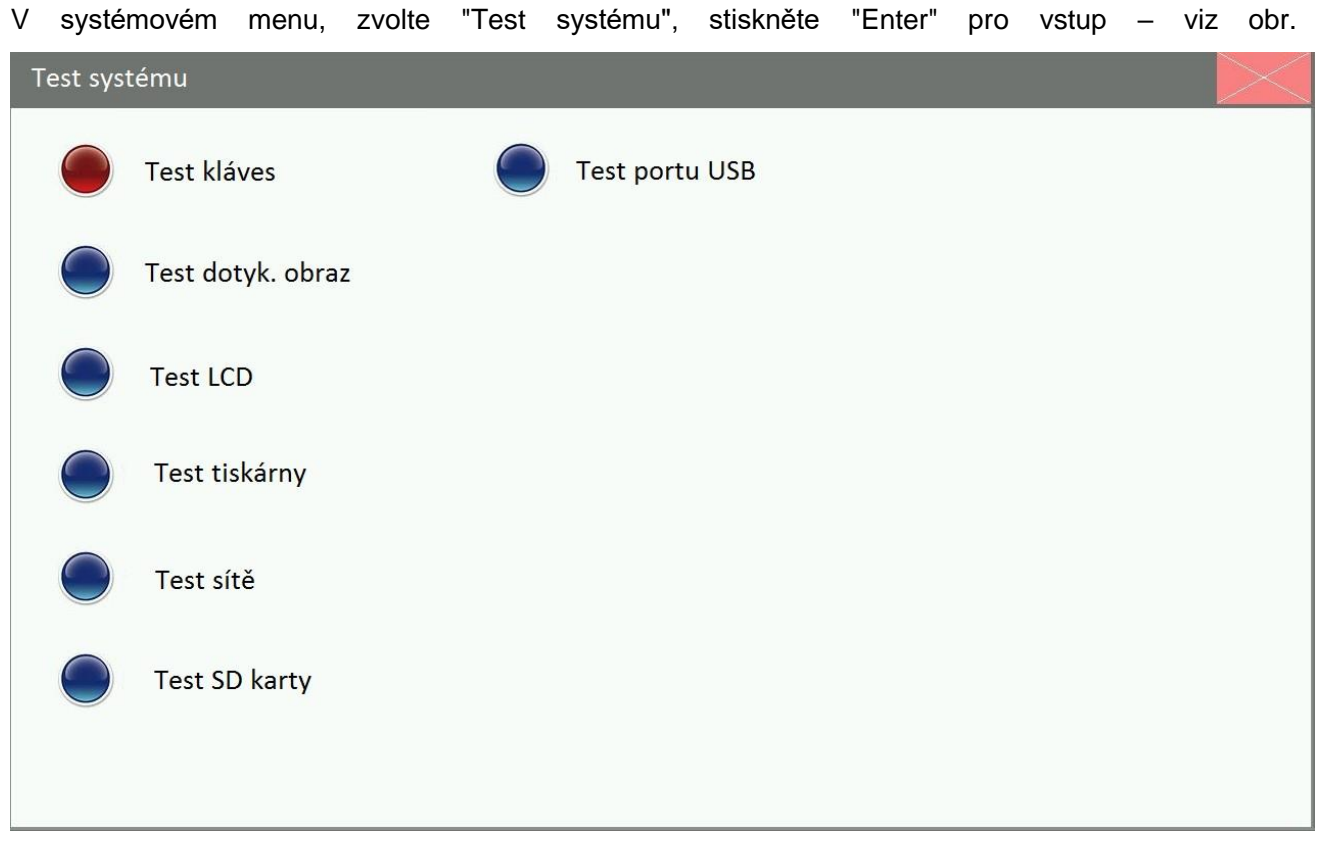

Obr. 6-8 Test systému

Detaily o nastavení jednotlivých parametrů najdete v kapitole "EKG nastavení".

| Parametr                | Nastavení                                                               | Standardní<br>nastavení | Komentář                |
|-------------------------|-------------------------------------------------------------------------|-------------------------|-------------------------|
| Test tlačítek na panelu | /                                                                       | /                       | Test tlačítek           |
| Test dotykové obrazovky | /                                                                       | /                       | Test obrazovky          |
| LCD test                | /                                                                       | /                       | Test LCD                |
| Test tiskárny           | Test trojúhelníkového průběhu, Tisk<br>sinusové vlny                    | /                       | Test tiskárny           |
| Test sítě               | /                                                                       | /                       | Test síťového připojení |
| Test SD karty           | SD karta, místo na disku, volné místo,<br>disková cesta, ochrana zápisu | /                       | Test jednotek a paměti  |
| Test USB portu          | USB, místo na disku, volné místo,<br>disková cesta                      | /                       | USB port test           |

Tabulka 6-5 Seznam parametrů systémového testu

### 6.8 Práce s daty

V "Systémovém menu" vyberte "Správa databáze", stiskněte "Enter" pro vstup do dat.

```
Obrázek ukazuje hledání a nalezení cílového disku:
```

| Správa datab | áze           |           |            |         |            |                       |           |        |        |
|--------------|---------------|-----------|------------|---------|------------|-----------------------|-----------|--------|--------|
| Seznam: Vše  |               |           |            | Disk:   | [Nandflash | ] F                   | Počet : 1 | 26 9/9 | Strana |
| Datum        | ID            |           | Jméno      |         | Pohlav     | ΎΙ Ν                  | Věk       | Ţ      | ур     |
| 2013-09-2    | 4 1309240     | 09 Tor    | n          |         | Unknow     | n Oy                  | ears      | Static |        |
| 2013-09-2    | 4 1309240     | 11 Em     | ily        |         | Unknow     | n Oy                  | ears      | Rhythm |        |
| 2013-09-2    | 4 1309240     | 12 Ros    | e          |         | Unknow     | n Oy                  | ears      | Rhythm |        |
| 2013-09-2    | 4 1309240     | 13 Cel    | ina        |         | Unknow     | n Oy                  | ears      | Static |        |
| 2013-09-2    | 4 1309240     | 14 Due    | :k         |         | Unknow     | n Oy                  | ears      | Static |        |
| 2013-09-2    | 4 1309240     | 15 Lily   |            |         | Female     | 32                    | years     | Rhythm |        |
| 2013-09-2    | 4 1309240     | 16 Nea    | 1          |         | Male       | 23                    | years     | Rhythm |        |
| 2013-09-2    | 4 1309240     | 17 Bla    | ck         |         | Unknow     | n 29                  | years     | Static |        |
| 2013-09-2    | 4 1309240     | 18 Hel    | en         |         | Female     | 54                    | years     | Static |        |
| 2013-09-2    | 4 1309240     | 19 Line   | la         |         | Female     | 28                    | years     | Static |        |
| 2013-09-2    | 4 1309240     | 20 Bel    | a          |         | Female     | 36                    | years     | Rhythm |        |
| 2013-09-2    | 4 1309240     | 21 Mai    | k          |         | Unknow     | n 9 m                 | nonths    | Static |        |
| 2013-09-2    | 4 1309240     | 22 Wis    | ley        |         | Male       | 58                    | years     | Static |        |
| 2013-09-2    | 4 1309240     | 23 Jas    | on         |         | Unknow     | n 64                  | years     | Rhythm |        |
| Vybrat vše   | Vybrat stranu | Zpět (F5) | Vpřed (F6) | Otevřít | (F1) U     | pra <mark>v</mark> it | Hlee      | dat    | Odejít |

Obr. 6-9 Hledání cílového disku pro data

| Správa datab | áze           |           |                      |         |        |       |      |        |        |        |  |
|--------------|---------------|-----------|----------------------|---------|--------|-------|------|--------|--------|--------|--|
| Seznam: Vše  |               |           |                      | Disk:   | [Nandf | lash] | P    | očet:1 | 26 9/9 | Strana |  |
| Datum        | ID            |           | Jméno                |         | Po     | hlaví | V    | ěk     | Т      | ур     |  |
| 2013-09-2    | 4 1309240     | 09 Ton    | n                    |         | Unk    | nown  | 0 ye | ears   | Static |        |  |
| 2013-09-2    | 4 1309240     | 11 Emi    | ily                  |         | Unk    | nown  | 0 ye | ears   | Rhythm | 1      |  |
| 2013-09-2    | 4 1309240     | 12 Ros    | Rose Unknown 0 years |         |        |       |      | Rhythm |        |        |  |
| 2013-09-2    | 4 Tipy        |           |                      |         |        |       |      |        | Static |        |  |
| 2013-09-2    | 4             |           |                      |         |        |       |      |        | Static |        |  |
| 2013-09-2    | 4             |           |                      |         |        |       |      |        | Rhythm | i      |  |
| 2013-09-2    | 4             |           | Cílový disk ner      | nalezen |        |       |      |        | Rhythm |        |  |
| 2013-09-2    | 4             |           |                      |         |        |       |      |        | Static |        |  |
| 2013-09-2    | 4 1309240     | 18 Hell   | en                   |         | Fem    | ale   | 54 y | /ears  | Static |        |  |
| 2013-09-2    | 4 1309240     | 19 Lind   | la                   |         | Fem    | ale   | 28 y | /ears  | Static |        |  |
| 2013-09-2    | 4 1309240     | 20 Bell   | a                    |         | Fem    | ale   | 36 ) | /ears  | Rhythm | 1      |  |
| 2013-09-2    | 4 1309240     | 21 Mar    | k                    |         | Unk    | nown  | 9 m  | onths  | Static |        |  |
| 2013-09-2    | 4 1309240     | 22 Wis    | ley                  |         | Male   | 9     | 58 y | /ears  | Static |        |  |
| 2013-09-2    | 4 1309240     | 23 Jase   | on                   |         | Unk    | nown  | 64 ) | /ears  | Rhythm | i .    |  |
| Vybrat vše   | Vybrat stranu | Zpět (F5) | Vpřed (F6)           | Otevřít | (F1)   | Upra  | vit  | Hleo   | dat    | Odejít |  |

Pokud není nalezen cílový disk, objeví se na displeji:

Obr. 6-10 Nebyl nalezen cílový disk

Detaily najdete v oddílu 7.2 "Práce s daty".

### 6.9 Defaultní tovární nastavení

V hlavním systémovém menu vyberte "Výchozí nastav." pro změnu nastavení.

## Kapitola 7 Informace o pacientovi a práce s daty

V této kapitole je popsáno, jak vložíte a zobrazíte informace o pacientech, jak uložit záznam a přenášet EKG data.

### 7.1 Vkládání informací o pacientovi

V hlavní nabídce zvolte ID nebo stiskněte **men**na panelu, tím se dostanete rovnou do okna, kde můžete vkládat informace o pacientech. Stiskněte "Enter" a vstupte do okna "Info o pacientovi". Pokud je ID přidělováno automaticky (musí být nastaveno v "Nastavení systému"), na displeji bude:

| Info o paciento | vi        |   |        |    |        |
|-----------------|-----------|---|--------|----|--------|
| ID:             | 130922006 | + | Lékař: |    |        |
| Číslo záznamu:  |           | > |        |    |        |
| Jméno:          |           |   |        |    |        |
| Příjmení:       |           |   |        |    |        |
| Pohlaví:        |           | > |        |    |        |
| Věk:            | Roky      | > |        |    |        |
| Výška (cm):     |           |   |        |    |        |
| Hmotnost (kg):  |           |   |        |    |        |
| Medikace:       |           |   |        |    |        |
|                 |           |   |        | ОК | Zrušit |

Obr. 7-1 Vkládání informací o pacientovi (automatické kódování ID)

Pokud je zadávání ID v "Nastavení systému" nastaveno manuálně, zobrazí se:

| Info o pacientovi |        |           |
|-------------------|--------|-----------|
| I D : +           | Lékař: |           |
| Číslo záznamu: >  |        |           |
| Jméno:            |        |           |
| Příjmení:         |        |           |
| Pohlaví:          |        |           |
| Věk:              |        |           |
| Výška (cm):       |        |           |
| Hmotnost (kg):    |        |           |
| Medikace:         |        |           |
|                   |        | OK Zrušit |

Obr. 7-2 Vkládání informací o pacientovi (ruční vkládání ID)

Na displeji se zobrazí ID pacienta, číslo záznamu, jméno, pohlaví, věk, výška, váha, terapie atd. Uživatel si může nastavit údaje o pacientovi v "Nastavení systému", detaily najdete v oddílu **6.6 Nastavení systému**. Uživatel si může nastavit potřebné údaje o pacientech podle aktuální situace.

#### ID Number – identifikační číslo

"ID" je identifikační číslo EKG záznamu, pro jeho změnu stačí kliknout na + v případě, že je nastaveno automatické přidělení ID. Pokud je nastaveno manuální, je třeba vložit ID v okně "Info o pacientovi", stisknutím vedle okna pro vložení ID, vyberte způsob vložení: "Čtečka čár. kódů" nebo "Soft klávesnice", např. pokud vyberete vkládání přes klávesnici, máte k dispozici číselnou klávesnici na displeji, viz obr.:

| Info o pacientovi           |  |        |   |    |          |         |   |                 |   |
|-----------------------------|--|--------|---|----|----------|---------|---|-----------------|---|
| ID:                         |  |        | + | Lé | kař:     |         |   |                 | ] |
| Číslo záznamu:              |  |        | > |    |          |         |   |                 |   |
| Jméno:                      |  |        |   |    | Mód čísl | ic      |   | $\times$        |   |
| Příjmení:                   |  |        |   |    | 1        | 2       | 2 |                 |   |
| Pohlaví:                    |  | >      |   |    |          | 2       |   | 0               |   |
| Věk:                        |  | Roky 🔉 |   |    | 4        | 5       | 6 | BS              |   |
| Výška (cm):                 |  |        |   |    | 7        | 8       | 9 | Enter           |   |
| Hmotnost (kg):              |  |        |   |    |          |         |   |                 |   |
| Medikace:                   |  |        |   |    |          |         |   |                 |   |
|                             |  |        |   |    |          | OK      |   | Zrušit          |   |
| Hmotnost (kg):<br>Medikace: |  |        |   |    | 7        | 8<br>0K | 9 | Enter<br>Zrušit |   |

Obr.7-3 vložení ID (manuální)

| Na dotykové obrazovce zadejte potřebné číslo, stiskněte "Enter" pro ukončení zadání, stiskněte      | BS   | na  |
|----------------------------------------------------------------------------------------------------|------|-----|
| zobrazené klávesnici nebona panelu pro vymazání údaje před kursorem. Stiskněte                      | a    | TER |
| na panelu pro potvrzení zadání, přes klávesnici nebo strazené klávesnici nebo strazenou klávesnici. | zavř | ete |

Ukončete vstup, stiskněte "Zrušit v pravém dolním rohu displeje a opusťte toto okno. Pokud zvolíte "Čtečka čár. kódů", podívejte se na kapitolu **7.4 Sken barkódů.** 

#### Záznam č.

V okně "Info o pacientovi", stiskněte vpravo od "Číslo záznamu" zvolte způsob vložení čísla záznamu: "Čtečka čár. kódů" nebo "Soft klávesnice". Pokud vyberete " Soft klávesnice", na displeji se objeví:

| Info o p  | acientovi |      |       |           |            |           |             |   |   |       |
|-----------|-----------|------|-------|-----------|------------|-----------|-------------|---|---|-------|
| ID:       |           |      |       |           | +          | Lékař:    |             |   |   |       |
| Číslo záz | namu:     |      |       |           | >          |           |             |   |   |       |
| Imáno     |           |      |       |           | _          |           |             |   |   |       |
| Mód zna   | ikŭ       |      |       |           |            |           |             |   |   |       |
| 1         | 2         | 3    | 4     | 5         | 6          | 7         | 8           | 9 | 0 | BS    |
| q         | w         | е    | r     | t         | У          | u         | i           | 0 | р | +     |
| а         | S         | d    | f     | g         | h          | j         | k           | I | : | -     |
| Caps      | z         | x    | с     | v         | b          | n         | m           | , |   | Enter |
| Ctrl      | Shift     | Left | Right |           |            |           | Space       |   |   |       |
|           |           |      | 0     | r 7 4 V/k | dádání číc | la záznar | <b>7</b> 11 |   |   |       |

#### -4 Vkládání čísla záznamu

| Mezeru můžete vložit stiskem space na klávesnici nebo stiskem na panelu;                     |
|----------------------------------------------------------------------------------------------|
| tlačítko caps na klávesnici nebo na panelu slouží k přepínání mezi velkými a malými písmeny, |
| stisk na klávesnici nebo na panelu vymaže poslední písmeno před kursorem, stisk a            |
| na klávesnici slouží pro pohyb kursoru, pro výstup z tohoto menu slouží Ana klávesnici nebo  |
| Esc na panelu.                                                                               |
|                                                                                              |

Při vložení chybného písmena stiskněte na klávesnici nebo na panelu pro smazání chybného údaje.

Potvrďte vložení údajů stisknutím nebo na panelu nebo na klávesnici, a pak stiskněte οк pro uložení zadaných údajů.

Cancel na panelu. Tím se Smazat zadané údaje lze přímo stisknutím nebo stisknutím zadané údaje smažou.

Pokud zvolíte "Čtečka čár. kódů", podívejte se na detaily v kapitole 7.4 Sken barkódů.

#### Jméno, příjmení

Vložení jména a příjmení přes klávesnici je popsáno v "Číslo záznamu".

#### Pohlaví

V "Info o pacientovi" zvolte "Pohlaví" a vložte pohlaví pacienta. Máte 2 možnosti: "Muž" a "Žena" Standardní tovární nastavení "Neznámé".

### ■ Věk

Vkládání věku přes klávesnici na obrazovce je obdobné jako vkládání "ID".

#### Výška, hmotnost

Vkládání výšky a hmotnosti přes klávesnici na obrazovce je obdobné jako vkládání "ID".

#### Terapie, lékař

■ Vkládání těchto údajů přes klávesnici na obrazovce je obdobné jako vkládání "Číslo záznamu".

### 7.2 Práce s daty

Zvolte nabídku "Správa databáze" a podmenu "Formát dat": vyberte "Vlastní formát" nebo jiný formát a stiskněte "Enter". V případě, že není k dispozici cílový disk, bude na displeji:

| Správa datab | áze              |                               |                 |            |            |             |        |        |        |
|--------------|------------------|-------------------------------|-----------------|------------|------------|-------------|--------|--------|--------|
| Seznam: Vše  |                  | 11 <b>-</b> 10                |                 | Disk: [N   | landflash] | P           | očet:1 | 26 9/9 | Strana |
| Datum        | ID               |                               | Jméno           |            | Pohlaví    | V           | ′ěk    |        | Тур    |
| 2013-09-2    | 4 1309240        | 09 Ton                        | n               |            | Unknown    | 0 ye        | ears   | Static |        |
| 2013-09-2    | 4 1309240        | 11 Emi                        | ly              |            | Unknown    | 0 ye        | ears   | Rhyth  | m      |
| 2013-09-2    | 4 1309240        | 30924012 Rose Unknown 0 years |                 |            |            |             |        | Rhyth  | m      |
| 2013-09-2    | 4 Tiny           |                               |                 |            |            |             |        | Static |        |
| 2013-09-2    | 4                |                               |                 |            |            |             |        | Static |        |
| 2013-09-2    | 4                |                               |                 |            |            |             |        | Rhyth  | m      |
| 2013-09-2    | 4                |                               | Cílový dísk ner | nalezen    |            |             |        | Rhythm |        |
| 2013-09-2    | 4                |                               |                 |            |            |             |        | Static |        |
| 2013-09-2    | 4 1309240        | 18 Hell                       | en              |            | Female     | 54 )        | /ears  | Static |        |
| 2013-09-2    | 4 1309240        | 19 Lind                       | la              |            | Female     | 28 )        | /ears  | Static |        |
| 2013-09-2    | 4 1309240        | 20 Bell                       | а               |            | Female     | <b>36</b> y | years  | Rhyth  | m      |
| 2013-09-2    | 4 <u>1309240</u> | 21 Mar                        | k               |            | Unknown    | 9 m         | onths  | Static |        |
| 2013-09-2    | 4 1309240        | 22 Wis                        | ley             |            | Male       | 58 )        | /ears  | Static |        |
| 2013-09-2    | 4 <u>1309240</u> | 23 Jaso                       | on              |            | Unknown    | 64          | ears   | Rhyth  | m      |
| Vybrat vše   | Vybrat stranu    | Zpět (F5)                     | Vpřed (F6)      | Otevřít (F | F1) Upr    | avit        | Hlec   | lat    | Odejít |

Obr. 7-5 Cílový disk pro data není k dispozici

Pokud je nastavení cílového disku správné (nastavuje se v "Nastavení systému"), po vstupu do okna "Práce s daty" se objeví na displeji - viz níže:

Pozn.:

Prosím, mažte pravidelně uložená data, jinak se sníží rychlost přístroje.

| Správa datab | áze           |           |                  |        |        |        |     |          |        |          |
|--------------|---------------|-----------|------------------|--------|--------|--------|-----|----------|--------|----------|
| Seznam: Vše  |               | 70 U      |                  | Disk:  | [Nand  | flash] | P   | očet : 1 | 26 9/9 | 9 Strana |
| Datum        | ID            |           | Jméno            |        | P      | ohlaví | ١   | /ěk      |        | Тур      |
| 2013-09-2    | 4 1309240     | 109 Tor   | n                |        | Unk    | nown   | 0 y | ears     | Static |          |
| 2013-09-2    | 4 1309240     | 11 Em     | ily              |        | Unk    | nown   | 0 y | ears     | Rhyth  | im       |
| 2013-09-2    | 4 1309240     | 12 Ros    | se               |        | Unk    | nown   | 0 y | ears     | Rhyth  | ım       |
| 2013-09-2    | 4 1309240     | 13 Cel    | lina             |        | Unk    | nown   | 0 y | ears     | Static |          |
| 2013-09-2    | 4 1309240     | 014 Duo   | c <mark>k</mark> |        | Unk    | (nown  | 0 y | ears     | Static |          |
| 2013-09-2    | 4 1309240     | 15 Lily   |                  |        | Fen    | nale   | 32  | years    | Rhyth  | nm       |
| 2013-09-2    | 4 1309240     | 16 Nea    | al               |        | Male   | е      | 23  | years    | Rhyth  | nm       |
| 2013-09-2    | 4 1309240     | 17 Bla    | ck               |        | Unk    | nown   | 29  | years    | Static |          |
| 2013-09-2    | 4 1309240     | 18 Hel    | len              |        | Fen    | nale   | 54  | years    | Static |          |
| 2013-09-2    | 4 1309240     | 19 Line   | da               |        | Fen    | nale   | 28  | years    | Static |          |
| 2013-09-2    | 4 1309240     | 20 Bel    | a                |        | Fen    | nale   | 36  | years    | Rhyth  | nm       |
| 2013-09-2    | 4 1309240     | 21 Mai    | <sup>-</sup> k   |        | Unk    | nown   | 9 m | nonths   | Static |          |
| 2013-09-2    | 4 1309240     | 22 Wis    | ley              |        | Male   | е      | 58  | years    | Static |          |
| 2013-09-2    | 4 1309240     | 23 Jas    | on               |        | Unk    | nown   | 64  | years    | Rhyth  | nm       |
| Vybrat vše   | Vybrat stranu | Zpět (F5) | Vpřed (F6)       | Otevří | t (F1) | Upra   | vit | Hlec     | lat    | Odejít   |

Obr. 7-6 Okno "Práce s daty"

Uživateli jsou přístupné operace "Vybrat vše", "Vybrat stranu", "Zpět", "Vpřed", "Otevřít", "Upravit", "Hledat" and "Odejít". Nahoře v okně si uživatel může vybrat 3 typy disku Nandflash, SD a USB. Po zvolení požadovaného stiskněte "Enter", nebo použijte zkratkové tlačítko F1, F2, F3, F4, F5, F6 na panelu. Detaily najdete v oddílu 3.1 Názvy a funkce jednotlivých částí přístroje. Pro opuštění okna zvolte "Zpět"; stiskněte "Enter" nebo na panelu "Esc".

#### Otevření souboru

Vyberte soubor, který chcete otevřít (na displeji modře podbarvený), nebo přímo stiskněte na panelu F1 nebo vyberte "Open" pro opakovaný vstup do souboru na displeji bude:

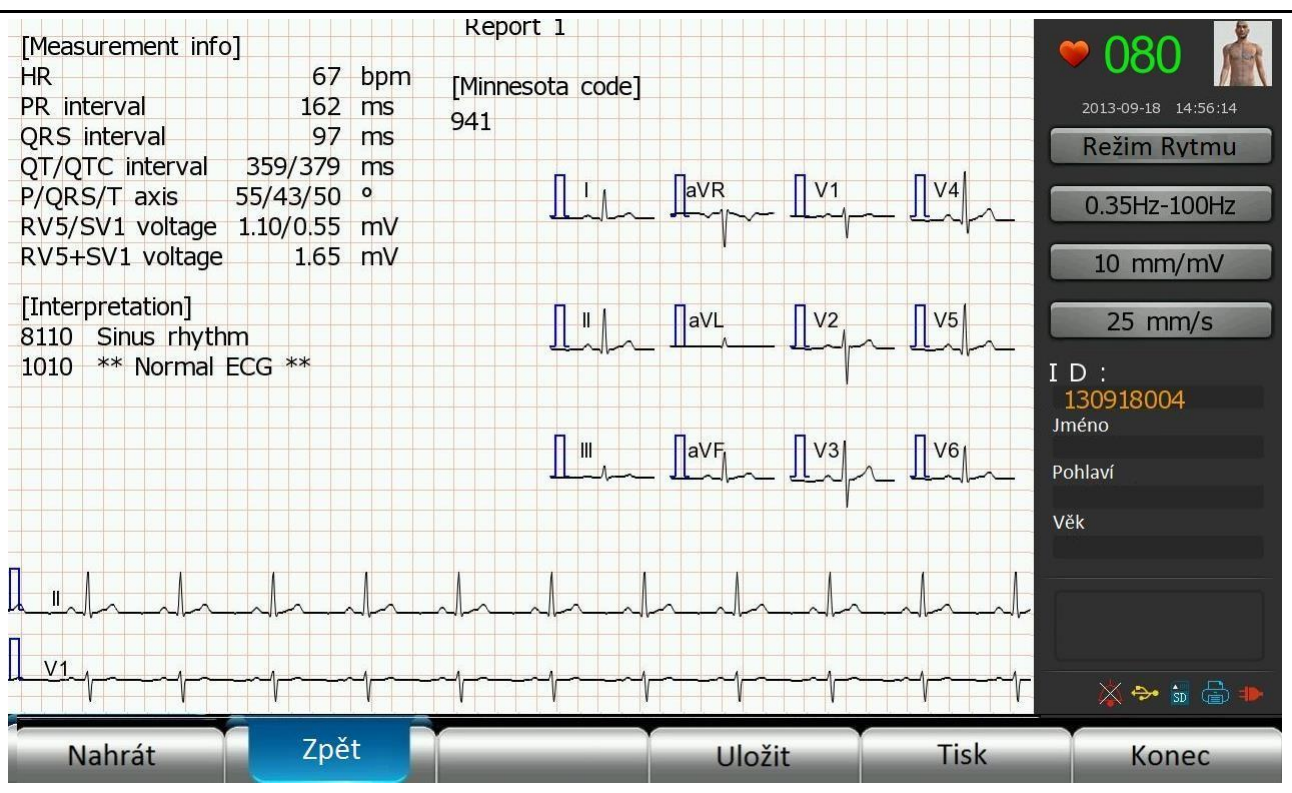

Obr. 7-7 "Opakovaný vstup do souboru" analýza 1

V "Opakovaném vstupu do souboru " zvolte "Zpráva analýzy" a data ze svodů budou znovu zobrazena; poté vyberte "Vpřed", a stiskněte " Enter". Na displeji bude:

|                  |     |      |     | Re   | port : | 2    |      |      |      |      |      | 18 1 1 1 1 1 1 1 1 1 1 1 1 1 1 1 1 1 1 |                                                                                                    |
|------------------|-----|------|-----|------|--------|------|------|------|------|------|------|----------------------------------------|----------------------------------------------------------------------------------------------------|
|                  | I   | II   | III | aVR  | aVL    | aVF  | V1   | V2   | V3   | V4   | V5   | V6                                     | - 💚 ()8() 🛛 🕅                                                                                                   |
| P amplitude(mV)  | 77  | 132  | 52  | -107 |        | 93   | 91   | 84   | 135  | 135  | 135  | 86                                     |                                                                                                    |
| P'amplitude(mV)  |     |      |     |      |        |      |      |      |      |      |      |                                        | 2013-09-23 08:49:11                                                                                             |
| Q equivalent(ms) |     |      |     |      |        |      |      |      |      |      |      |                                        | Report mode                                                                                                    |
| Q duration(ms)   | 23  | 24   |     |      | 15     | 23   |      | 15   | 20   | 22   | 25   | 24                                     |                                                                                                    |
| Q amplitude(mV)  | -77 | -102 |     |      | -29    | -64  |      | -32  | -68  | -100 | -128 | -100                                   | 0.35Hz-100Hz                                                                                                    |
| R duration(ms)   | 48  | 45   | 42  | 23   | 49     | 44   | 35   | 33   | 38   | 42   | 43   | 44                                     |                                                                                                    |
| R amplitude(mV)  | 702 | 993  | 290 | 91   | 208    | 640  | 224  | 434  | 951  | 1176 | 1100 | 791                                    | 10 mm/mV                                                                                                    |
| S duration(ms)   | 21  | 27   | 30  | 46   |        | 28   | 41   | 41   | 36   | 31   | 29   | 27                                     | 10 1111/110                                                                                                    |
| S amplitude(mV)  | -50 | -125 | -84 | -846 |        | -105 | -551 | -908 | -686 | -329 | -164 | -105                                   | 25 mm/s                                                                                                    |
| R'duration(ms)   |     |      |     | 25   |        |      |      |      |      |      |      |                                        | 23 1111/3                                                                                                    |
| R'amplitude(mV)  |     |      |     | 86   |        |      |      |      |      |      |      |                                        | ID:                                                                                                    |
| S'duration(ms)   |     |      |     |      |        |      |      |      |      |      |      |                                        | 130923001                                                                                                    |
| S'amplitude(mV)  |     |      |     |      |        |      |      |      |      |      |      |                                        | Jméno                                                                                                    |
| VAT(ms)          | 47  | 48   | 25  | 78   | 39     | 47   | 25   | 37   | 44   | 46   | 48   | 47                                     |                                                                                                    |
| QRS area 40(mV)  | 16  | 21   | 5   | -18  | 5      | 13   | -7   | -11  | 7    | 21   | 22   | 16                                     | Pohlaví                                                                                                    |
| ST J(mV)         | -6  | -4   |     | 4    | -4     | -2   | 16   | 29   | 11   | -2   | -11  | -4                                     |                                                                                                    |
| ST MID(mV)       | 9   | 16   | 4   | -13  |        | 9    | 16   | 34   | 34   | 22   | 22   | 13                                     | Vek                                                                                                    |
| ST END(mV)       | 48  | 77   | 27  | -64  | 9      | 52   | 29   | 75   | 123  | 100  | 80   | 64                                     |                                                                                                    |
| T (mod)(mV)      | 130 | 176  | 74  | -180 | 32     | 117  | 64   | 148  | 297  | 213  | 167  | 133                                    | The second second second second second second second second second second second second second second second se |
| T amplitude(mV)  | 141 | 217  | 80  | -178 | 34     | 146  | 80   | 205  | 340  | 283  | 219  | 169                                    |                                                                                                    |
| T'amplitude(mV)  |     |      |     |      |        |      |      |      |      |      |      |                                        |                                                                                                    |
| TUP              |     |      |     |      |        |      |      |      |      |      |      |                                        |                                                                                                    |
| Delta wave       |     |      |     |      |        |      |      |      |      |      |      |                                        | A 🏞 🗊 🗐 🏶                                                                                                    |
| Nahrát           | Z   | Zpět |     |      | Vpře   | d    |      | Ulož | žit  |      | Ti   | sk                                     | Konec                                                                                                    |

Obr. 7-8 Opakovaný vstup do souboru" analýza 2

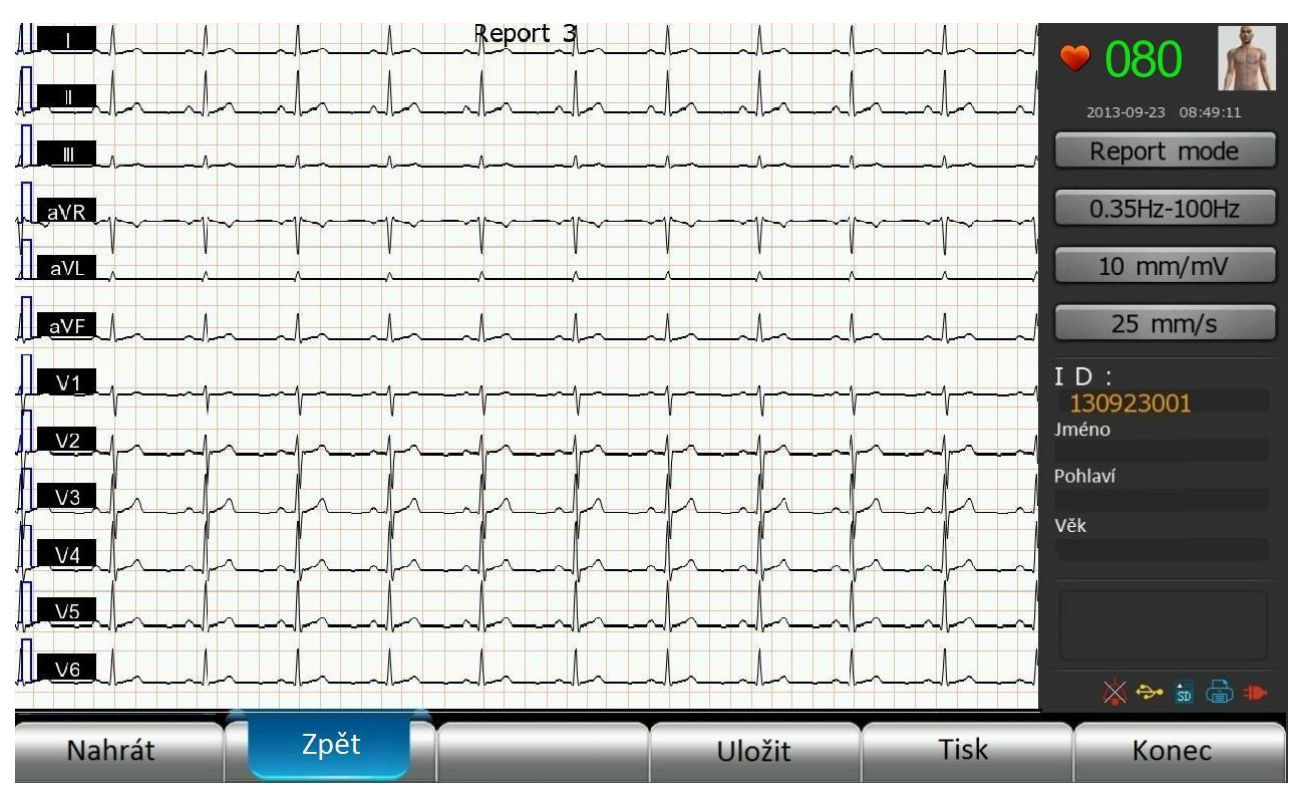

Obr. 7-9 Opakovaný vstup do souboru" - okno dat

Stiskněte <sup>25 mm/s</sup> pro volbu rychlosti posunu papíru, vyberte "Tisk" a "Enter" nebo "F5" pro tisk aktuálního okna.

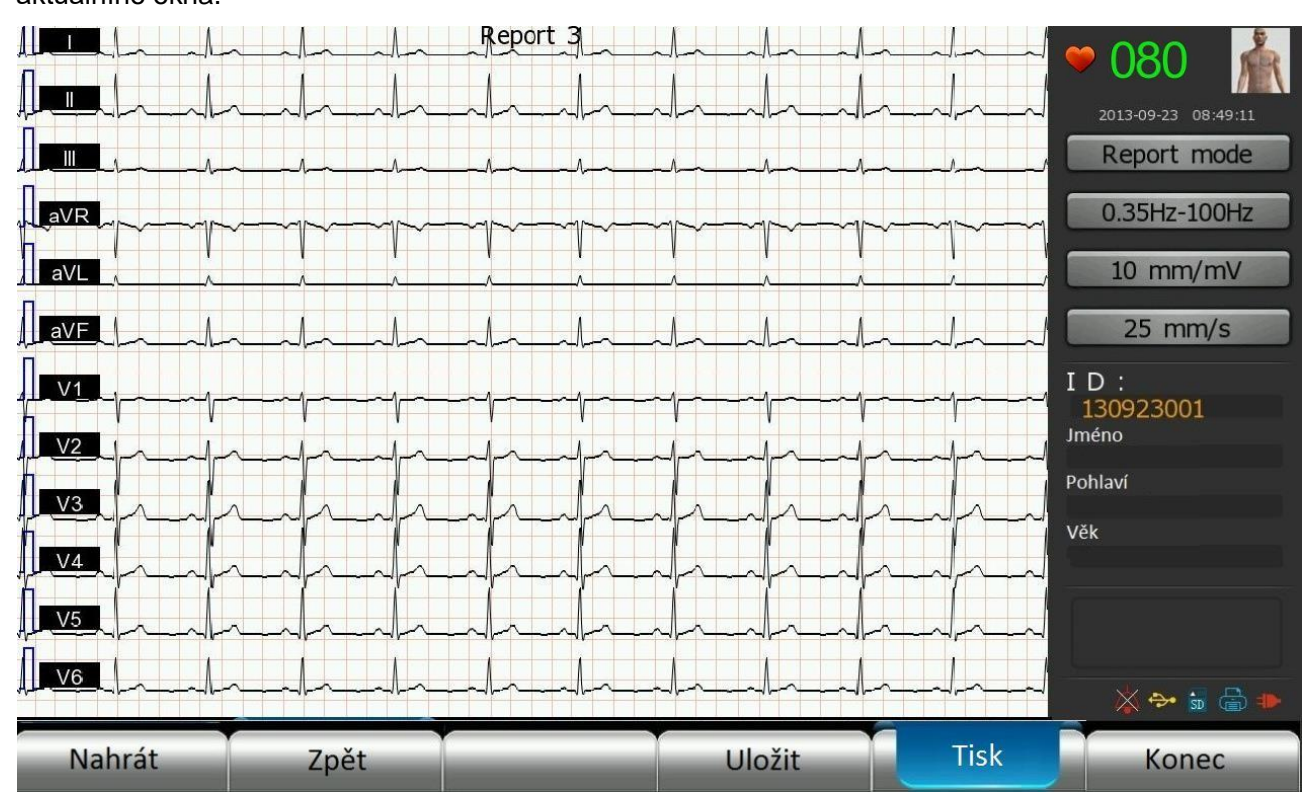

Obr. 7-10 Opakovaný vstup do souboru" analýza 3

#### Smazání souboru

| Správa databá | áze           |                                 |              |         |          |         |         |         |        |
|---------------|---------------|---------------------------------|--------------|---------|----------|---------|---------|---------|--------|
| Seznam: Vše   |               |                                 |              | Disk:   | Nandflas | sh]     | Počet : | 126 9/9 | Strana |
| Datum         | ID            |                                 | Jméno        |         | Pohl     | aví     | Věk     | ٦       | Гур    |
| 2013-09-24    | 4 1309240     | 109 Tor                         | n            |         | Unkno    | wn 0    | years   | Static  | •      |
| 2013-09-24    | 4 1309240     | 11 Em                           | ily          |         | Unkno    | wn 0    | years   | Rhythn  | n      |
| 2013-09-24    | 4 1309240     | 12 Ros                          | se           |         | Unkno    | wn 0    | years   | Rhythn  | n      |
| 2013-09-24    | 4 Tipy        |                                 |              |         |          |         |         | Static  |        |
| 2013-09-24    | 4             |                                 |              |         |          |         |         | Static  |        |
| 2013-09-24    | 4             |                                 |              |         |          |         |         | Rhythn  | n      |
| 2013-09-24    | 4             | Zvolte soubor pro úpravu Rhythm |              |         |          |         |         | n       |        |
| 2013-09-24    | 4             |                                 |              |         |          |         |         | Static  |        |
| 2013-09-24    | 4 1309240     | 18 Hel                          | len          |         | Female   | e 54    | years   | Static  |        |
| 2013-09-24    | 4 1309240     | 19 Lin                          | Linda Female |         | e 28     | years   | Static  |         |        |
| 2013-09-24    | 4 1309240     | 20 Bel                          | la           |         | Female   | e 36    | years   | Rhythn  | n      |
| 2013-09-24    | 4 1309240     | 21 Ma                           | rk           |         | Unknor   | wn 9    | months  | Static  |        |
| 2013-09-24    | 4 1309240     | 22 Wis                          | sley         |         | Male     | 58      | years   | Static  |        |
| 2013-09-24    | 4 1309240     | Jas Jas                         | on           |         | Unkno    | wn 64   | years   | Rhythn  | n      |
| Vybrat vše    | Vybrat stranu | Zpět (F5)                       | Vpřed (F6)   | Otevřít | (F1)     | Upravit | Hle     | dat     | Odejít |

Stiskněte F2 na panelu nebo vyberte "Upravit" - stisknutím "Enter", objeví se následující:

Obr 7-11 Rychlá editace souboru

Jakmile se na displeji objeví nápis "Zvolte soubor pro úpravu" vyberte si požadovaný soubor k editaci.

| Správa datab | áze           |                                     |            |           |            |      |           |        |        |
|--------------|---------------|-------------------------------------|------------|-----------|------------|------|-----------|--------|--------|
| Seznam: Vše  |               |                                     |            | Disk: [N  | Nandflash] | P    | očet : 12 | 6 9/9  | Strana |
| Datum        | ID            |                                     | Jméno      |           | Pohlaví    | V    | /ěk       | T      | ур     |
| 2013-09-2    | 4 1309240     | 009 Toi                             | n          |           | Unknown    | 0 ye | ears      | Static |        |
| 2013-09-2    | 4 1309240     | )11 Em                              | ily        |           | Unknown    | 0 ye | ears      | Rhythn | ı      |
| 2013-09-2    | 4 1309240     | )12 Ro                              | se         |           | Unknown    | 0 ye | ears      | Rhythn | ı      |
| 2013-09-2    | 4 Varová      | iní                                 |            |           |            |      |           | Static |        |
| 2013-09-2    | 4             |                                     |            |           |            |      |           | Static |        |
| 2013-09-2    | 4             | Odstraněná data nejsou obnovitelná! |            |           |            |      |           | Rhythn | ı      |
| 2013-09-2    | 4             |                                     | ОК         | 7ruši     | +          |      |           | Rhythn | า      |
| 2013-09-2    | 4             |                                     |            | 21031     |            |      |           | Static |        |
| 2013-09-2    | 4 1309240     | 18 He                               | len        |           | Female     | 54   | years     | Static |        |
| 2013-09-2    | 4 1309240     | )19 Lin                             | da         |           | Female 28  |      | years     | Static |        |
| 2013-09-2    | 4 1309240     | 020 Bel                             | la         |           | Female     | 36   | years     | Rhythn | า      |
| 2013-09-2    | 4 1309240     | 30924021 Mark                       |            |           | Unknown    |      | onths     | Static |        |
| 2013-09-2    | 4 1309240     | 022 Wis                             | sley       |           | Male       | 58   | years     | Static |        |
| 2013-09-2    | 4 1309240     | )23 Jas                             | on         |           | Unknown    | 64   | years     | Rhythn | i      |
| Vybrat vše   | Vybrat stranu | Zpět (F5)                           | Vpřed (F6) | Otevřít ( | F1) Upr    | avit | Hled      | at     | Odejít |

Obr. 7-12 Smazání souboru

--82--Uživatelský manuál pro digitální elektrokardiograf

Po výběru souboru k editaci můžete provést následující operace: nahrání (F3), smazání (F2), kopírování (F4), přenos na SD kartu a přehrání na USB.

Pozn.: Smazaná data nelze nahradit, proto pozor při jejich mazání.

Při přehrávání na SD kartu nebo USB, může uživatel konvertovat vybrané soubory do formátu JPEG nebo XML. (Pozn.: konverze souborů se týká pouze statických typů, jiné typy souborů nebudou konvertovány).

### PgUp, PgDown

Pokud uložený soubor je delší než 14 řádků, použijte "Vpřed" a "Zpět" nebo stiskněte F5 na panelu pro přechod na předchozí stránku a F6 na následující.

#### Hledání

Vyberte "Hledat", stiskněte "Enter". Máte 5 možností hledání jméno, datum, ID, symptomy, číslo záznamu.

Chcete-li hledat podle jména, najeďte kursorem na "Info o pacientovi". Po stisknutí "Enter" se objeví:

| Správa da | atabáze |            |             |   |      |          |        |           |                 |          |
|-----------|---------|------------|-------------|---|------|----------|--------|-----------|-----------------|----------|
| Seznam:   | Vše     |            |             |   | Disk | : [Nandi | flash] | Počet : 1 | 126 9/9         | Strana   |
| Datur     | m       | Hledat dle | e pat. info |   |      | Po       | ohlaví | Věk       | Ту              | /р       |
| 2013-0    | 09-24 1 | Jméno :    |             |   |      | Unk      | nown   | 0 years   | Static          |          |
| 2013-0    | 09-24 1 |            |             |   | 1    | Unk      | nown   | 0 years   | Rhythm          |          |
| Letter mo | ode     |            |             |   |      | L lual a |        | 0         | D las stala sea | $\times$ |
| 1         | 2       | 3          | 4           | 5 | 6    | 7        | 8      | 9         | 0               | BS       |
| q         | w       | е          | r           | t | У    | u        | i      | o         | р               | +        |
| а         | S       | d          | f           | g | h    | j        | k      | I         | :               | -        |
| Caps      | z       | x          | с           | v | b    | n        | m      | 1         | •               | Enter    |
| Ctrl      | Shift   | Left       | Right       |   |      |          | Spac   | e         |                 |          |

#### Obr. 7-13 Hledání záznamu podle jména

Přístroj zobrazí na displeji klávesnici a stisknutím "Enter" po vložení správného jména zvolte "Hledat", pak stiskněte "Enter". Přístroj automaticky najde příslušný záznam, pokud je k dispozici. Viz " Vkládání informací o pacientovi".

Při použití hledání podle ID metod, můžete také použít klávesnici na displeji pro vložení hledaného ID – viz obr:

| Správa da | atabáze |             |           |      |      |      |         |           |              |          |
|-----------|---------|-------------|-----------|------|------|------|---------|-----------|--------------|----------|
| Seznam: \ | Vše     |             | _         |      | Disk | [Nan | dflash] | Počet : 1 | 126 9/9      | Strana   |
| Datur     | m       | Hledat dl   | e ID      |      |      |      | Pohlaví | Věk       | Ту           | γp       |
| 2013-0    | )9-24   | ID: (Příkla | ad:070102 | 000) |      | Ur   | known   | 0 years   | Static       |          |
| 2013-0    | )9-24   |             |           |      | 1    | Un   | known   | 0 years   | Rhythm       |          |
| Letter mo | ode     |             |           |      |      | l la | l       | 0         | D by the sec | $\times$ |
| 1         | 2       | 3           | 4         | 5    | 6    | 7    | 8       | 9         | 0            | BS       |
| q         | w       | е           | r         | t    | у    | u    | i       | о         | р            | +        |
| а         | S       | d           | f         | g    | h    | j    | k       | I         | :            | -        |
| Caps      | z       | x           | с         | v    | b    | n    | m       | ,         | •            | Enter    |
| Ctrl      | Shift   | Left        | Right     |      |      |      | Spa     | ce        |              |          |

Obr. 7-14 Hledání záznamu podle ID

Podrobnosti najdete v kapitole 7.1 - editace ID; po zadání ID stiskněte "Enter", pak "Hledat" a znovu "Enter", přístroj vyhledá odpovídající záznam. Pokud záznam není nalezen, zobrazí se seznam uložených záznamů.

K hledání můžete použít také číslo záznamu, věk nebo onemocnění.

### Použití SD karty

Pozn.:

Vložte kartu SD do příslušného slotu, správné vložení potvrdí přístroj pípnutím nebo kliknutím – viz obr.:

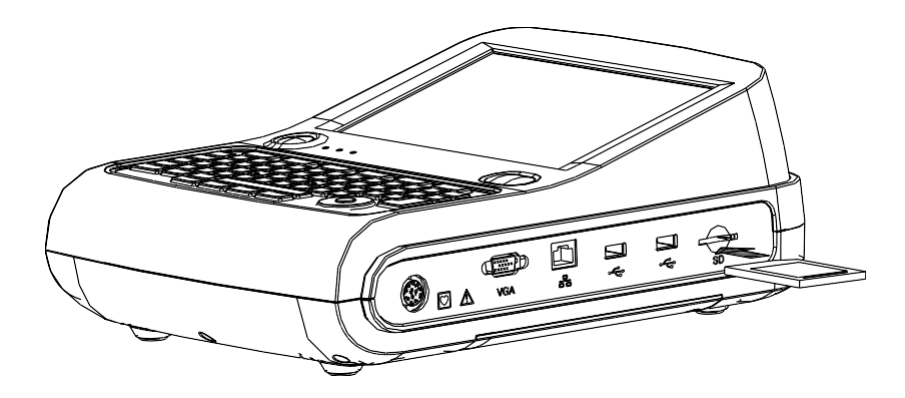

Obr. 7-15 Vložení SD karty

Při vyndávání SD karty stiskněte její vnější hranu a trochu na ni zatlačte, SD karta se pak automaticky vysune ze slotu.

--84--Uživatelský manuál pro digitální elektrokardiograf

### 7.3 Přenos dat

Přístroj může být připojen k PC prostřednictvím LAN portu pro nahrání záznamů a uložení dat.

Před nahráním dat musíte nastavit lokální server a server v sekci "NET IP Address" (viz **6.6 Nastavení systému**), (např. lokální adresa: 192.168.001.xxx, adresa serveru: 192.168.001.xxx). Adresa serveru v přístroji musí být stejná, jako je v přijímacím PC. Přístroj může být připojen k PC přes port LAN a software a driver pro EKG musí být nainstalován v PC dříve, než použijete EKG přístroj. Detaily najdetev kapitole Software EKG.

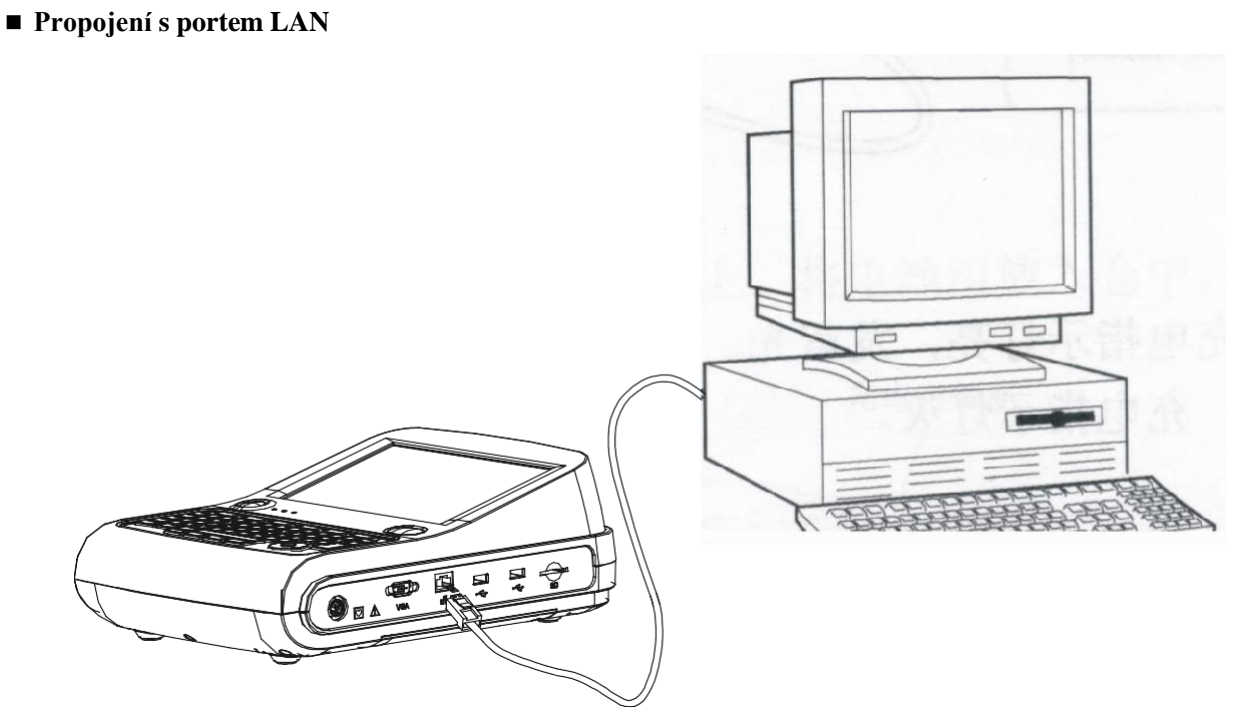

Obr. 7-16 Propojení LAN

Pozn.:

- Pokud došlo ke změně adresy a připojení nebylo úspěšné, prosím vypněte a znovu zapněte přístroj nebo EKG management systém.
- EKG management systém je volitelné příslušenství. V případě zájmu kontaktujte svého lokálního distributora.

## 7.4 Čtečka barkódů

Přístroj podporuje čtečku barkódů.

Skener připojte přes USB, naskenujte ID pacienta a ten bude automaticky přenesen do přístroje.

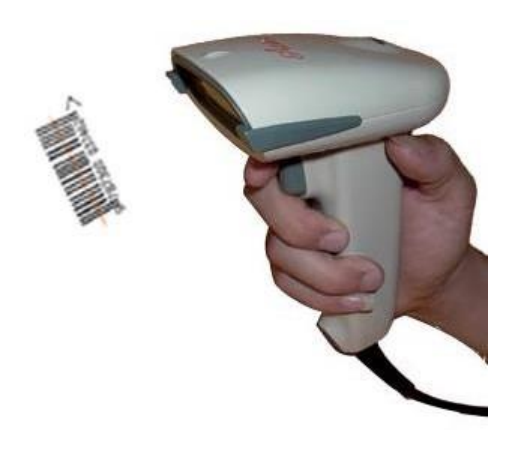

Obr. 7-17 Čtečka barkódů

# Kapitola 8 Údržba a servis

### 8.1 Nabíjení, zobrazení kapacity a výměna baterie

Přístroj má zabudovanou dobíjecí baterii a může být provozován v módu AC/DC. Níže naleznete pokyny pro nabíjení, zobrazení kapacity a výměnu baterie:

### 1. Nabíjení baterie

Existuje okruh pro nabíjení baterie a ochranu přístroje. Baterie se nabíjí pomocí AC přívodního kabelu. Baterie musí být nabita a vybita každé 3 měsíce, po dobu nabíjení musí být přístroj v režimu stand-by. Po dobu nabíjení svítí indikátor nabíjení na kontrolním panelu oranžově. Jakmile je baterie nabitá, začne svítit zeleně.

### 2. Zobrazení kapacity baterie

Pokud používáte jako zdroj baterii, na displeji vidíte symbol kapacity baterie – viz obr. Podle kapacity baterie se zobrazí 3 různé symboly – viz obr.

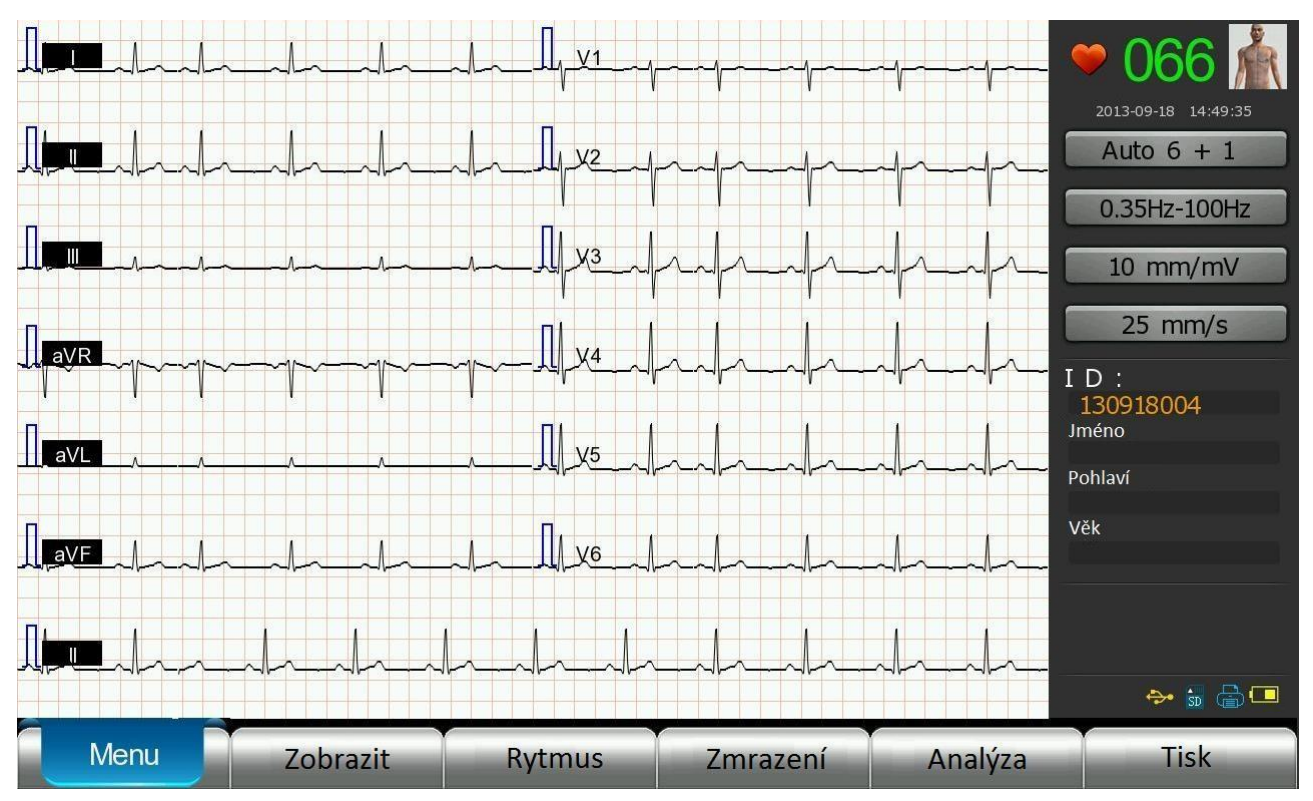

Obr. 8-1 Zobrazení kapacity baterie na monitoru

Např.:

□: dostatečná kapacita baterie, umožní provoz  $\geq$  2 hodiny.

kapacita baterie není již dostatečná, je třeba ji dobít.

: nízká kapacita baterie, prosím, dobijte ji okamžitě

### 3. Výměna baterie

Baterii by měla být měněna následovně:

- (1) Vypněte přístroj a odpojte AC kabel.
- (2) Podle schématu na spodní straně přístroje otevřete kryt baterie.
- (3) Odpojte baterii a vyndejte ji.
- (4) Vyměňte baterii za novou, připojte ji dejte pozor na správnou polaritu a dobré propojení.
- (5) Uzavřete kryt baterie.

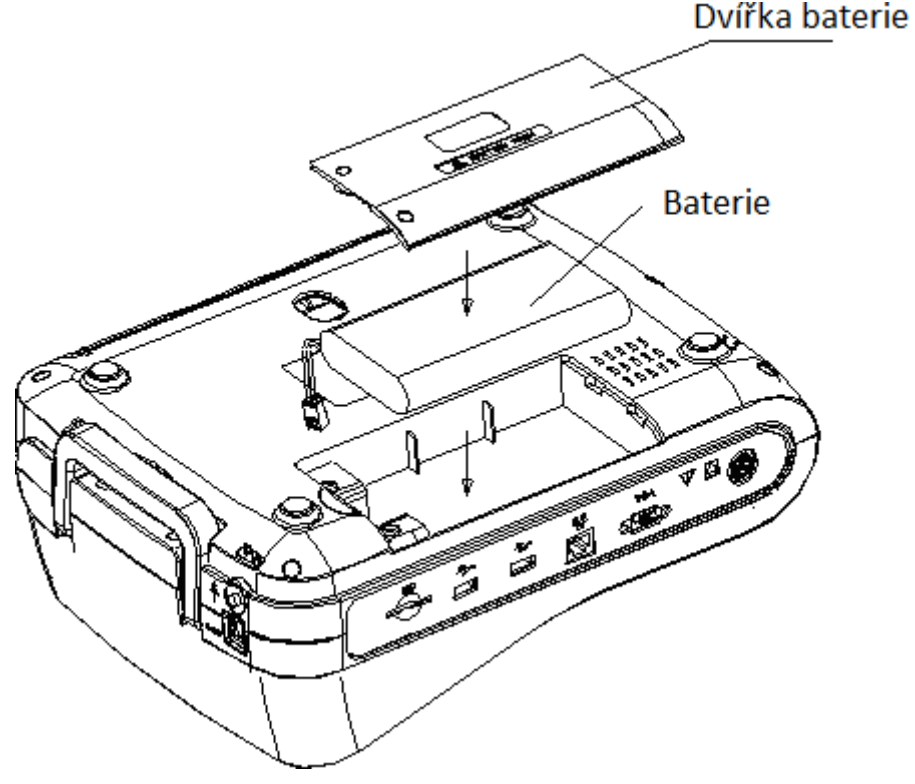

Obr. 8-2 Výměna baterie

Pozn.:

- Nepropojujte kladnou a zápornou elektrodu, mohlo by dojít ke vznícení
- Nepokládejte baterii do blízkosti otevřeného ohně, mohlo by dojít k explozi.
- Neautorizované vyjmutí není vhodné.
- S vyjmutou baterií zacházejte opatrně, nenechte ji spadnout na zem.

### 8.2 Papír

Pro kvalitní záznam je důležité používat termocitlivý papír doporučený a dodávaný výrobcem. Používání nekvalitního papíru zkracuje životnost tiskové hlavy a snižuje kvalitu záznamu.

- 1) Nepoužívejte papír potažený voskem ani barevný nebo černý papír, vosk může ulpět na tiskové hlavě a poškodit ji.
- 2) Vysoká teplota, vlhkost a přímé sluneční paprsky mohou být příčinou změny barvy papíru, proto ho skladujte v temnu a chladu.
- 3) Nedávejte papír pod fluorescenční lampu na delší dobu, může dojít k poškození jeho kvality.

--88--Uživatelský manuál pro digitální elektrokardiograf

- 4) Nedávejte papír do igelitu, mohlo by dojít ke změně jeho barvy.
- 5) Pokud skladujete papír v kaskádě, může dojít při tisku záznamů k chybě tisku.
- Věnujte pozornost velikosti papíru. Použití papíru nevhodných rozměrů může vést k poškození termocitlivé hlavy tiskárny nebo silikonového válce.

### 8.3 Údržba přístroje po použití

Po použití přístroje proveďte následující úkony:

- (1) Stiskněte tlačítko ON/OFF na kontrolním panelu, tím uvedete přístroj do pohotovostního režimu (stand-by).
- (2) Vytáhněte přívodní kabel ze zástrčky a odpojte pacientský kabel.
- (3) Vyčistěte příslušenství přístroje a přikryjte přístroj krytem.
- (4) Skladujte přístroj v chladu a suchu. Chraňte ho před jakýmkoliv šokem, pokud ho přenášíte na jiné místo.
- (5)Pokud chcete přístroj čistit, nejprve jej odpojte od sítě. Povrch přístroje otřete neutrálním detergentem, nepoužívejte alkohol ani sterilizátor.

### 8.4 Kontrola a údržba elektrod a kabelů

- Aktuální podmínky mohou být přezkoušeny multimetrem. Prohlédněte kontakt pacientského kabeluviz tabulka. Elektrický odpor mezi elektrodami a elektrický odpor mezi koncem elektrody a vedoucí zástrčky kolíku pro každý kabel pacienta by měl být menšínež10Ω.Prosíme, kontrolujte stav pacientského kabelu pravidelně, protože poškození kabelu jednotlivého svodu by mohlo být příčinou falešné vlny na EKG. Pacientský kabel nečistěte vodou a mýdlem, nesmí být sterilizován. Lze ho pouze otírat 75% alkoholem.
- Pozn.: Elektrický odpor pacientského kabelu v protektivní funkcí proti defibrilaci je asi 10 KΩ.

| Symbol kolíku | R | L  | F  | RF | C1 | C2 | C3 | C4 | C5 | C6 |
|---------------|---|----|----|----|----|----|----|----|----|----|
| Poloha pinu   | 2 | 15 | 16 | 1  | 6  | 7  | 8  | 9  | 10 | 11 |

Tabulka 8-1 Symboly pro označení poloh pinů

- 2. Ohýbání pacientského kabelu do ostrého úhlu nebo jeho zauzlování snižuje jeho životnost, proto věnujte pozornost připojování elektrod na pacienta a jejich odpojení.
- 3. Elektrody musí být dobře skladovány. Při dlouhodobém užívání se mohou objevit změny barvy vlivem oxidace, koroze apod. Proto vyměňujte elektrody včas.

### 8.5 Údržba válce ze silikonové pryže

Válec ze silikonové pryže by měl být udržován čistý, jinak může dojít k ovlivnění kvality záznamu. Válec lze čistit hadříkem navlhčeným alkoholem, otírejte jej ve směru dlouhé osy.

### 8.6 Čištění termocitlivé hlavy tiskárny

Přítomnost prachu na termocitlivé hlavě tiskárny může způsobit poruchu záznamu. Vypněte přístroj, otevřete kryt papíru, povrch tiskové hlavy otřete jemným hadříkem navlhčeným alkoholem. Dejte pozor, abyste povrch termocitlivé hlavy nepoškrábali ostrými předměty, Alkohol nechte odpařit, teprve potom uzavřete kryt. Čištění by se mělo provádět 1x měsíčně.

## Kapitola 9 Běžné chyby a řešení problémů

### 9.1 Chybí záznam některého svodu v záznamu elektrokardiogramu

Možné příčiny:

Pokud je záznam zahájen dříve, než dojde ke stabilizaci záznamu, tedy ihned po přiložení elektrod, dojde k saturaci nebo přetečení během softwarové stabilizace bazální linie. Přístroj má vnitřní automatickou funkci zotavení, aby se vyloučil vliv silného překročení hladiny polarizace voltáže nebo produktů amplifikace. Tato funkce umožní rychlý návrat amplifikace k normálu.

- Chyba pacientského kabelu. Prohlédněte pacientský kabel podle pokynů, uvedených v oddílu 8.4.
   Pokud problém přetrvává, kontaktujte servis.
- Pokud chyba není způsobena ani jednou z výše uvedených příčin, může být problém ve vedení signálu přístrojem. V tomto případě kontaktujte servis.

### 9.2 Bodové přerušení záznamu křivky ve vertikálním směru

Všeobecně, může to být způsobeno prachem nebo skvrnou na termocitlivé hlavě tiskárny, takže je třeba hlavu vyčistit. Pokud I po vyčištění problém trvá, je pravděpodobně vyhřívací jednotka hlavy poškozená. Kontaktujte servis.

### 9.3 Porucha funkce silikonových pryžových tlačítek částečná nebo úplná

Může být způsobena uvolněním konektoru obvodové desky a hlavní řídící desky. V tomto případě zvedněte kryt přístroje a zkuste spojit příslušné konektory. Přístroj by měl prohlédnout autorizovaný servisní technik.

### 9.4 AC interference

Fenomén: Zdánlivé a pravidelné chvění na EKG křivce během registrace v důsledku střídavého rušení je zobrazeno níže.

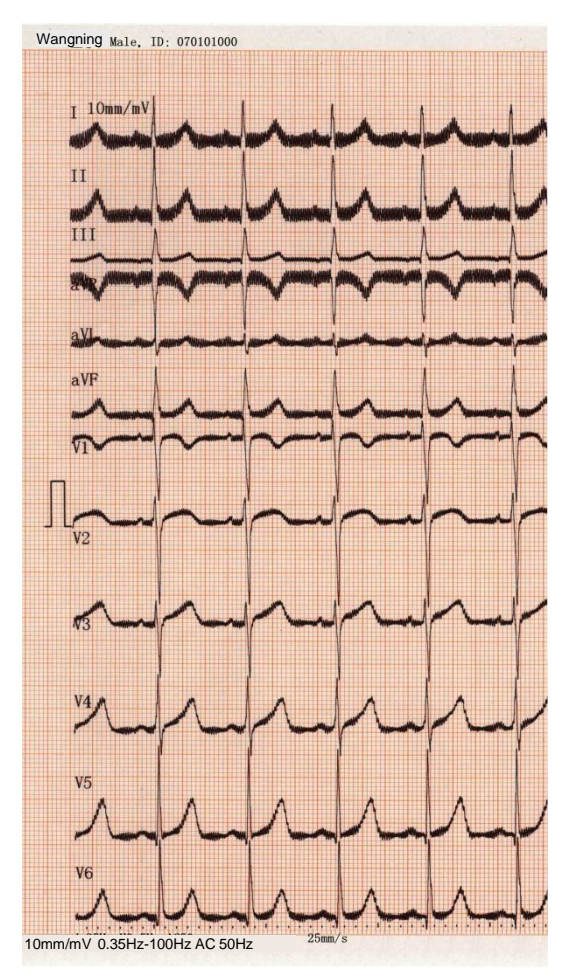

Obr. 9-1 Informace o AC interferenci na záznamu

Příčiny tohoto fenoménu jsou různé, prosím proveďte následující kontrolu krok za krokem:

- (1) Jsou elektrody a kůže pacienta potřeny gelem?
- (2) Je dobře připojen pacientský kabel a elektrody?
- (3) Je lehátko pro pacienta správně uzemněné?
- (4) Nedotýká se pacient zdi nebo kovových částí lehátka?
- (5) Není pacient v kontaktu s dalším pacientem?
- (6) Nejsou v blízkosti umístěny žádné další elektrické přístroje typu rentgenu, ultrazvuku apod.?
- (7) Nemá pacient na sobě nějaké šperky?

### Pozn.:

Pokud AC rušení stále existuje po kontrole všech výše uvedených bodů, zapněte prosím AC filtr.

### 9.5 EMG interference

Wangning Male, ID: 070101000

Fenomén: jedná se o nepravidelné chvění na EKG záznamu – viz obrázek.

Obr. 9-2 EMG interference na záznamu EKG křivky

Tento fenomén může být způsoben různými příčinami, které jsou uvedeny níže. Zkontrolujte podmínky a eliminujte nalezenou příčinu.

10mm/mV 0.35Hz-100Hz AC 50Hz

- (1) Je vyšetřovací místnost klidná?
- (2) Je pacient nervózní?
- (3) Je lehátko úzké?
- (4) Mluví pacient během záznamu křivky?
- (5) Nejsou svorky končetinových svodů příliš těsné?

#### Pozn.:

Pokud interferenci nelze odstranit, lze použít myoelektrický (nízkofrekvenční) filtr). Pokud použijete tento filtr, dojde k mírnému utlumení záznamu, obzvl. R vln.

### 9.6 Nepravidelnosti bazální linie

Fenomén: bazální linie není rovná, ale nepravidelně kolísá nahoru a dolů, jak je vidět na obrázku.

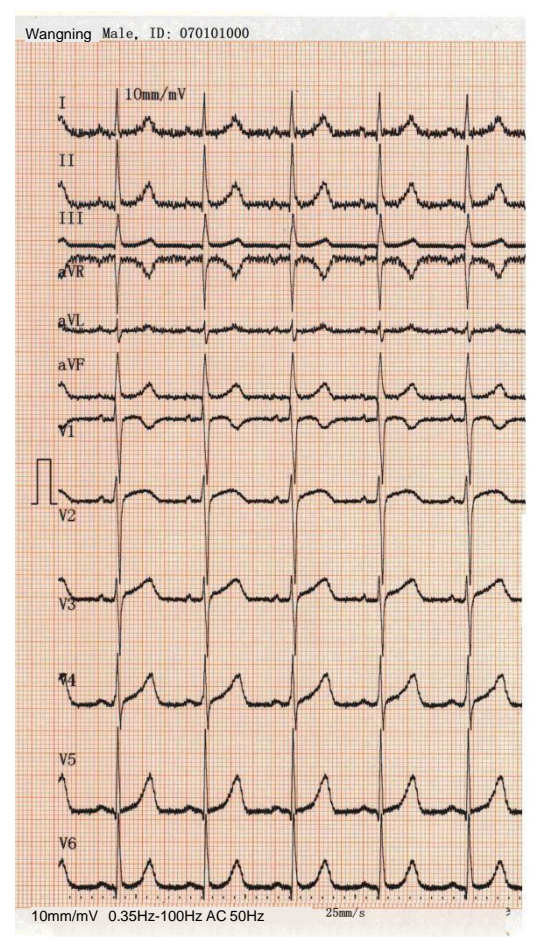

Obr. 9-3 Interference bazální linie

Příčiny mohou být následující:

- (1) Jsou elektrody dobře připojené?
- (2) Zkontrolujte kontakt mezi pacientským kabelem a elektrodami.
- (3) Jsou elektrody čisté a pokožka pacienta byla v kontaktních místech dobře očištěna?
- (4) Byly elektrody a kůže pacienta potřeny gelem?
- (5) Nehýbal se pacient během záznamu, nebo nedýchal rychle?
- (6) Nepoužíváte společně staré a nové elektrody?

#### Pozn.:

Pokud nelze tento fenomén odstranit vyloučením výše uvedených příčin, použijte filtr bazální linie (vysokofrekvenční).

## Příloha A Balení a příslušenství

#### A.1 Příslušenství přístroje

Balení přístroj obsahuje:

| Přístroj EKG          | 1 ks   |
|-----------------------|--------|
| Balící list           | 1 ks   |
| CE certifikát         | 1 ks   |
| Papír                 | 1 ks   |
| Ekvipotenciální kabel | 1 ks   |
| Pacientský kabel      | 1 ks   |
| Proudový adaptér      | 1 sada |
| Kočetinové elektrody  | 4 ks   |
| Hrudní elektrody      | 6 ks   |
| Uživatelská příručka  | 1 ks   |

A-1 Příslušenství přístroje

#### A.2 Dejte pozor na:

- 1 Při rozbalené dodržujte návod.
- 2 Zkontrolujte příslušenství a dodané dokumenty podle balícího listu dříve než prohlédnete přístroj.
- 3 Pokud příslušenství není kompletní nebo přístroj po vybalení nefunguje, kontaktujte obchodní oddělení nebo servis dodavatele.
- 4 Používejte pouze originální příslušenství dodávané výrobcem přístroje, jinak hrozí poškození přístroje.
- 5 Přepravní obal by měl být uskladněn.

## Příloha B Technická specifikace

### B.1 Specifikace

### 1 Hlavní jednotka

### Tabulka B-1 Specifikace hlavní jednotky

| Svody:               |                       | Standardních 12 s                                                                                                    | svodů                                                                                                    |  |  |  |  |
|----------------------|-----------------------|----------------------------------------------------------------------------------------------------|----------------------------------------------------------------------------------------------------|--|--|--|--|
| Pacientský           | kabel:                | Simultánní 12tisvodový                                                                                                    |                                                                                                    |  |  |  |  |
|                      | lsvodový<br>mód rytmu | "Auto 3", "Manu<br>"Auto 6+1", "Manu<br>12+1", "Ekonomi                                                                                                    | ální 3", "Auto 3+1", "Manuální 3+1", "Auto 6", "Manuální 6",<br>nuální 6+1", "Auto 12", "Manuální 12", "Auto 12+1", "Manuální<br>cký", "Cabrera", "Arrhythmia monitor" a "Cycle print monitor"                                                            |  |  |  |  |
| Formát<br>záznamu    | 3svodovýmó<br>d rytmu | "Auto 3", "Manu<br>3+3" "Auto 6",<br>"Manuální 6+3",<br>12+3", "Manuáln<br>"Cycle print moni                                                               | uální 3", "Auto 3+1", "Manuální 3+1", "Auto 3+3", "Manuální<br>"Manuální 6", "Auto 6+1", "Manuální 6+1","Auto 6+3",<br>"Auto 12", "Manuální 12", "Auto 12+1", "Manuální 12+1","Auto<br>ní 12+3", "Ekonomický", "Cabrera", "Arrhythmia monitor" a<br>itor" |  |  |  |  |
| Mód záznamu          |                       | Automatický<br>Manuální                                                                                                    | Záznam v příslušeném formátu a automatické přepínání svodů<br>s měřením a analýzou funkcí<br>Záznam v příslušeném formátu a manuální přepínání svodů                                                                                                    |  |  |  |  |
|                      |                       |                                                                                                    | bez měření a analýzy funkce.                                                                                                    |  |  |  |  |
| Dlouhodobé nahrávání |                       | Dlouhy zaznam ( $30 \text{ s} \sim 300 \text{ s}$ ) a analyza rytmu                                                                                        |                                                                                                    |  |  |  |  |
| Parametry měření:    |                       | HR, PR interval, QRS interval, QT/QTC interval, P/QRS/T osa, RV5/SV1 voltáž a<br>RV5+SV1 voltáž                                                            |                                                                                                    |  |  |  |  |
| Filtry               |                       | AC, dolní propusť, horní propusť                                                                                                    |                                                                                                    |  |  |  |  |
| CMRR                 |                       | >89 dB<br>>100 dB (s AC interferenčním filtrem)                                                                                                    |                                                                                                    |  |  |  |  |
| Vstup CIR            | proudu                | ≤0.1 μA                                                                                                    |                                                                                                    |  |  |  |  |
| Vstupní in           | pedance               | >50 MΩ                                                                                                    |                                                                                                    |  |  |  |  |
| Únikový p            | roud pacient.         | <10 µA                                                                                                    |                                                                                                    |  |  |  |  |
| Konstantni           | í čas                 | ≥3.2 s                                                                                                    |                                                                                                    |  |  |  |  |
| Frekvence            | odpovědi              | $0.05$ Hz $\sim$ 250 Hz                                                                                                    |                                                                                                    |  |  |  |  |
| Hladina šu           | mu                    | $\leq 15 \ \mu V_{p-p}$                                                                                                    |                                                                                                    |  |  |  |  |
| Práh citlivo         | osti:                 | ≤20 μV                                                                                                    |                                                                                                    |  |  |  |  |
| Rychlost p           | osunu papíru:         | Šest možností (5,                                                                                                    | 6.25, 10, 12.5, 25, 50)mm/s , chyba $\leq$ 5%                                                                                                    |  |  |  |  |
| Zesílení sig         | gnálu                 | 8 hladin 1.25 mm/mV, 2.5 mm/mV, 5 mm/mV, 10 mm/mV, 20 mm/mV, 10/5 mm/mV, 20/10 mm/mV, Auto Gain( Automatické zesílení je možné pouze v automatickém módu ) |                                                                                                    |  |  |  |  |
| Kalibrační           | voltáž                | 1 mV±5 %                                                                                                    |                                                                                                    |  |  |  |  |

| Vstupní obvod | Plovoucí vstupní obvod |
|---------------|------------------------|

#### 1 Rekordér

| Mód registrace         | Thermal Dot Matrix Word Printing System               |
|------------------------|-------------------------------------------------------|
|                        | 8 points/mm (svisle)                                  |
|                        | 40 points/mm (horizontálně, 25 mm/s)                  |
| Specifikace papíru     | 210 mm×150 mm (standardní konfigurace) /210 mm×140 mm |
|                        | (výběrová konfigurace), skládaný papír                |
| Rychlost posunu papíru | ( 5, 6.25, 10, 12.5, 25, 50) mm/s                     |

#### Tabulka B-2 Specifikace záznamu

#### 2 Ostatní:

### Tabulka B-3 LCD specifikace

| Pacientský kabel         | Standard 12-svodový kabel s ochranou proti defibrilaci      |
|--------------------------|-------------------------------------------------------------|
| Displej LCD              | 1280×768, 8.9-palcová LCD dotyková obrazovka, pracovní stav |
|                          | celého přístroje, čas, tepová frekvence, podsvícení         |
| Bezpečnostní klasifikace | IEC60601-1 Třída I Typ CF                                   |
| AC přívod proudu         | 100 V~240 V, 50 Hz /60 Hz, 110 VA                           |
| DC přívod proudu         | Dobíjecí lithiová baterie, 14.8 V, 4400 mAh                 |

### B.2 Rozměry a hmotnost

### Tabulka B-4 Rozměry a hmotnost

| Délka × šířka × výška | 345 mm×260 mm×128.5 mm |
|-----------------------|------------------------|
| Hmotnost:             | Cca 3.4 kg             |

### B. Okolní podmínky

| 1 | Transport                      |                                                              |
|---|--------------------------------|--------------------------------------------------------------|
|   | Okolní teplota                 | -20 °C~+55 °C                                                |
|   | Relativní vlhkost              | ≤95% (bez kondenzace)                                        |
|   | Tlak vzduchu                   | 70 kPa~106 kPa                                               |
|   | V souladu s požadavky stanc    | venými ve smlouvě je třeba se během transportu vyhnout dešti |
|   | a slunci.                      |                                                              |
| 2 | Skladování                     |                                                              |
|   | Okolní teplota                 | -20 °C~+55 °C                                                |
|   | Relativní vlhkost              | ≤95%(bez kondenzace)                                         |
|   | Tlak vzduchu                   | 70 kPa~106 kPa                                               |
|   | Zabalené ekg skladujte v dobře | větrané místnosti bez přítomnosti korozivních plynů.         |
| 3 | Užívání                        |                                                              |
|   | Okolní teplota                 | +5 °C~+40 ℃                                                  |
|   | Relativní vlhkost              | ≤95%(bez kondenzace)                                         |
|   | Tlak vzduchu                   | 86 kPa~106 kPa                                               |

Tabulka B-5okolní podmínky

## Příloha C Výstupní kódy a interpretace záznamu

| 8 Arytmie |                                                                                    |
|-----------|------------------------------------------------------------------------------------|
| Č. kódu.  | Popis                                                                              |
| 8002      | Zachyceny nepravidelnosti rytmu                                                    |
| 8110      | Sinusový rytmus                                                                    |
| 8102      | Sinusová arytmie                                                                   |
| 8108      | Zachycena sinusová arytmie                                                         |
| 8120      | Sinusová tachykardie                                                               |
| 8130      | Sinusová bradykardie                                                               |
| 8200      | Atriální rytmus                                                                    |
| 8210      | Fibrilace síní                                                                     |
| 82101     | Fibrilace síní s rychlou komorovou odpovědí                                        |
| 82102     | Fibrilace síní s pomalou komorovou odpovědí                                        |
| 82103     | Fibrilace síní s aberantním vedením nebo předčasné komorové komplexy               |
| 82108     | Fibrilace síní s rychlou komorovou odpovědí, s aberantním vedením nebo předčasnými |
|           | komorovými komplexy                                                                |
| 82109     | Fibrilace síní s pomalou komorovou odpovědí a předčasnými komorovými komplexy      |
| 8220      | Síňová tachykardie                                                                 |
| 8250      | Flutter síní                                                                       |
| 82503     | Flutter síní s aberantním vedením nebo předčasnými komorovými komplexy             |
| 82505     | Nelze vyloučit flutter síní                                                        |
| 8300      | Junkční rytmus                                                                     |
| 8320      | Junkční tachykardie                                                                |
| 8400      | Supraventrikulární rytmus                                                          |
| 8420      | Supraventrikulární tachykardie                                                     |
| 8430      | Supraventrikulární bradykardie                                                     |
| 8470      | S příležitostnými supraventrikulárními předčasnými komplexy                        |
| 8474      | S častými supraventrikulárními předčasnými komplexy                                |
| 8475      | S častými supraventrikulárními předčasnými komplexy typu bigeminie                 |
| 8500      | Komorový rytmus                                                                    |
| 8520      | Komorová tachykardie                                                               |
| 8570      | S příležitostnými předčasnými komorovými komplexy                                  |
| 8574      | S častými předčasnými komorovými komplexy                                          |
| 8575      | S častými předčasnými komorovými komplexy typu bigeminie                           |
| 8901      | Nedefinovatelný pravidelný rytmus                                                  |
| 8902      | Nedefinovatelný rytmus                                                             |

| 8970  | S příležitostnými ektopickými předčasnými komplexy        |
|-------|-----------------------------------------------------------|
| 8974  | S častými ektopickými předčasnými komplexy                |
| 8975  | S častými ektopickými předčasnými komplexy typu bigeminie |
| 8706  | Elektronický síňový pacemaker                             |
| 8707  | Elektronický komorový pacemaker                           |
| 8708  | Dvoudutinový elektronický pacemaker                       |
| 8709  | Pacemaker on demand                                       |
| 8710  | Chyba pacemakeru                                          |
| 85201 | Fibrilace komor                                           |

| 6 Poruchy | v AV převodu                                 |
|-----------|----------------------------------------------|
| Č. kódu   | Popis                                        |
| 611       | Možný třetí stupeň AV bloku                  |
| 621       | Druhý stupeň AV bloku, Wenckebachovy periody |
| 622       | Druhý stupeň AV bloku, Mobitz II             |
| 623       | První stupeň AV bloku                        |
| 631       | Krátký interval PR                           |
| 641       | WPW syndrom typu A                           |
| 642       | WPW syndrom typu B                           |
| 643       | Atypický WPW syndrom                         |
| 644       | Intermitentní WPW syndrom                    |

| Porucha intraventrikulárního vedení |                                                             |
|-------------------------------------|-------------------------------------------------------------|
| Č. kódu                             | Popis                                                       |
| 711                                 | Blok levého raménka                                         |
| 712                                 | Inkompletní blok levého raménka                             |
| 721                                 | Blok pravého raménka plus RVH                               |
| 722                                 | Blok pravého raménka                                        |
| 723                                 | Inkompletní blok pravého raménka                            |
| 724                                 | RSR veV1/V2, v souladu se zpomaleným vedením v pravé komoře |
| 731                                 | Levý přední fascikulární blok                               |
| 732                                 | Levý zadní fascikulární blok                                |
| 741                                 | Nespecifický intraventrikulární blok vedení                 |
| 742                                 | Nespecifický intraventrikulární zpoždění vedení             |

| 1 Infarkt | t myokardu                                                |
|-----------|-----------------------------------------------------------|
| Č. Kódu   | Popis                                                     |
|           |                                                           |
| 1113      | Nelze vyloučit přední IM, pravděpodobně starý             |
| 1114      | Nelze vyloučit přední IM nedefinovatelného stáří          |
| 1121      | Možný přední IM, možná akutní                             |
| 1122      | Možný přední IM, asi nedávný                              |
| 1123      | Možný přední IM, asi starý                                |
| 1124      | Možný přední IM nedefinovatelného stáří                   |
| 1131      | Přední IM, asi akutní                                     |
| 1132      | Přední IM, asi nedávný                                    |
| 1133      | Přední IM, asi starý                                      |
| 1134      | Přední IM, nedefinovatelného stáří                        |
|           |                                                           |
| 1213      | Nelze vyloučit anteroseptální IM, asi starý               |
| 1214      | Nelze vyloučit anteroseptální IM nedefinovatelného stáří  |
| 1221      | Možný anteroseptální IM,asi akutní                        |
| 1222      | Možný anteroseptální IM, asi nedávný                      |
| 1223      | Možný anteroseptální IM, asi starý                        |
| 1224      | Možný anteroseptální IM nedefinovatelného stáří           |
| 1231      | Anteroseptální IM, asi akutní                             |
| 1232      | Anteroseptální IM, asi nedávný                            |
| 1233      | Anteroseptální IM, asi starý                              |
| 1234      | Anteroseptální IM nedefinovatelného stáří                 |
|           |                                                           |
| 1313      | Nelze vyloučit anterolaterální IM, asi starý              |
| 1314      | Nelze vyloučit anterolaterální IM nedefinovatelného stáří |
| 1321      | Možný anterolaterální IM, asi akutní                      |
| 1322      | Možný anterolaterální IM asi nedávný                      |
| 1323      | Možný anterolaterální IM, asi starý                       |
| 1324      | Možný anterolaterální IM nedefinovatelného stáří          |
| 1331      | Anterolaterální IM, asi akutní                            |
| 1332      | Anterolaterální IM, asi nedávný                           |
| 1333      | Anterolaterální IM, asi starý                             |
| 1334      | Anterolaterální IM nedefinovatelného stáří                |
|           |                                                           |
| 1413      | Nelze vyloučit septální IM, asi starý                     |
| 1414      | Nelze vyloučit septální IM nedefinovatelného stáří        |
| 1421      | Možný septální IM, asi akutní                             |

| 1422  | Možný septální IM, asi nedávný                                       |
|-------|----------------------------------------------------------------------|
| 1423  | Možný septální IM, asi starý                                         |
| 1424  | Možný septální IM nedefinovatelného stáří                            |
| 1431  | Septální IM, asi akutní                                              |
| 1432  | Septální IM, asi nedávný                                             |
| 1433  | Septální IM, asi starý                                               |
| 1434  | Septální IM nedefinovatelného stáří                                  |
|       |                                                                      |
| 1513  | Nelze vyloučit laterální IM, asi starý                               |
| 1514  | Nelze vyloučit laterální IM nedefinovatelného stáří                  |
| 1521  | Možný laterální IM, asi akutní                                       |
| 1522  | Možný laterální IM, asi nedávný                                      |
| 1523  | Možný laterální IM, asi starý                                        |
| 1524  | Možný laterální IM nedefinovatelného stáří                           |
| 1531  | Laterální IM, asi akutní                                             |
| 1532  | Laterální IM, asi nedávný                                            |
| 1533  | Laterální IM, asi starý                                              |
| 1534  | Laterální IM nedefinovatelného stáří                                 |
|       |                                                                      |
| 1613  | Nelze vyloučit spodní IM, asi starý                                  |
| 1614  | Nelze vyloučit spodní IM nedefinovatelného stáří                     |
| 1621  | Možný spodní IM, asi akutní                                          |
| 1622  | Možný spodní IM, asi nedávný                                         |
| 1623  | Možný spodní IM, asi starý                                           |
| 1624  | Možný spodní IM nedefinovatelného stáří                              |
| 1631  | Spodní IM, asi akutní                                                |
| 1632  | Spodní IM, asi nedávný                                               |
| 1633  | Spodní IM, asi starý                                                 |
| 1634  | Spodní IM nedefinovatelného stáří                                    |
| 16132 | Nelze vyloučit spodní IM s rozšířením dozadu nedefinovatelného stáří |
| 16142 | Nelze vyloučit spodní IM s rozšířením dozadu nedefinovatelného stáří |
| 16212 | Možný spodní IM s rozšířením dozadu, asi akutní                      |
| 16222 | Možný spodní IM s rozšířením dozadu, asi nedávný                     |
| 16232 | Možný spodní IM s rozšířením dozadu, asi starý                       |
| 16242 | Možný spodní IM s rozšířením dozadu nedefinovatelného stáří          |
| 16312 | Spodní IM s rozšířením dozadu, asi akutní                            |
| 16322 | Spodní IM s rozšířením dozadu, asi nedávný                           |
| 16332 | Spodní IM s rozšířením dozadu, asi starý                             |
| 16342 | Spodní IM s rozšířením dozadu, nedefinovatelného stáří               |

--106--Uživatelský manuál pro digitální elektrokardiograf

| 171 | Abnormální vlna Q ? [ Lat. ]       |
|-----|------------------------------------|
| 172 | Abnormální vlna Q ? [ Inf. ]       |
| 173 | Abnormální vlna Q ? [ Lat., Inf. ] |
| 174 | Abnormální vlna Q ?[Ant. ]         |
| 175 | Abnormální vlna Q ? [ Ant., Lat. ] |
| 176 | Abnormální vlna Q ? [ Ant., Inf. ] |
| 177 | Abnormální vlna Q ?                |

| 3 Hypertrofie komor a rozšíření síní |                                                                     |  |
|--------------------------------------|---------------------------------------------------------------------|--|
| Č. kódu.                             | Popis                                                               |  |
| 311                                  | Možná hypertrofie pravé komory                                      |  |
| 312                                  | Hypertrofie pravé komory                                            |  |
| 313                                  | Hypertrofie pravé komory s pravděpodobnou abnormalitou repolarizace |  |
| 321                                  | Minimální voltáž – kritérium LVH                                    |  |
| 322                                  | Možná hypertrofie levé komory                                       |  |
| 323                                  | Hypertrofie pravé komory                                            |  |
| 324                                  | Vysoká voltáž levé komory (mírná)                                   |  |
| 325                                  | Hypertrofie levé komory, asi repolarizační abnormalita              |  |
| 331                                  | Možné rozšíření levé síně                                           |  |
| 332                                  | Rozšíření levé síně                                                 |  |
| 341                                  | Možné rozšíření pravé síně                                          |  |
| 342                                  | Rozšíření pravé síně                                                |  |

| 2 Deviace osy&abnormality ST-T |                                                                           |
|--------------------------------|---------------------------------------------------------------------------|
| Č. Kódu                        | Popis                                                                     |
| 21                             | Mírná deviace srdeční osy doleva                                          |
| 22                             | Abnormální deviace srdeční osy doleva                                     |
| 23                             | S1-S2-S3                                                                  |
| 24                             | Abnormální deviace srdeční osy doprava                                    |
| 25                             | Deviace srdeční osy doprava                                               |
| 26                             | Nedefinovatelná osa                                                       |
| 2101                           | Deprese ST, možná vlivem digitalisu                                       |
| 2102                           | Minimální deprese ST                                                      |
| 2103                           | Mírná deprese ST                                                          |
| 2104                           | Zřetelná deprese ST, možné subendokrdiální poranění                       |
| 2105                           | Zřetelná deprese ST, možné subendokrdiální poranění nebo efekt digitalisu |
| 2106  | Zřetelná deprese ST v souladu s subendokardiálním poraněním                      |  |  |
|-------|----------------------------------------------------------------------------------|--|--|
| 2107  | Junkční deprese ST asi normální                                                  |  |  |
| 2108  | Abnormální junkční deprese ST                                                    |  |  |
| 2111  | Možné přední poranění nebo akutní IM                                             |  |  |
| 2112  | Přední poranění nebo akutní IM                                                   |  |  |
| 2113  | Možné přední poranění nebo akutní IM                                             |  |  |
| 2114  | Anteroseptální poranění nebo akutní IM                                           |  |  |
| 2115  | Možné anterolaterální subepikardiální poranění                                   |  |  |
| 2116  | Anteroseptální subepikardiální poranění                                          |  |  |
| 2117  | Možné septální subepikardiální poranění                                          |  |  |
| 2118  | Septální subepikardiální poranění                                                |  |  |
| 2119  | Možné laterální subepikardiální poranění                                         |  |  |
| 21110 | Laterální subepikardiální poranění                                               |  |  |
| 21111 | Možné spodní poranění nebo akutní IM                                             |  |  |
| 21112 | Spodní poranění nebo akutní IM                                                   |  |  |
| 2121  | Abnormalita vlny T, možná přední ischemie                                        |  |  |
| 2122  | Abnormalita vlny T, možná ischemie přední stěny nebo efekt digitalisu            |  |  |
| 2123  | Abnormalita vlny T, konsistentní s přední ischemií                               |  |  |
| 2124  | Abnormalita vlny T, možná anterolaterální ischemie                               |  |  |
| 2125  | Abnormalita vlny T, možná anterolaterální ischemie nebo efekt digitalisu         |  |  |
| 2126  | Abnormalita vlny T, konsistentní s anterolaterální ischemií                      |  |  |
| 2127  | Abnormalita vlny T, možná laterální ischemie                                     |  |  |
| 2128  | Abnormalita vlny T, možná laterální ischemie nebo efekt digitalisu               |  |  |
| 2129  | Abnormalita vlny T, konsistentní s laterální ischemií                            |  |  |
| 21210 | Abnormalita vlny T, možná ischemie spodní stěny                                  |  |  |
| 21211 | Abnormalita vlny T, možná spodní ischemie nebo efekt digitalisu                  |  |  |
| 21212 | Abnormalita vlny T, konsistentní se spodní ischemií                              |  |  |
| 2131  | Elevace ST, možná časná repolarizace                                             |  |  |
| 2132  | Časná repolarizace                                                               |  |  |
| 2133  | ST elevace, konsistentní se subepikardiálním poraněním, perikardiatis nebo časná |  |  |
|       | repolarizace                                                                     |  |  |
| 2141  | Akutní perikarditis                                                              |  |  |
| 2142  | Možná akutní perikarditis                                                        |  |  |
| 2151  | Nespectifické abnormality ST&T                                                   |  |  |
| 2152  | Nespectific ké abnormality ST&T , možná efekt digitalisu                         |  |  |
| 2153  | Vysoká vlna T, možná hyperkalémie                                                |  |  |
| 2154  | Nespectifická abnormalita T vlny                                                 |  |  |
| 2155  | Nespectifická abnormalitaT vlny, asi efekt digitalisu                            |  |  |
| 2161  | Nespecifická elevace ST                                                          |  |  |

--108--Uživatelský manuál pro digitální elektrokardiograf

| 9 Jiné                          |                                      |
|---------------------------------|--------------------------------------|
| Č. Kódu                         | Popis                                |
| 911                             | Nízká voltáž                         |
| 912                             | Nízká voltáž v končetinových svodech |
| 913                             | Nízká voltáž v hrudních svodech      |
| 941                             | Dlouhý interval QT                   |
| 942                             | Krátký interval QT                   |
| 971 Dextrokardie ?              |                                      |
| 972 Obrácené končetinové svody? |                                      |
| 973                             | Abnormální úhel QRS-T                |
| 974                             | Konsistentní s onemocněním plic      |
| 981                             | Jsou přítomny artefakty              |
| 982                             | Nelze analyzovat, opakujte záznam.   |

| 10 Celkový v | ýsledek               |
|--------------|-----------------------|
| Č. Kódu      | Popis                 |
| 1010         | Normální EKG          |
| 1011         | Hraniční EKG          |
| 1012         | Atypické EKG          |
| 1013         | Abnormální rytmus EKG |
| 1014         | Abnormální EKG        |

Pozn.:

Výstupní kódy mohou být změněny bez upozornění.

### Příloha D Měření, diagnóza, analýza a posouzení EKG

#### D.1 Metody k určení amplitudy P, QRS, ST a T vlny

(1) Amplituda P vlny

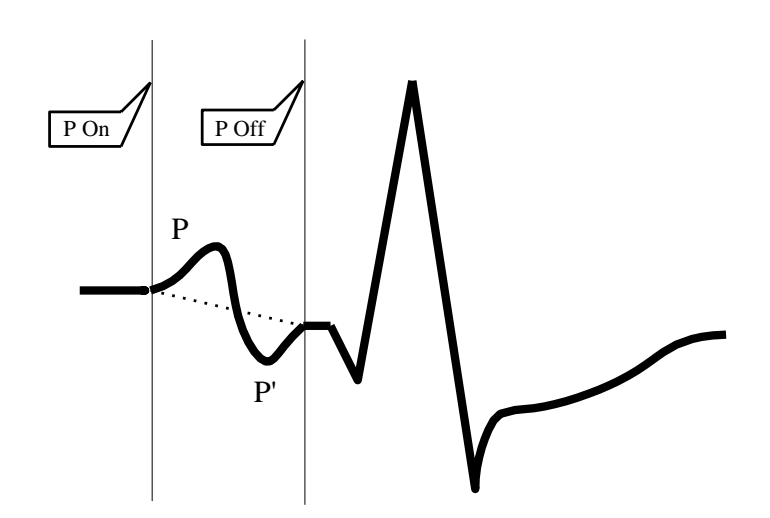

"P On"je počáteční bod P vlny, "P Off "je koncový bod P vlny a přerušovaná čára je referenční izolinie pro měření amplitudy P vlny: čára od počátečního do koncového bodu P vlny je referenční izolinie, jak je zobrazeno na obrázku E-1. Pozitivní amplituda je amplituda od referenční izolinie k hornímu okraji P vlny, negativní amplituda je amplituda od referenční izolinie k dolnímu okraji P vlny.

(2) Amplituda QRS komplexu, ST segmentu a T vlny.

Pokud měříme amplitudu QRS komplexu, ST segmentu a T vlny, horizontální čára QRS komplexu (referenční izolinie) je použita jako počáteční část, jak je ukázáno na obrázku níže:

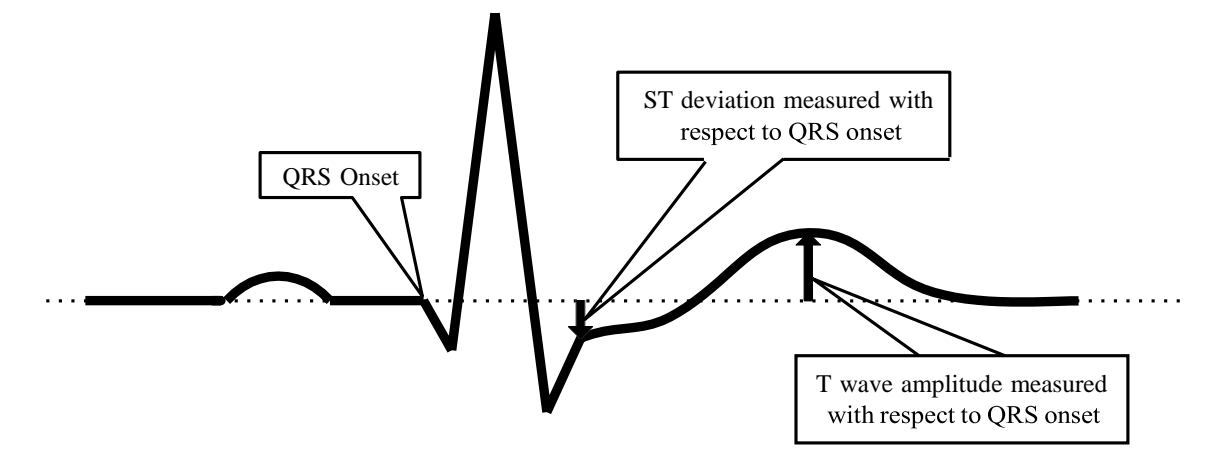

Měření amplitudy QRS komplexu, ST segmentu a T vlny používá horizontalní čáru QRS komplexu jako počáteční část a QRS Onset je počáteční bod QRS vlny.

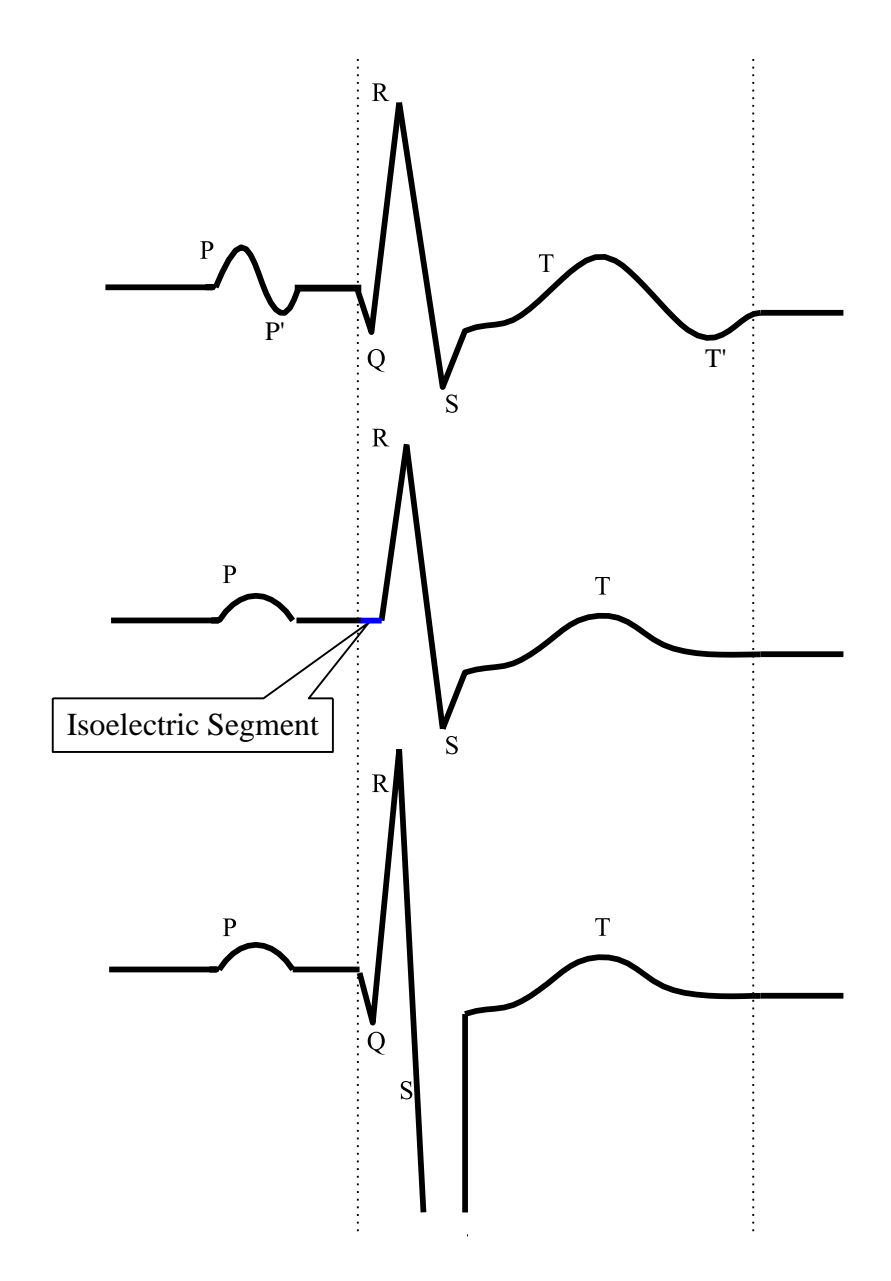

#### D.2 Způsob zpracování izoelektrického segmentu QRS komplexu

Izoelektrický segment mezi přerušovanými čárámi v QRS komplexu

Jak je ukázáno výše, počáteční bod izoelektrického segmentu je měřen od startovního bodu QRS komplexu, tzn. je to část QRS komplexu, ale nepatří do významné části vlny. (oblast křivky je větší než

160  $\mu$ V·*ms*)

# D.3 Onemocnění srdce s nízkým výskytem, nejsou zahrnuta do testovací a diagnostické databáze

Porovnání s CSE databází, ale tato databáze neobsahuje všechny případy akutních infarktů myokardu a ischemie myokardu.

--112--Uživatelský manuál pro digitální elektrokardiograf

#### D.4 EKG diagnostické kategorie a počet EKG testů každé kategorie

Diagnostické kategorie jsou definovány, jako přesnost diagnostiky onemocnění a prostředky (ne EKG),

sloužící k ověření účinnosti diagnostiky srdečních chorob, jakož i statistické údaje pacientů (např. věk,

pohlaví, rasa) z každé skupiny.

Porovnání s CSE databází,

Tabulka E-1 seznam diagnostických kategorii onemocnění, počet EKG testování každé kategorie a přesnost diagnostiky onemocnění.

CSE databáze vlastností vzorku jsou následující:

Celkový počet testování: 1220 (muži: 831, ženy: 389)

Rasa: Běloši

Věk: 52±13

| Typ onemocnění                    | Počet záznamů<br>EKG | Citlivost (%) | Specifita (%) | Pozitivní<br>prediktivní<br>hodnota(%) |
|-----------------------------------|----------------------|---------------|---------------|----------------------------------------|
| Normální                          | 382                  | 92.7          | 73.9          | 61.8                                   |
| Hypertrofie levé<br>komory        | 183                  | 60.1          | 97.0          | 77.7                                   |
| Hypertrofie pravé<br>komory       | 55                   | 32.7          | 99.9          | 92.3                                   |
| Biventrikulární<br>hypertrofie    | 53                   | 26.4          | 99.9          | 93.3                                   |
| Přední infarkt<br>myokardu        | 170                  | 80.6          | 97.7          | 85.1                                   |
| Spodní infarkt<br>myokardu        | 273                  | 67.0          | 97.8          | 89.7                                   |
| Kombinovaný<br>infarkt myokardu   | 73                   | 64.7          | 99.7          | 94.0                                   |
| Hypertrofie a infarkt<br>myokardu | 31                   | 46.8          | 100.0         | 100.0                                  |

#### D.5 Nejmenší křivky identifikované zařízením a stabilita měření, při existenci rušení

V případě, že určitá oblast křivky je větší nebo rovna 160  $\mu$ V · *ms* , je považována za smysluplnou vlnu, jinak smysl nemá. Rozpoznání smysluplných křivek v určité oblasti, může účinně snížit rušení. Stabilita měření při existenci rušení je uvedena níže:

| Přehled<br>měřených<br>parametrů | Гур přidaného rušení Průměrný rozdíl<br>(ms) |      | Odchylka<br>(ms) |
|----------------------------------|----------------------------------------------|------|------------------|
|                                  | Vysoká frekvence                             | -0.1 | 0.64             |
| Časový limit P                   | Síťová frekvence                             | 0.25 | 1.5              |
|                                  | Nízká frekvence                              | -2.3 | 3.8              |
|                                  | Vysoká frekvence                             | 1.6  | 2.4              |
| PR interval                      | Síťová frekvence                             | -0.1 | 1.5              |
|                                  | Nízká frekvence                              | 0.38 | 9.5              |
| *                                | Vysoká frekvence                             | 0.75 | 4.0              |
| Casový limit                     | Síťová frekvence                             | -1.1 | 1.7              |
| QRS                              | Nízká frekvence                              | 0.3  | 4.4              |
|                                  | Vysoká frekvence                             | -1.6 | 3.6              |
| QT interval                      | Síťová frekvence                             | -0.5 | 1.2              |
|                                  | Nízká frekvence                              | 4.9  | 5.6              |

#### D.6 Nízký výskyt poruch srdečního rytmu není zahrnut v EKG databázi

Nízký výskyt poruch srdečního rytmu, který není zahrnut v EKG databázi:

- 1. Stupeň II blok. vedení;
- 2. Stupeň III blok. vedení.

#### D.7 EKG kategorie diagnózy rytmů a počet testů každé kategorie

Přesnost diagnózy rytmů a statistická data pacientů (např. věk, pohlaví, rasa) každé skupiny.

Tabulka E-3 nám ukazuje kategorie rytmů, počet testů EKG každé kategorie a přesnost

diagnostikovaných onemocnění.

CSE databáze vlastností vzorku jsou následující:

Celkový počet testování: 4500 (muži: 2847, ženy: 1653)

Rasa: Asijská

Věk: 48±12

| Rytmus                             | EKG č.testu | Sensitivita | Specificita | Pozitivní   |
|------------------------------------|-------------|-------------|-------------|-------------|
|                                    |             | (%)         | (%)         | prediktivní |
|                                    |             |             |             | hodnota (%) |
| Sinusový rytmus                    | 3656        | 98.0        | 91.1        | 97.9        |
| Předčasná kontrakce komor          | 351         | 87.2        | 98.9        | 81.2        |
| Supraventriculární předčasné stahy | 247         | 68.8        | 99.6        | 89.9        |
| Fibrilace síní                     | 192         | 89.6        | 98.7        | 91.0        |
| Flutter síní                       | 49          | 65.3        | 99.9        | 88.9        |
| Rytmus pacemakeru                  | 5           | 100.0       | 100.0       | 100.0       |

Tabulka D-3 Přesnost diagnózy rytmu

#### D.8 Instrukce pro pravidelný test citlivoti

Kontrola EKG přístrojů: EGC-1C

Kontrolní metody:

- Proveďte nastavení přístroje EKG na svodu I citlivost nastavte na 10 mm/mV. EGC-1C vysílá do přístroje vstupní sinusový signál o frekvenci 10Hz a amplitudě (napětí)U<sub>in</sub> = 1 mV.
- 2) Změřte amplitudu křivky na kontrolovaném přístroji  $h_m$ . Spočítejte odpovídající odchylku citlivosti podle následujícího vzorce. Maximální přípustná relativní odchylka by měla být maximálně  $\pm 5$  %.

$$\delta_{s} = \frac{S_{m} - S_{n}}{S_{n}} \times 100\%$$

Vzorec: S<sub>n</sub> – nominální hodnota citlivosti;

Sm – naměřená hodnota citlivosti;

h<sub>m</sub> – amplituda křivky;

U<sub>in</sub> – amplituda vstupního signálu, pro testovaný přstroj

- Nastavte citlivost svodu I přístroje na 20 mm/mV. EGC-1C vysílá do přístroje Uin = 0.5 mV, frekvence
  10 Hz, sinusový signál. Použijte stejnou metodu měření a vyhodnocení jako v předešlémbodě.
- 4) Nastavte citlivost svodu I přístroje na 5 mm/mV. EGC-1C vysílá do přístroje Uin = 2 mV, frekvence
  10 Hz, sinusový signál. Použijte stejnou metodu měření a vyhodnocení jako v předešlém bodě.
- Nastavte citlivost svodu l přístroje na 2,5 mm/mV. EGC-1C vysílá do přístroje Uin = 4 mV, frekvence
  10 Hz, sinusový signál. Použijte stejnou metodu měření a vyhodnocení jako v předešlém bodě.
- 6) Změňte svod EKG přístroje a postupujte podle kroku 1 a 2. Připojte výstup signálu ECG-1C na odpovídající svod EKG přístroje a postupně zkontrolujte všechny kanály přístroje. Vyberte největší relativní odchylku z naměřených výsledků pro každý bod jako výsledek testu.

#### D.9 Test zkreslení

Funkce EKG přístroje by neměla mít vliv na provoz kardiostimulátoru, což lze ověřit následujícím postupem:

Špička vrstvené pulzní vlny je200mV, doba náběhu je kratšínež100ms, šířka pulzu je 1msa rychlost opakování je 100tepů/min sinusového signálu o amplitudě1mVafrekvenci 40Hz.VstupEKG přístroje je nastaven na standardní citlivost. Doba potřebná k obnovení sinusových signálů zaznamenaných přístrojem EKG na 70%původní hodnoty(pokud hodnota špičky křivky je 1mV, zesílení je10 mm

/mV, počáteční hodnota by měla být10 mm)by neměla překročit50ms,ve výše uvedeném testu. Maximální drift izolinie nashromážděný v 10snepřesahuje10 mm; (oba s a bez pulzu). Zaznamenané rozdíly amplitudy signálu sinusové vlny (po ustálení křivky) by neměly být větší než ± 1mm.

- b) Filtr EKG přístroje spuštěný při testu zkreslení.
- c) EKG přístroj můžeme podrobit jednomu z následujících testů:
- ★ Pulzní vlna kardiostimulátoru o velikosti 200 mV, doba náběhu je menší než 100 µs, šířka pulzu je 1ms a rychlost opakování je 120 tepů/min spolu se symetrickým trojúhelníkovým signálem s velikostí amplitudy 2mV a délkou trvání 100ms. Počáteční čas pulzní vlny by měl být o 40ms dřívější (nebo pozdější), než počáteční čas trojúhelníkové vlny. (vstupní signál do EKG přístroje) Měření by mělo být nastaveno na standardní citlivost. Trojúhelníkový signál by měl být jasně viditelný na záznamu EKG. Rozdíly mezi zaznamenanou a původní amplitudou (původní amplituda 2mV by měla být 20mm, při nastavení zesílení 10mm/mV) by neměly překročit 20%, lokace pulzu kardiostimulátoru by měla být jasně identifikovatelná na záznamu EKG přístroje.
- ★ Pulzní vlna kardiostimulátoru o velikosti 200mV, doba náběhu je menší než 100 µs, šířka pulzu je 1ms, rychlost opakování je 120 tepů/min spolu s kalibračním signálem CAL20000 (vstupní signál do EKG přístroje). QRS křivka kalibračního signálu by měla být jasně identifikovatelná na záznamu EKG přístroje a rozdíl mezi zaznamenanou a originální amplitudou QRS křivky by neměl překročit 20%, lokace pulzu kardiostimulátoru by měla být jasně identifikovatelná na záznamu EKG přístroje.

# Příloha E- Pokyny a prohlášení výrobce E.1 Pokyny a výrobní prohlášení – elektromagnetické emise

.

| Pokyny a výrobní prohlášení – elektromagnetické emise |                                              |                                                                   |  |  |
|-------------------------------------------------------|----------------------------------------------|-------------------------------------------------------------------|--|--|
| Digitální EKG je urče                                 | en pro použití v elektron                    | nagnetickém prostředí specifikovaném níže. Zákazník nebo          |  |  |
| uživatel by se měl př                                 | esvědčit, že je přístroj p                   | používán v takovém prostředí.                                     |  |  |
| Zkoušky emisí                                         | Shoda Elektromagnetické prostředí - průvodce |                                                                   |  |  |
| RF emise                                              |                                              | EKG přístroj používá RF energii jen pro své vnitřní funkce. Proto |  |  |
|                                                       | Skupina 1                                    | jsou jeho RF emise velmi nízké a není pravděpodobné, že by        |  |  |
| EN 55011                                              |                                              | způsobovalo jakékoliv rušení blízkým elektronickým zařízením.     |  |  |
|                                                       | 3-kanálový přístroj:                         |                                                                   |  |  |
| RF emise                                              | Třída B                                      |                                                                   |  |  |
|                                                       | 6-kanálový přístroj:                         | EKG přístroj je vhodný pro použití ve všech                       |  |  |
| EN 55011                                              | Třída A                                      | zařízeních, včetně domácností a zařízení přímo připojených        |  |  |
| Harmonické emise                                      | <b>T</b> *(-)- A                             | k veřejné nízkonapěťové napájecí síti, která je určená pro        |  |  |
| EN 61000-3-2                                          | Trida A                                      | domácí účely.                                                     |  |  |
| Kolísání napětí /                                     |                                              |                                                                   |  |  |
| kmitající emise                                       | Splňuje                                      |                                                                   |  |  |
| EN 61000-3-3                                          |                                              |                                                                   |  |  |

| Pokyny a vyrobní prohlášení -electromagnetická imunity                                                          |                                    |                      |                                 |  |
|----------------------------------------------------------------------------------------------------|------------------------------------|----------------------|---------------------------------|--|
| EKG přístroj je určen pro použítí v elektromagnetickém prostředí specifikovaném níže. Zákazník nebo uživatel by |                                    |                      |                                 |  |
| se mél přesvědčit, že j<br>Test odolnosti                                                                       | e přístroj používán v takovém pros | středí               | Průvodce electromagnetic        |  |
|                                                                                                    | 12000001 uroven testu              | oroven shody         | prostředím.                     |  |
| Elektrostatický výboj                                                                                           | ±6KV kontakt                       | ±6KV kontakt         | Podlahy by mělybýtdřevěné,      |  |
| (ESD)                                                                                                    | ±8KV vzduch                        | ±8KV vzduch          | betonovénebokeramickédlaždice.  |  |
| IEC61000-4-2                                                                                                    |                                    |                      | Pokud                           |  |
|                                                                                                    |                                    |                      | jepodlahapokrytasyntetickým     |  |
|                                                                                                    |                                    |                      | materiálem, relativní vlhkost   |  |
|                                                                                                    |                                    |                      | prostředí by mělabýt alespoň    |  |
|                                                                                                    |                                    |                      | 30%.                            |  |
| Elektrické přechodné                                                                                            | ±2KV pro napájení                  | ±1KV pro napájení    | Kvalita napájecí sítěby mělabýt |  |
| jevy/skupiny impulzů                                                                                            | ±1KV pro vstupní/ výstupní sítě    | ±1KV pro vstupní/    | na úrovnitypického komerčního   |  |
| IEC61000-4-4                                                                                                    |                                    | výstupní sítě        | nebo nemocničníhoprostředí.     |  |
| Zvlnění                                                                                                    | ±1KV rozdílový režim               | ±1KV rozdílový režim | Kvalita napájecí sítěby mělabýt |  |
| IEC61000-4-5                                                                                                    | ±2KV souhlasný režim               | ±2KV souhlasný režim | na úrovnitypického komerčního   |  |
|                                                                                                    |                                    |                      | nebo nemocničníhoprostředí.     |  |
| Poklesy napětí,                                                                                                 | <5% UT                             | <5% UT               | Kvalita napájecí sítěby mělabýt |  |

Uživatelský manuál pro digitální elektrokardiograf --121--

| krátká přerušení a                                              | (>95% pokles v UT) | pro 0.5 cyklu | na úrovnitypického komerčního   |
|-----------------------------------------------------------------|--------------------|---------------|---------------------------------|
| kolísání napětí                                                 | pro 0.5 cyklu      |               | nebo nemocničníhoprostředí.     |
| napájení                                                        | 40% UT             | 40% UT        | Pokud uživatel EKG požaduje     |
| IEC61000-4-11                                                   | (60% pokles v UT)  | pro 5 cyklů   | nepřetržitý provoz během        |
|                                                                 | pro 5 cyklů        |               | napájení, je doporučeno         |
|                                                                 | 70% UT             | 70% UT        | použití záložního zdroje        |
|                                                                 | (30% pokles v UT)  | pro 25 cyklů  | napětí nebo baterie.            |
|                                                                 | pro 25 cyklů       |               |                                 |
|                                                                 | <5% UT             | <5% UT        |                                 |
|                                                                 | (>95% pokles v UT) | Pro 5 sek.    |                                 |
|                                                                 | pro 5 sek.         |               |                                 |
| Síťový kmitočet                                                 | 3A/m               | 3A/m          | Kvalita napájecí sítěby mělabýt |
| (50Hz) magnet.                                                  |                    |               | na úrovnitypického komerčního   |
| pole                                                            |                    |               | nebo nemocničníhoprostředí.     |
| IEC61000-4-8                                                    |                    |               |                                 |
| Pozn: UT je střídavé napětí sítě před použitím zkušební úrovně. |                    |               |                                 |

#### E.2 Pokyny a výrobní prohlášení -elektromagnetická imunita pro všechny zařízení a systémy.

### Pokyny a výrobní prohlášení -elektromagnetická imunita

EKG přístroj je určen pro použití v elektromagnetickém prostředí specifikovaném níže. Zákazník nebo uživatel by se měl přesvědčit, že je přístroj používán v takovém prostředí

| Test odolnosti        | IEC60601 úroveň testu           | Úroveň shody         | Průvodce elektromagnetic      |
|-----------------------|---------------------------------|----------------------|-------------------------------|
|                       |                                 |                      | prostředím.                   |
| Elektrostatický výboj | ±6KV kontakt                    | ±6KV kontakt         | Podlahy by měly být dřevěné,  |
| (ESD)                 | ±8KV vzduch                     | ±8KV vzduch          | betonové nebo keramické       |
| IEC61000-4-2          |                                 |                      | dlaždice. Pokud je podlaha    |
|                       |                                 |                      | pokryta syntetickým           |
|                       |                                 |                      | materiálem, relativní vlhkost |
|                       |                                 |                      | prostředí by měla být alespoň |
|                       |                                 |                      | 30%.                          |
| Elektrické přechodné  | ±2KV pro napájení               | ±1KV pro napájení    | Kvalita napájecí sítě by měla |
| jevy/skupiny impulzů  | ±1KV pro vstupní/ výstupní sítě | ±1KV pro vstupní/    | být na úrovni typického       |
| IEC61000-4-4          |                                 | výstupní sítě        | komerčního nebo               |
|                       |                                 |                      | nemocničního prostředí.       |
| Zvlnění               | ±1KV rozdílový režim            | ±1KV rozdílový režim | Kvalita napájecí sítěby měla  |
| IEC61000-4-5          | ±2KV souhlasný režim            | ±2KV souhlasný režim | být na úrovni typického       |
|                       |                                 |                      | komerčního nebo               |
|                       |                                 |                      | nemocničního prostředí.       |
| Poklesy napětí,       | <5% UT                          | <5% UT               | Kvalita napájecí sítě by měla |
| krátká přerušení a    | (>95% pokles v UT)              | pro 0.5 cyklu        | být na úrovni typického       |
| kolísání napětí       | pro 0.5 cyklu                   |                      | komerčního nebo               |

Uživatelský manuál pro digitální elektrokardiograf -- 122--

Příloha D Měření, diagnóza, analýza a posouzení EKG

| napáiení        | 40% UT              | 40% UT       | nemocničního prostředí        |
|-----------------|---------------------|--------------|-------------------------------|
| IEC61000-4-11   | (60%  pokles y LIT) | pro 5 cyklů  | Pokud uživatel FKG požaduje   |
|                 |                     | pro o cyria  |                               |
|                 | pro 5 cyklů         |              | nepřetržitý provoz během      |
|                 | 70% UT              | 70% UT       | napájení, je doporučeno       |
|                 | (30% pokles v UT)   | pro 25 cyklů | použití záložního zdroje      |
|                 | pro 25 cyklů        |              | napětí nebo baterie.          |
|                 | <5% UT              | <5% UT       |                               |
|                 | (>95% pokles v UT)  | Pro 5 sek.   |                               |
|                 | pro 5 sek.          |              |                               |
| Síťový kmitočet | 3A/m                | 3A/m         | Kvalita napájecí sítě by měla |
| (50Hz) magnet.  |                     |              | být na úrovni typického       |
| pole            |                     |              | komerčního nebo               |
| IEC61000-4-8    |                     |              | nemocničního prostředí.       |
|                 |                     |              |                               |

Pozn.: UT je střídavé napětí sítě před použitím zkušební úrovně.

.

E.3 Pokyny a výrobní prohlášení - elektromagnetická imunita pro všechna zařízení a systémy, které nejsou život podporující

| Pokyny a výrobní prohlášení - elektromagnetická imunita |                                                                                                    |                |                                                                        |  |
|---------------------------------------------------------|----------------------------------------------------------------------------------------------------|----------------|------------------------------------------------------------------------|--|
| EKG přístroj je ur                                      | EKG přístroj je určen pro použití v elektromagnetickém prostředí specifikovaném níže. Zákazník nebo uživatel by se |                |                                                                        |  |
| měl přesvědčit, ž                                       | e je přístroj používán v t                                                                                         | akovém prostře | edí.                                                                   |  |
| Tast adolnosti                                          | IEC60601 úroveň                                                                                                    | Úroveň         | Průvodos sloktromognotis, prostředím                                   |  |
| Test outilitiesti                                       | testu                                                                                                    | shody          | Pruvouce elektromagnetic. prostredim.                                  |  |
|                                                         |                                                                                                    |                | Přenosná a mobilní RF komunikační zařízení by se neměla                |  |
|                                                         |                                                                                                    |                | používat v malé vzdálenosti od jakékoliv části EKG                     |  |
|                                                         |                                                                                                    |                | přístroje, včetně kabelů, než je doporučená vzdálenost                 |  |
| Vedená RF                                               | 3 Vrms                                                                                                    | 3 Vrms         | vypočítaná z rovnice platné pro frekvenci vysílače.                    |  |
| IEC61000-4-6                                            | 150kHz -80 MHz                                                                                                    |                | Doporučená vzdálenost                                                  |  |
|                                                         |                                                                                                    |                | $d = \frac{3.5}{\sqrt{P}}$                                             |  |
| Vyzařovaná RF                                           |                                                                                                    |                |                                                                        |  |
| IEC61000-4-3                                            |                                                                                                    |                | $d = \begin{bmatrix} 3.5 \\ \end{bmatrix} P - 80 MHz - 800 MHz$        |  |
|                                                         |                                                                                                    |                | $\begin{bmatrix} \mathbf{E}_{1} \\ \mathbf{E}_{1} \end{bmatrix}^{N}$   |  |
|                                                         |                                                                                                    |                | $d = \begin{bmatrix} 7 & 7 \\ 1 & 7 \end{bmatrix} P 800 MHz - 2.5 GHz$ |  |
|                                                         |                                                                                                    |                | $\left[\overline{\mathbf{E}}_{1}\right]^{V}$                           |  |
|                                                         | 22//                                                                                                    |                |                                                                        |  |
|                                                         | 3 V/m                                                                                                    | 3 V/m          | kde <b>P</b> je maximální výstupní výkon vysílače ve wattech (W)       |  |
|                                                         |                                                                                                    |                | podle údajů uváděných výrobcem a <b>d</b> je doporučená                |  |
|                                                         | 80 MHZ -2.5 GHZ                                                                                                    |                | vzdálenost v metrech (m).                                              |  |
|                                                         |                                                                                                    |                | Síla pole pevných RF vysílačů zjištěná elektromagnetickým              |  |
|                                                         |                                                                                                    |                | průzkumem lokality, by měla být nižší než povolená úroveň              |  |
|                                                         |                                                                                                    |                | v každém z frekvenčních pásem.                                         |  |
|                                                         |                                                                                                    |                | K rušení může docházet v blízkosti zařízení označených                 |  |
|                                                         |                                                                                                    |                | následujícím symbolem:                                                 |  |
|                                                         |                                                                                                    |                | $((\bullet))$                                                          |  |

POZN. 1: U frekvence 80MHz a 800MHz platí vyšší frekvenční pásmo.

POZN. 2 Tyto pokyny nemusí platit ve všech situacích. Šíření elektromagnetických vln je ovlivněno pohlcováním a odrazy signálu od budov, předmětů a lidí.

A. Intenzita pole pevných vysílačů, na bázi radiových stanic (mobilních/bezdrátových) telefonů a pozemních mobilních rádio stanic, amatérských vysílačů, AM a FM radiového vysílání a TV vysílání, teoreticky nelze předem přesně stanovit. Pro posouzení elektromagnetické intenzity v důsledku používání pevných RF vysílačů, je třeba zvážit elektromagnetický průzkum. Přesahuje-li naměřená intenzita pole v místě, kde je zařízení používáno, je třeba ověřit zda-li zařízení pracuje v tomto prostředí běžným způsobem. Vykazuje-li přístroj během měření odchylky, bude nutné provést určitá opatření, jako např. změnu orientace nebo polohy přístroje.

.

B. Ve frekvenčním pásmu 150kHz to 80 MHz by měla být intenzita pole méně než 3V/m.

## E.4 Doporučená separační vzdálenost mezi přenosnými a mobilními RF komunikačními zařízeními a zařízeními nebo systémy pro zařízení nebo systémy, které nejsou život podporující

### Doporučená separační vzdálenost mezi přenosnými a mobilními RF komunikačními zařízeními a EKG přístrojem

EKG přístroj je určen pro použití v elektromagnetickém prostředí, v němž je vyzařované radiofrekvenční rušení regulováno. Zákazník nebo uživatel EKG přístroje, může pomoci snížit elektromagnetické rušení dodržováním minimální vzdálenostimezipřenosnýmamobilnímRFkomunikačnímzařízením(vysílačem) a EKG přístroje, jak je doporučeno níže a to podle maximálního výstupního výkonu komunikačního zařízení.

|                                              | Separační vzdálenost podle frekvence vysílače (m).                        |                                                              |                                          |
|----------------------------------------------|---------------------------------------------------------------------------|--------------------------------------------------------------|------------------------------------------|
| Jmenovitý maximální<br>výkon vysílače<br>(W) | 150 kHz-80 MHz<br>$d = \begin{bmatrix} 3.5 \\ V_1 \end{bmatrix} \sqrt{P}$ | 80 MHz-800 MHz<br>$d = \left[\frac{3.5}{E_1}\right]\sqrt{P}$ | 800 MHz=2.5 GHz<br>$d = \frac{7}{E_1} P$ |
| 0.01                                         | 0.12                                                                      | 0.12                                                         | 0.23                                     |
| 0.1                                          | 0.38                                                                      | 0.38                                                         | 0.73                                     |
| 1                                            | 1.2                                                                       | 1.2                                                          | 2.3                                      |
| 10                                           | 3.8                                                                       | 3.8                                                          | 7.3                                      |
| 100                                          | 12                                                                        | 12                                                           | 23                                       |

U vysílačů s jmenovitým maximálním výkonem výstupu, která nejsou uvedena výše, lze doporučenou separační vzdálenost v metrech(m)odhadnout pomocí rovnice platné pro frekvenci vysílače, kde P je maximální výstupní výkon vysílače ve wattech (W), podle údajů udávaných výrobcem vysílače.

POZN.1: U frekvence 80MHz a 800MHz platí vyšší frekvenční pásmo.

POZN.2 Tyto pokyny nemusí platit ve všech situacích. Šíření elektromagnetických vln je ovlivněno pohlcováním a odrazy signálu od budov, předmětů a lidí.

### EC REP

Shanghai International Holding Corp. GmbH (Europe)

Eiffestraße 80 20537 Hamburg GERMANY

Shenzhen Biocare Bio-Medical Equipment Co., Ltd. 2/F West, 4th Block, Dayang Road South, Fuyong Sub-district, Bao'an District, 518103 Shenzhen, PEOPLE'S REPUBLIC OF CHINA Tel: 86 -755 -36615333 Fax: 86-755-27960643 Website: http://www.biocare.com.cn

#### Distributor ČR:

BEXAMED s.r.o. Miranova 148/10 102 00 Praha 10 - Hostivař www.bexamed.cz Poslední revize textu: duben 2021